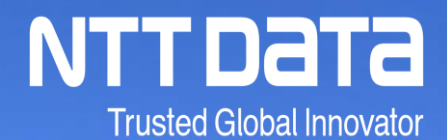

## WinActor体験セミナー

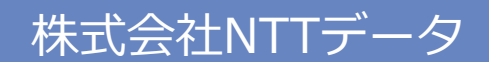

© 2020 NTT DATA Corporation

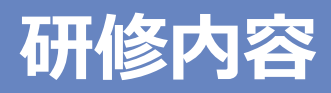

- 1.はじめに
- 2.自動記録機能 (IEモード)
- 3.自動記録機能(エミュレーションモード)
- 4. 画像識別機能(画像マッチング)
- 5. ライブラリの活用(Excelファイル操作)

①指定したセルの値を取得し、業務システム画面に入力する ②行ごとに値を取得し、画面に繰り返し入力する

6. 教育研修のご案内

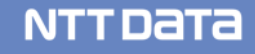

# 1.はじめに

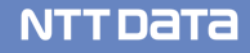

## 「RPA」とは

### RPAとは

「Robotic Process Automation」の略語で、主にホワイトカラーの業務を人間に代わりロボットが処理することで作業を自動化する取り組みのことを指します。

RPAを導入している多くの企業は作業時間の短縮とコストの削減に成功しています。

| RPAが得意とする業務例                 | 活用事例                                  |
|------------------------------|---------------------------------------|
| 情報が電子化・整理されているもの             | Excelファイルのデータをコピーし、業務システムの入力欄にペーストする。 |
| 定常的に発生するもの<br>(大量の反復操作が伴うもの) | 毎日、一定のタイミングでシステム画面のボタンをクリックして処理を実行する。 |
| 処理方針や判断ルールが明確なもの             | メールの内容を確認し、決められた条件により、それぞれのシステムに登録する。 |

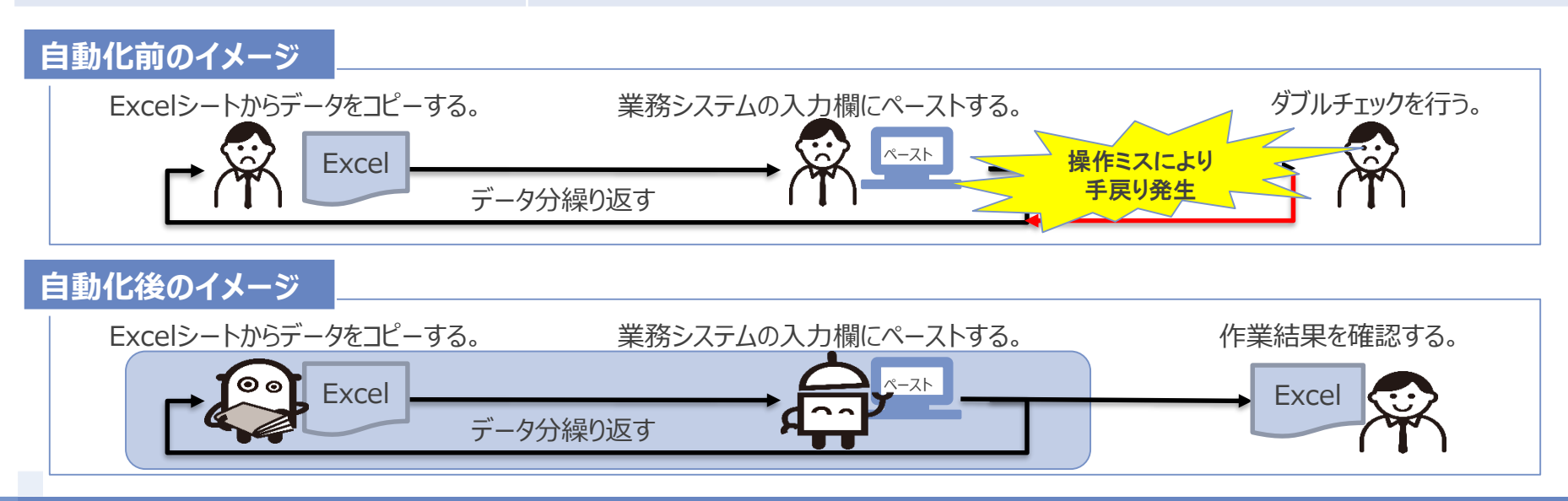

### 「WinActor」とは

### WinActorとは

2010年にNTTグループで研究開発された、Windows端末向けの純国産RPAソリューションです。 WinActorは、人が行っている作業の手順をフローチャート図で表現することで自動化します。 このフローチャート形式で手順化したものを「シナリオ」と呼びます。 プログラミング知識のないユーザでも直感的に操作を行うことができます。 WinActorは、人間の作業をただ代替するのでなく、「人間と寄り添い、互いに成長する関係を構築するRPA」を目指しています。

### WinActor導入前後のイメージ

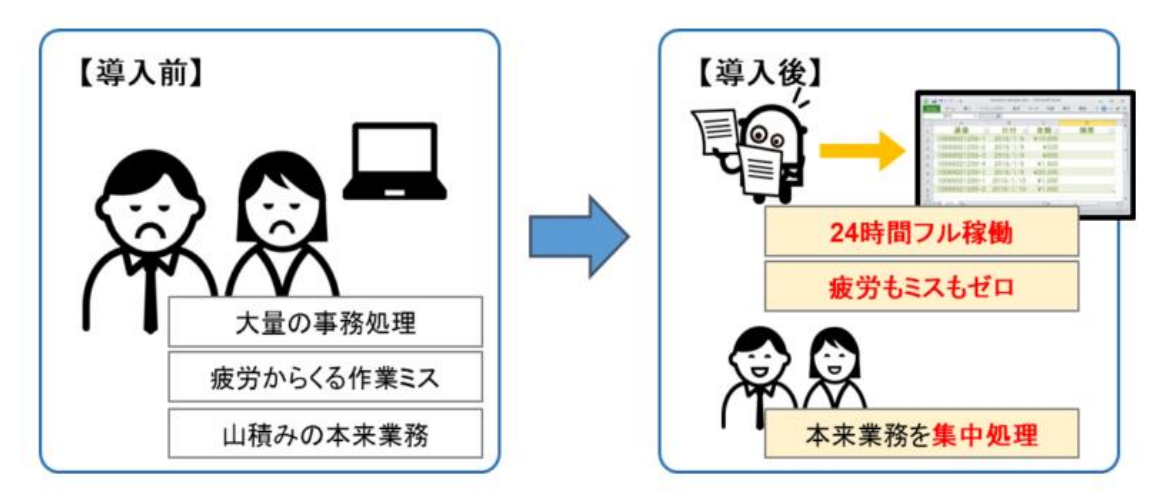

### 主な3つの機能

### WinActorに備わる3つの機能

WinActorには「記録」「編集」「実行」の3つの機能があります。 これらを繰り返しながら、シナリオを作成していきます。 また作成したシナリオは、ファイルとして保存することが可能です。

- ・記録=ユーザが行った操作をシナリオとして記録します。
- ・編集=シナリオの順序や繰り返し回数、実行条件などの設定や、処理の追加・削除を行います。
- ・実行=シナリオに沿って自動操作を行います。

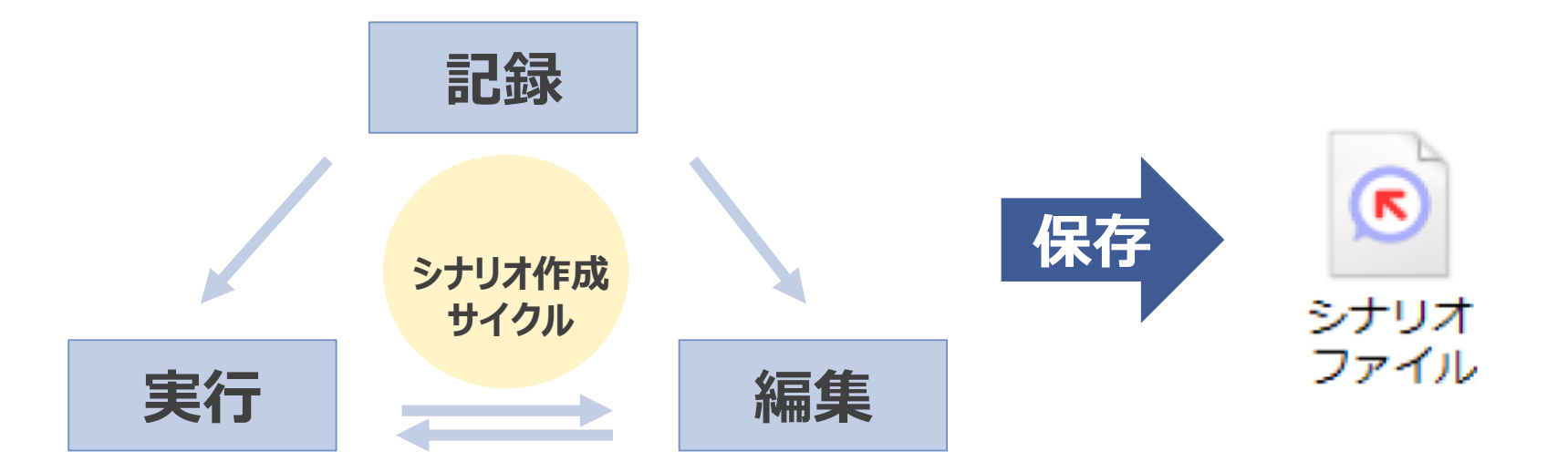

### シナリオ実行インターフェース

### WinActorでは、以下4つのインターフェースを利用し、シナリオを作成します。

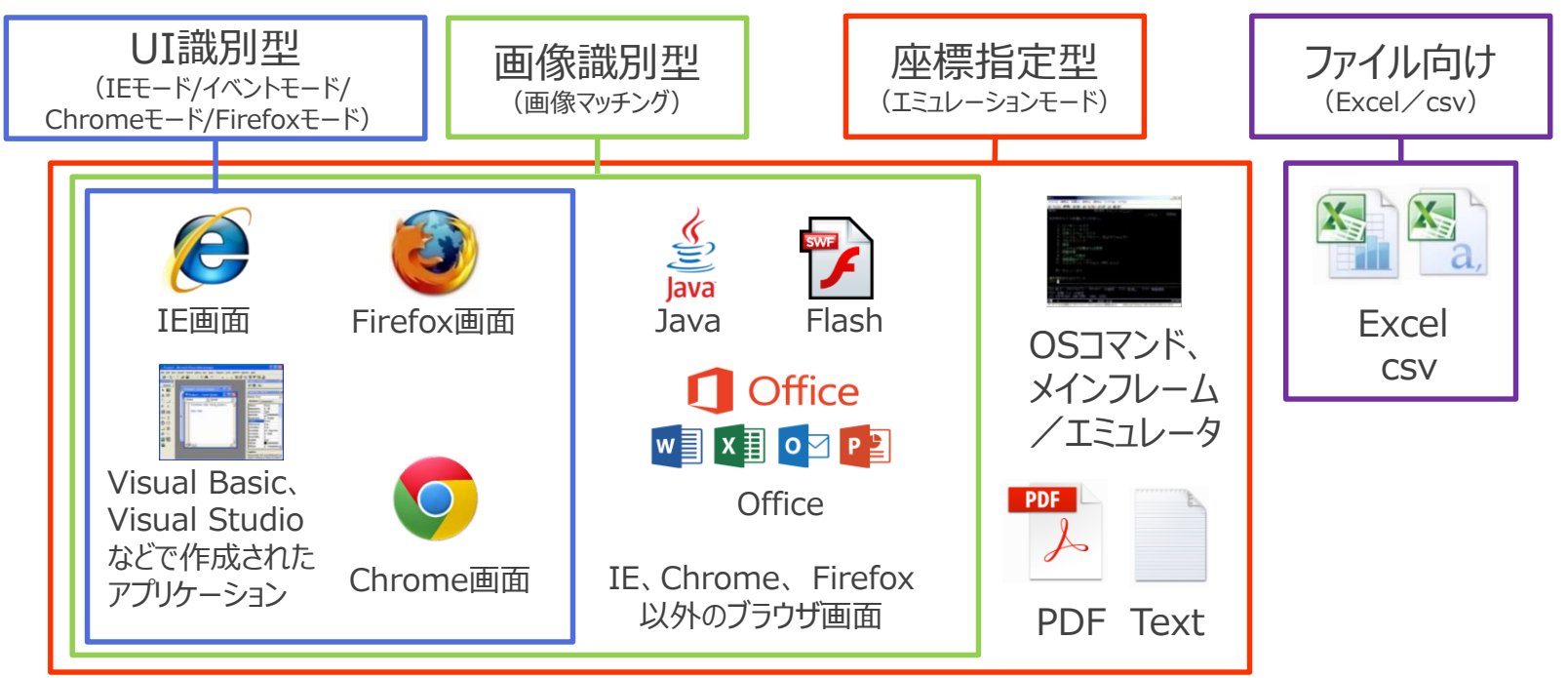

| インターフェース                                 | 特徵                                                                               |  |  |  |
|------------------------------------------|----------------------------------------------------------------------------------|--|--|--|
| UI識別型                                    | 自動記録を行います。記録対象のアプリケーションごとに4つのモードが用意されています。                                       |  |  |  |
| 画像識別型                                    | 指定した画像を操作対象画面から探し出し、同じ画像が見つかったらクリック等の操作を行います。                                    |  |  |  |
| 座標指定型                                    | 自動記録を行います。「エミュレーションモード」を使用し、マウス操作の位置、キーボードを押下した順序<br>を記録します。幅広いアプリケーションに対応しています。 |  |  |  |
| ファイル向け                                   | Excel・csvファイルの値を取得したり、Excel・csvファイルへ転記する作業で使用します。                                |  |  |  |
| ※自動記録とは、ユーザーが行ったマウス・キーボード操作を記録する機能のことです。 |                                                                                  |  |  |  |

### 画面構成

### 初期起動画面

WinActorの初回起動時は、以下のような画面構成となっています

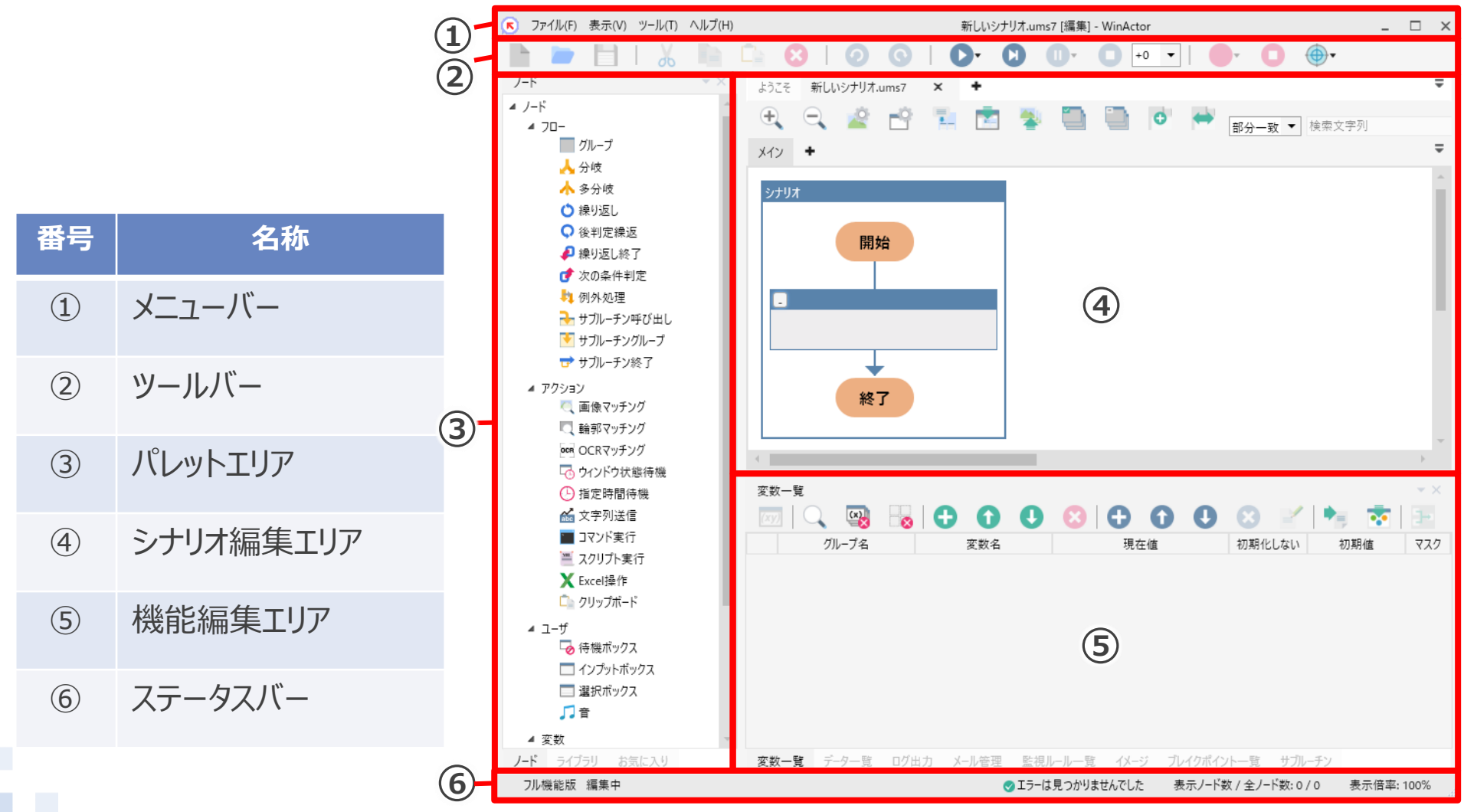

NTT Data

### ツールバー

### ツールバー

シナリオファイルの保存・読み込み操作、シナリオの実行・編集・記録を指示します。 ここでは、シナリオの実行・記録に関わる機能を紹介します。 2 3 4 5

| 番号                       | 名称                    | 機能                                                                                                    |  |  |  |
|--------------------------|-----------------------|----------------------------------------------------------------------------------------------------|--|--|--|
| 1                        | シナリオ実行ボタン             | シナリオを実行します。                                                                                                    |  |  |  |
| 2                        | ステップ実行ボタン             | シナリオをステップ実行します。 ※ノード・ライブラリを1つずつ実行します。                                                                                                    |  |  |  |
| 3                        | 一時停止ボタン               | 実行中のシナリオを一時停止します。                                                                                                    |  |  |  |
| 4                        | 停止ボタン                 | 実行中のシナリオを停止します。また、シナリオのエラー発生時には「一時停止」状態となり、シナリ<br>オの編集や実行が行えなくなるため、その場合もこのボタンで停止します。                                                              |  |  |  |
| (5)                      | 速度調整                  | シナリオの実行速度を調整します。「+0」は待機時間なしで実行します。各ノードが実行される前<br>に待機が実施されます。数値が増加するごとに0.1秒ずつ待機時間が増加します。                                                           |  |  |  |
| 6                        | 記録ボタン                 | シナリオの記録を開始します。<br>記録対象のアプリケーションを選択すると有効になり、自動的に記録モードが選択されますが右側<br>の▼(記録モード選択メニュー)で他の記録モードに変更することもできます。<br>※選択記録対象アプリケーションの種類によって選択できない記録モードがあります。 |  |  |  |
| $\overline{\mathcal{O}}$ | 記録停止ボタン               | シナリオの記録を終了します。                                                                                                    |  |  |  |
| 8                        | 記録対象アプリケー<br>ション選択ボタン | 記録対象となるアプリケーションを選択します。                                                                                                    |  |  |  |

 $(\mathbf{1})$ 

6

(7)

(8)

### フローチャート画面

### パレットエリア・シナリオ編集エリア

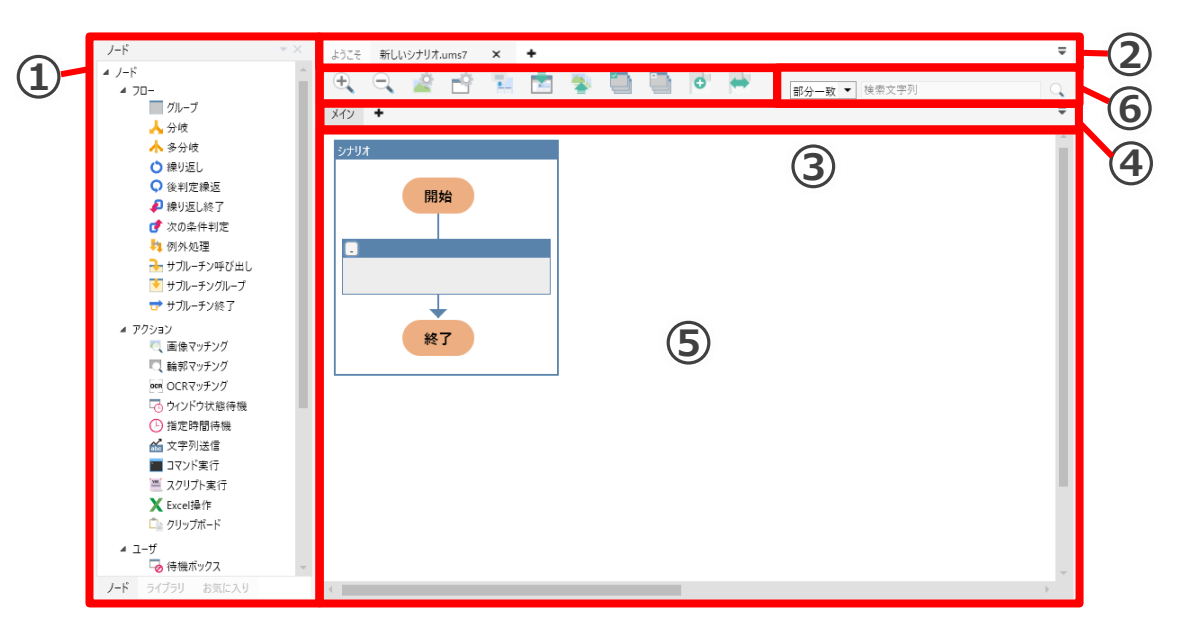

| 番号  | 名称           | 説明                                                                  |  |  |  |
|-----|--------------|---------------------------------------------------------------------|--|--|--|
| 1   | パレットエリア      | 「ノード」、「ライブラリ」、「お気に入り」のタブを切り替えて表示します。<br>シナリオ作成に使用する機能(部品)が格納されています。 |  |  |  |
| 2   | シナリオ切り替えタブ   | 見在の操作対象のシナリオを切り替えます。                                                |  |  |  |
| 3   | フローチャートツールバー | シナリオの実行、編集、記録の操作に関するアイコンが表示されています。                                  |  |  |  |
| (4) | フローチャートタブ    | 現在フローチャートで使用しているタブを切り替えて表示します。                                      |  |  |  |
| (5) | フローチャート表示エリア | シナリオをフローチャート図で表示する領域となり、シナリオを編集することができるエリアです。                       |  |  |  |
| 6   | ノード検索エリア     | フローチャート表示エリアのノードを検索します。                                             |  |  |  |

NTTDaTa

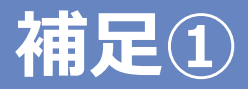

#### 新規作成(シナリオ)について

「メニューバー」>「ファイル」>「新規作成(シナリオ)」は、新しいシナリオを作成するときに選択します。 フローチャート画面の現在読み込まれているシナリオや作成中のシナリオとは別のタブに、新しいシナリオ が追加され、機能編集エリアの「変数一覧」タブ画面、「データ一覧」タブ画面等が初期状態になります。 シナリオは複数開くことができます。

#### 新規作成方法

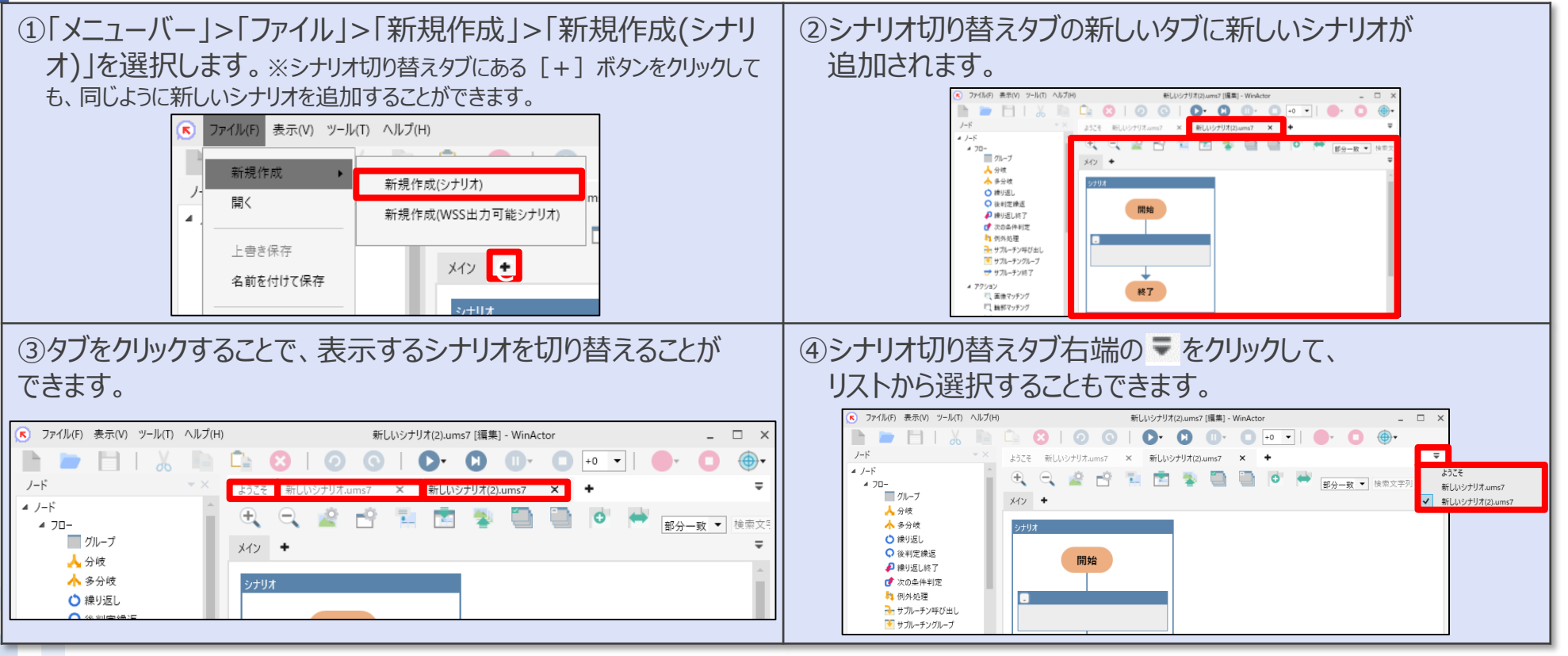

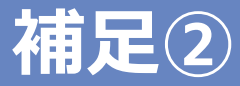

#### 表示言語について

WinActor の言語環境を日本語と英語から選択することができます。 メニューやタブなどの表示言語が切り替わります。 ※既に配置済のシナリオやノードの表示言語は変わりません。

### 切り替え方法

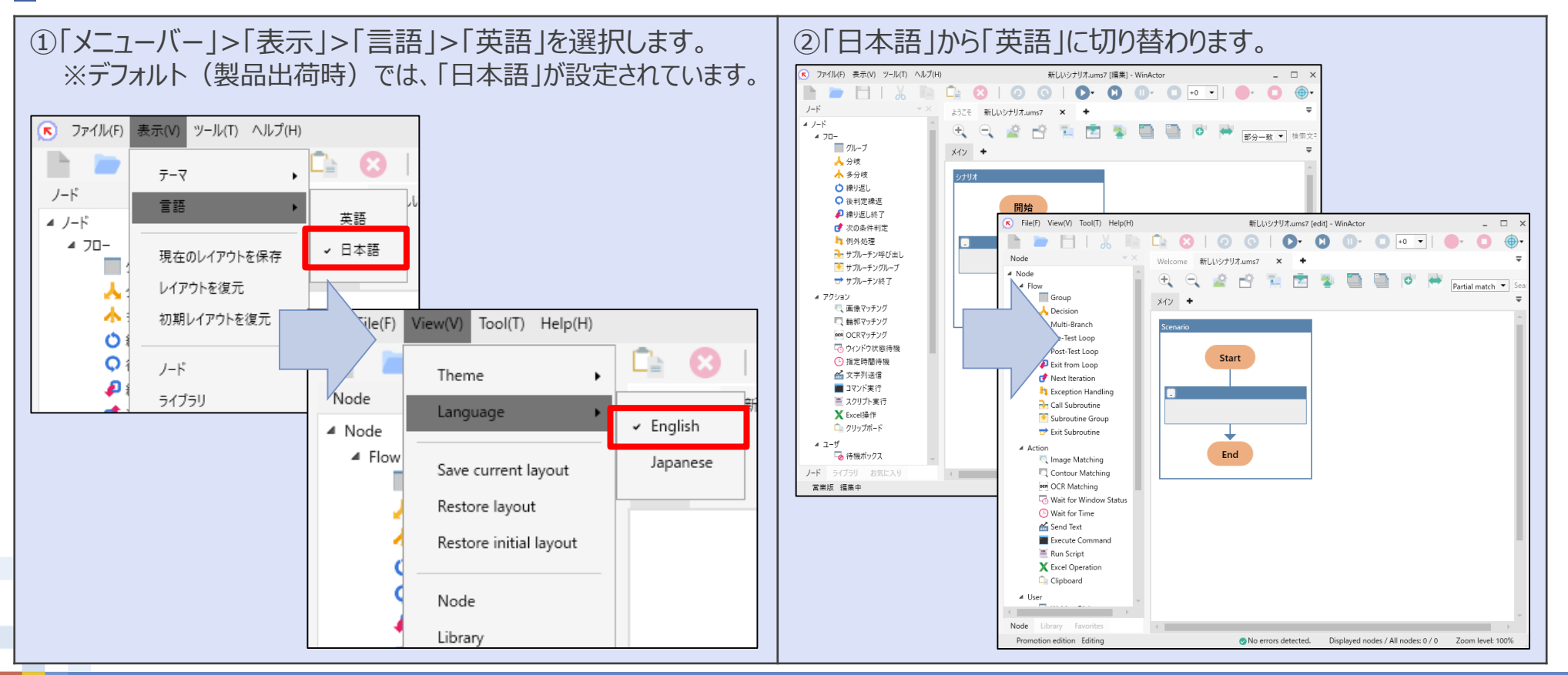

### 初期設定

#### 「変数を自動生成する」について

WinActorでは、取得した値や作業結果などを「変数」に格納します。

デフォルト(製品出荷時)では、「変数を自動生成する」という設定がされており、操作の自動記録時に変数名を自動的に決定し、ノードを作成します。

(※任意でない名前の「変数」が作成されます。)

本設定を解除することで、意図しないタイミングで変数が作成されなくなるため、変数の管理が容易になります。また、分かりやすい変数名をつけることでシナリオの修正効率向上にもつながります。

設定解除方法

| רב_א]וּ | D「メニューバー」>「ツール」>「オプション」を選択します。 <ul> <li>ファイル(F) 表示(V) ツール(T) ヘルプ(H)</li> <li>起動ショートカット作成</li> </ul>                                                                                                    |                   |                      | ②「オプション<br>「変数を目<br>「OK」で「 | シ」画面(<br>自動生反<br>オプション | の「記録」タブは<br>成する」のチェッ<br>ン」画面を閉じ | こ切り替え、<br>クを外します。<br>ます。 |  |
|---------|----------------------------------------------------------------------------------------------------|-------------------|----------------------|----------------------------|------------------------|---------------------------------|--------------------------|--|
|         | ✓_F<br>▲ ノード                                                                                                    | Chrome拡張機能をインストール | u                    | オプション                      |                        | ×                               |                          |  |
|         | ▲ フロー Firefox孤張磯能をインストール<br>グループ JPath取得                                                                                                    |                   | 管理サーバ プロキシサーバ サーバ接続地 | サーバ接続状況<br>時刻 ログ           | ログサーバ<br>その他           |                                 |                          |  |
|         | 人 分岐 人 多分岐                                                                                                    | プラグイン設定           | → □                  | 動生成する                      | 14 rd t 3              |                                 | CONS                     |  |
|         | <ul> <li>○ 繰り返し</li> <li>○ 繰り返し</li> <li>○ 後判定繰減</li> <li>WinActorEye</li> </ul>                                                                                                    |                   |                      | ☑ 画像キャプチャをする 画像サイズ 50 ↓ %  |                        |                                 |                          |  |
|         | 2 繰り返し終   グ 次の条件判                                                                                                    | ZIPエンコーディングツール    |                      |                            |                        |                                 |                          |  |
|         | ↓ 例外処理 ↓ + →    → + →    → + →    → + →    → + →    → + →    → + →    → + →    → + →    → + →    → + →    → + →    → + →    → + →    → + →    → + →    → + →    → + →    → + →    → + →    → + →    → + →    → + →    → + →    → + →    → + →    → + →    → + →    → + →    → + →    → + →    → + →    → + →    → + →    → + →    → + →    → + →    → + →    → + →    → + →    → + →    → + →    → + →    → + →    → + →    → + →    → + →    → + →    → + →    → + →    → + →    → + →    → + →    → + →    → + →    → + →    → + →    → + →    → + →    → + →    → + →    → + →    → + →    → + →    → + →    → + →    → + →    → + →    → + →    → + →    → + →    → + →    → + →    → + →    → + →    → + →    → + →    → + →    → + →    → + →    → + →    → + →    → + →    → + →    → + →    → + →    → + →    → + →    → + →    → + →    → + →    → + →    → + →    → + →    → + →    → + →    → + →    → + →    → + →    → + →    → + →    → + →    → + →    → + →    → + →    → + →    → + →    → + →    → + →    → + →    → + →    → + →    → + →    → + →    → + →    → + →    → + →    → + →    → + →    → + →    → + →    → + →    → + →    → + →    → + →    → + →    → + →    → + →    → + →    → + →    → + →    → + →    → + →    → + →    → + →    → + →    → + →    → + →    → + →    → + →    → + →    → + →    → + →    → + →    → + →    → + →    → + →    → + →    → + →    → + →    → + →    → + →    → + →    → + →    → + →    → + →    → + → + | オンラインシナリオ管理       |                      |                            |                        |                                 |                          |  |
|         | ▼ 9 Jルーチン ▼ 9 Jルーチン                                                                                                    | 起動パスワード           |                      |                            |                        |                                 |                          |  |
|         | → サブルーチン                                                                                                    | 17737             |                      |                            |                        |                                 |                          |  |

### WinActorで自動化する業務について

## Excel(csv)ファイルに記載された情報をもとに チュートリアル画面にカテゴリと商品名を登録する業務

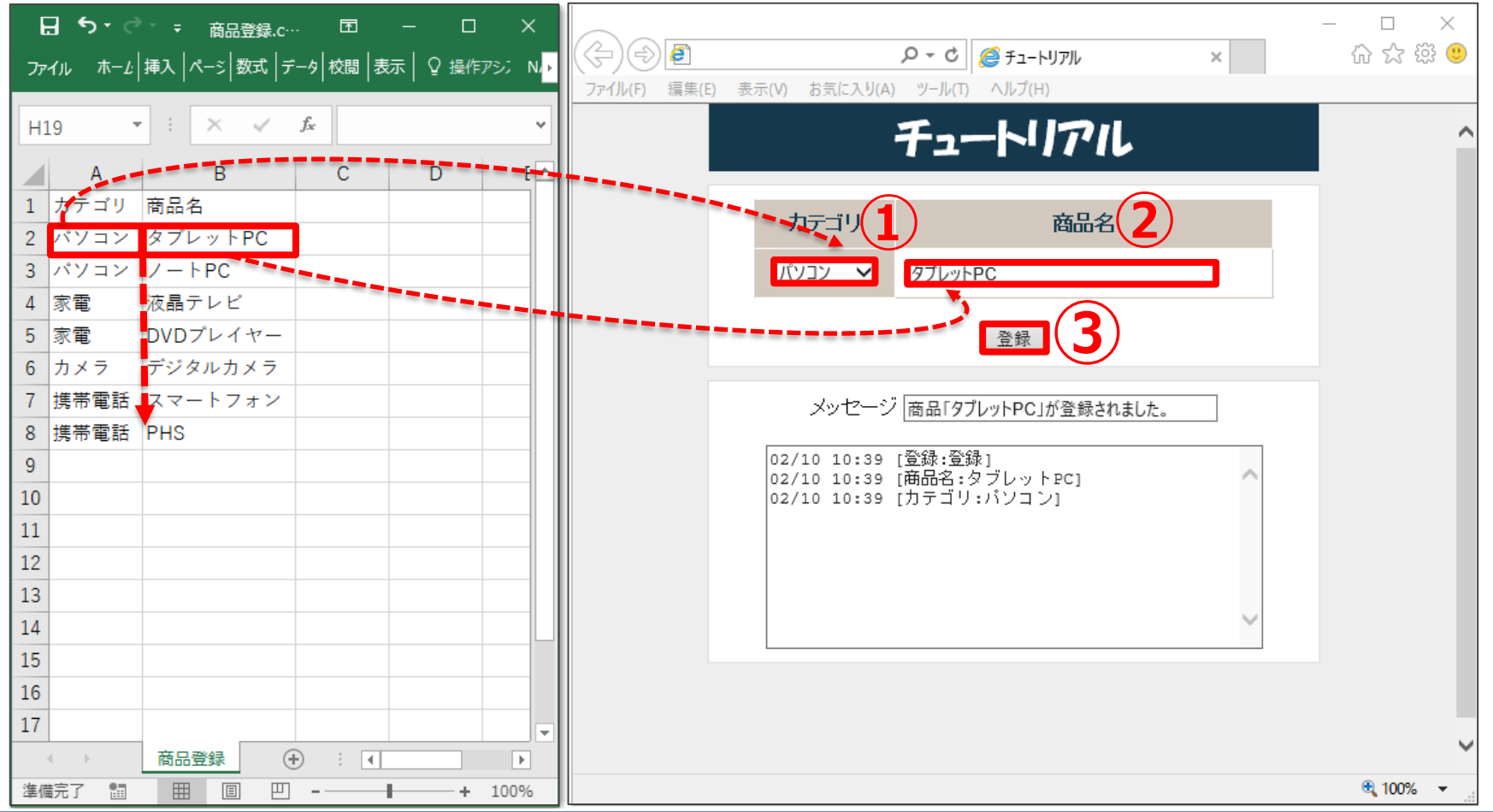

### 使用ファイル「商品登録.csv」の作成

今回使用するcsvファイルを作成します。
 ①Excelファイルの新規Bookを作成し、以下のように値とシート名を入力します。
 ②csv形式にし、「商品登録.csv」というファイル名で任意のフォルダに保存します。

| -  | 76.0                        |                |                  |             |         | ~  | 2                         |                   |                                                                         |
|----|-----------------------------|----------------|------------------|-------------|---------|----|---------------------------|-------------------|-------------------------------------------------------------------------|
| t  | יירי <del>ב</del><br>יירי ב | T∓ Boo         | ok1 - Excel      | - 12<br>    | - L     | ×  | $\left( \epsilon \right)$ |                   | Book1 - Excel                                                           |
| יד | イルホーム                       | 挿入   ベージ       | 数式  データ          | 校閲   表示   「 | ♀ 操作アシン | •  | 情報                        | エクスポート            |                                                                         |
| E7 | , ,                         | · : ×          | √ f <sub>x</sub> |             |         | ~  | 新規開入                      | PDF/XPS ドキュメントの作成 | ファイルの種類の変更<br><sup>ブック ファイルの種類</sup>                                    |
|    | ٨                           |                | 0                |             | F       |    | 上書き保存                     | ファイルの種類の変更        | プック (*.xlsx)<br>Excel スプレッドシート形式で保存します                                  |
| 1  | A<br>カテゴリ                   | D<br>商只么       | U.               | U           | E       |    | 名前を付けて保存                  |                   | Excel 97-2003 ブック (*.xls)<br>Excel 97-2003 スプレッドシート形式で保存しま<br>す         |
| 2  | パソコン                        | 同 山 山<br>タブレット | - PC             |             |         | _  | 共有                        |                   | OpenDocument スプレッドシート (*.ods)<br>OpenDocument スプレッドシート形式で保存しま<br>す      |
| 3  | パソコン                        | /−⊦PC          |                  |             |         |    | エクスポート                    |                   | <ul> <li>デンプレート (*.xlbx)</li> <li>新いいスプレッドシートの基本形式で保存します</li> </ul>     |
| 4  | 家電                          | 液晶テレせ          |                  |             |         |    | 閉じる                       |                   | マクロ有効ブック (*.xlsm)<br>型11 マクロが有効なスプレッドシートです                              |
| 5  | 家電                          | DVDプレー         | イヤー              |             |         |    | アカウント                     |                   | <ul> <li>バイナリブック (*.xlsb)</li> <li>読み込みと保存をすばやく行えるように最適化されます</li> </ul> |
| 6  | カメラ                         | デジタルナ          | コメラ              |             |         |    | オプション                     |                   | その他のファイルの理類                                                             |
| 7  | 携帯電話                        | スマートフ          | フォン              |             |         |    |                           |                   | <ul> <li>タフで区切られたテキスト形式で保存します</li> <li>CSV (カンマ区切り) (*.csv)</li> </ul>  |
| 8  | 携帯電話                        | PHS            |                  |             |         |    |                           |                   | ■○ カンマで区切られたテキスト形式です<br>● テキスト (スペース区切り) (*.pm)                         |
| 9  |                             |                |                  |             |         | _  |                           |                   | ■ ジャースで区切られたテキスト形式です ■ 別のファイル形式として保存                                    |
| 10 |                             |                |                  |             |         | -  |                           |                   |                                                                         |
| 11 | < >                         | 商品登録           | +                | : •         |         |    |                           |                   | <sup>111,64</sup><br>名前を付けて<br>保存                                       |
| 準備 | 睆了                          |                |                  |             | + 10    | 0% |                           |                   |                                                                         |

# 2.自動記録機能(IEモード) チュートリアルに商品名とカテゴリを登録する

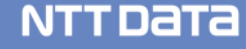

今回は、「チュートリアル.html」画面を使用し、IEモードでIE画面を操作するシナリオ を作成します。

カテゴリのプルダウンリストから「パソコン」を選択し、商品名に「タブレット」と入力後、 登録ボタンをクリックするという操作を、自動記録でシナリオ化します。

- 🗆 X

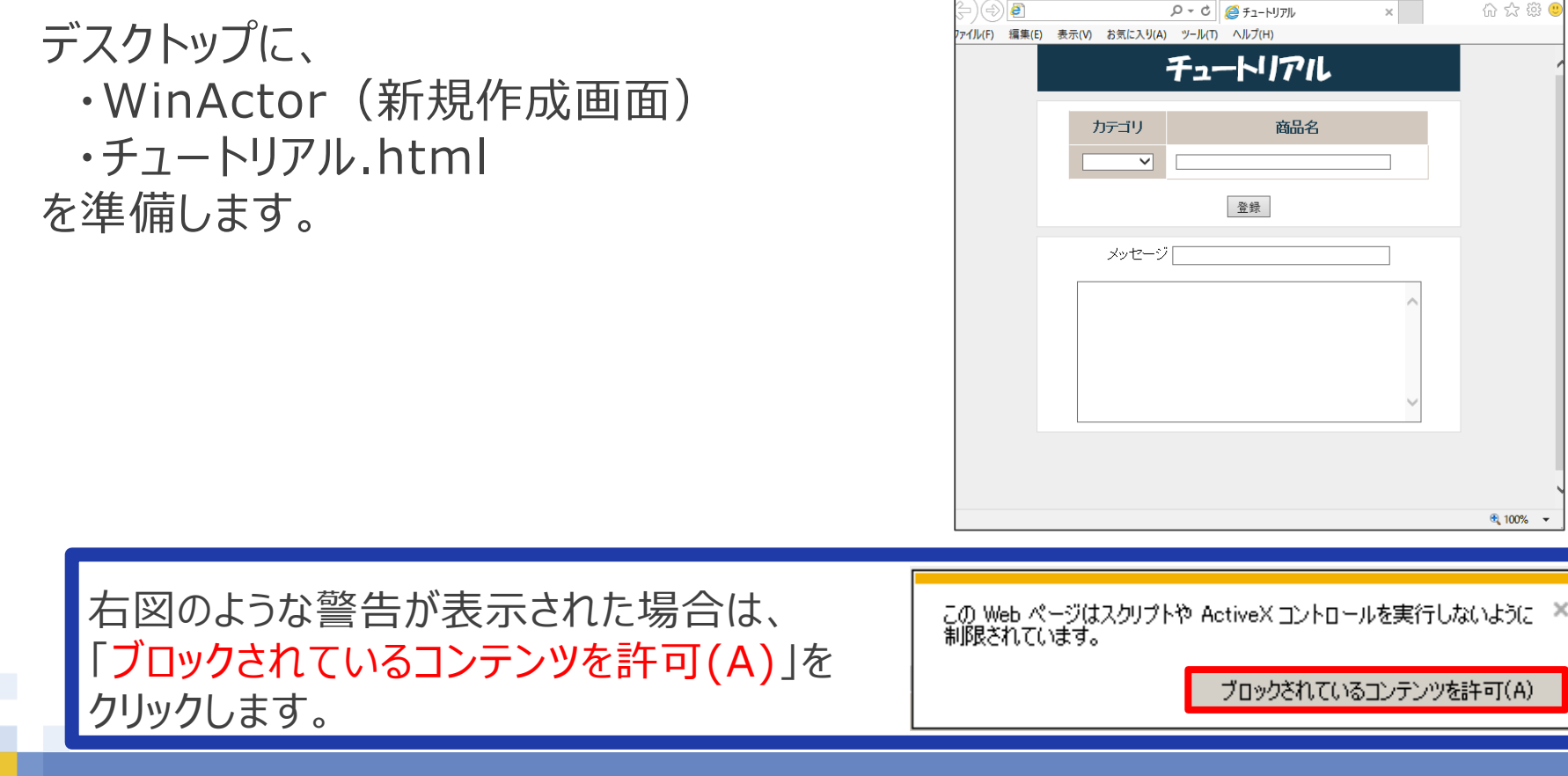

# シナリオの記録方法

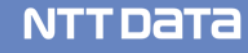

- ●初めに以下の手順で記録対象の画面を指定します。
  - ①「ツールバー」の「記録対象アプリケーション選択」ボタンをクリックします。
  - ②マウスポインタの形状が「母」に変わります。
  - ③「チュートリアル」画面をクリックします。
  - ④「記録」ボタンが赤色に変わり、「ステータスバー」に「IE:チュートリアル-Internet Explorer」 と表示され、記録開始の準備が完了します。

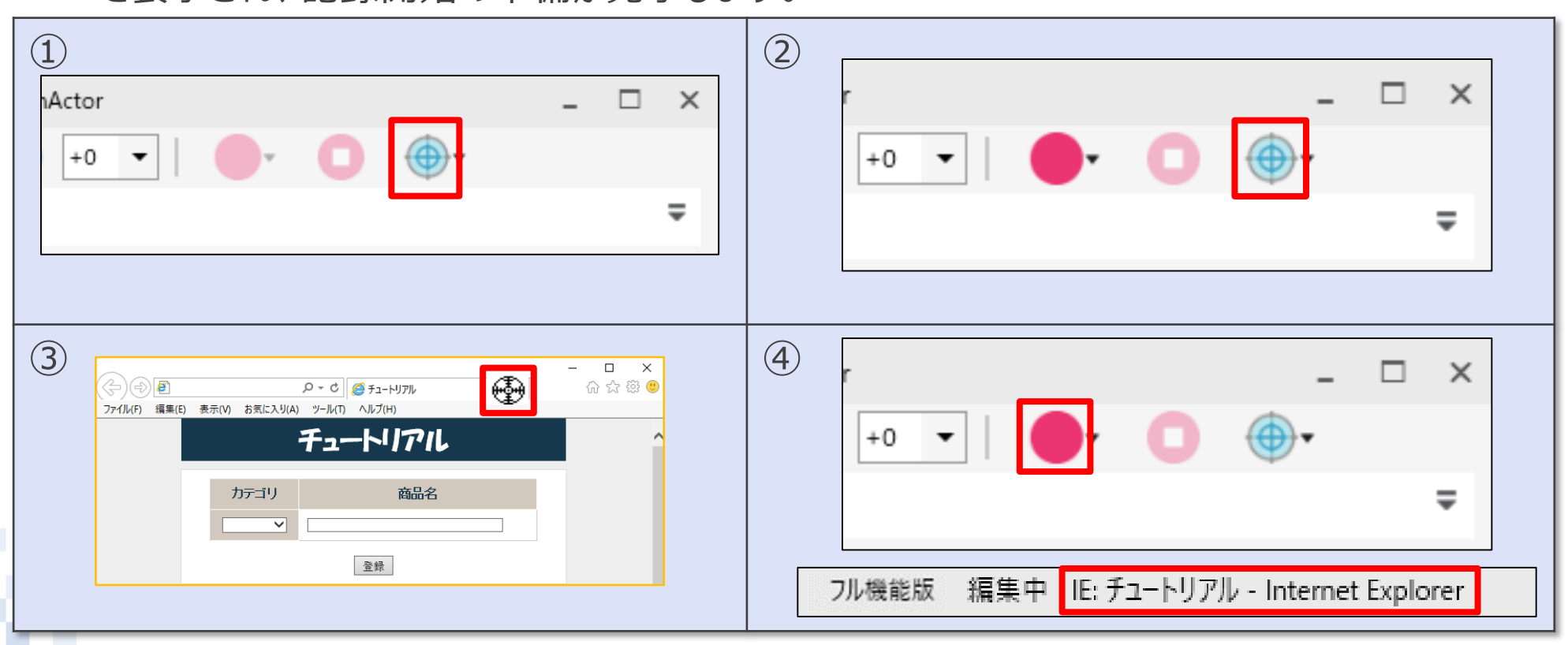

●次の手順でプルダウンリストの操作を記録します。

⑤「ツールバー」の「記録」ボタンをクリックします。
⑥「ステータスバー」に「記録中」と表示されていることを確認します。
⑦「チュートリアル」画面の「カテゴリ」から「パソコン」を選択します。
⑧操作が「フローチャート表示エリア」に記録されます。

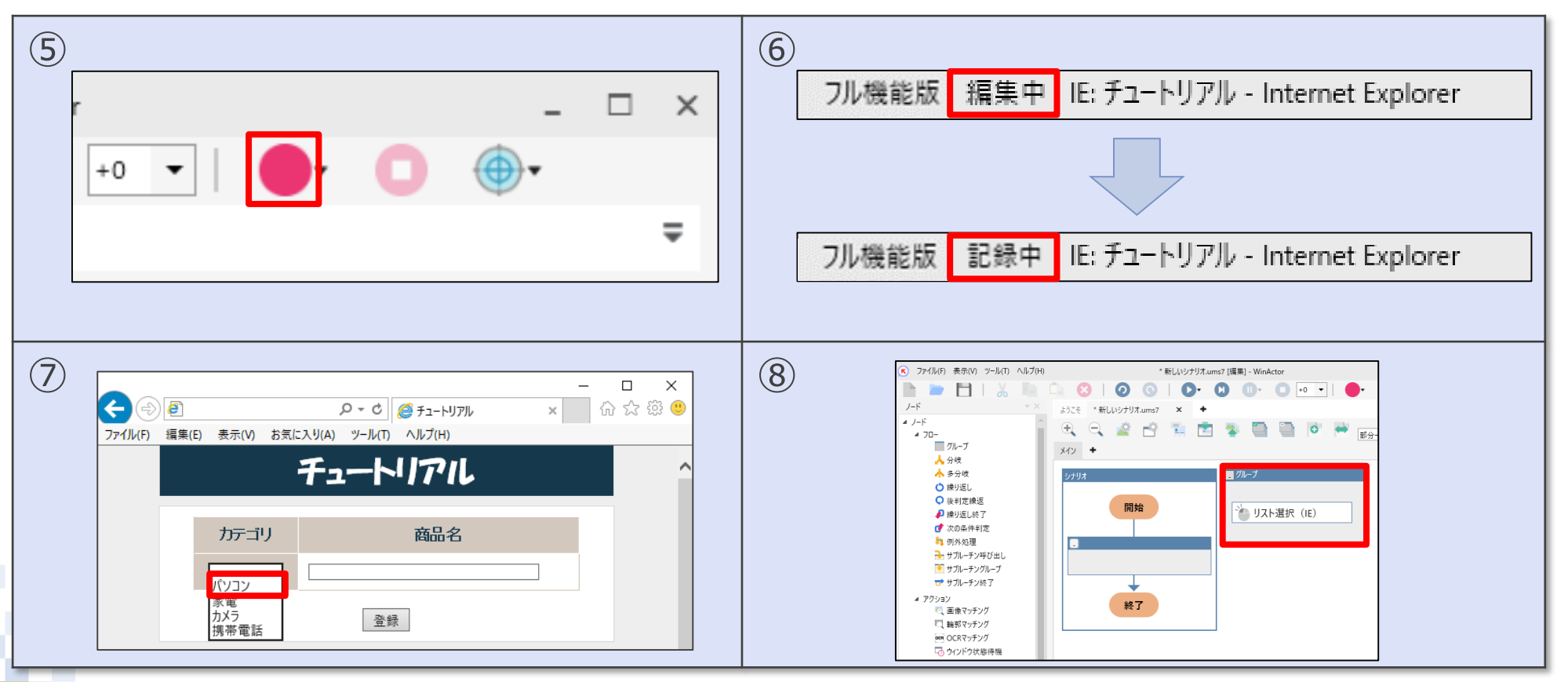

- ●次の手順でテキスト入力欄への文字入力の操作を記録します。
  - ⑨「チュートリアル」画面の「商品名」に文字列「タブレット」を入力します。
     入力完了後、カーソルを移動させるために「Tab」キーを押してください。
     ⑩操作が「フローチャート表示エリア」に記録されます。

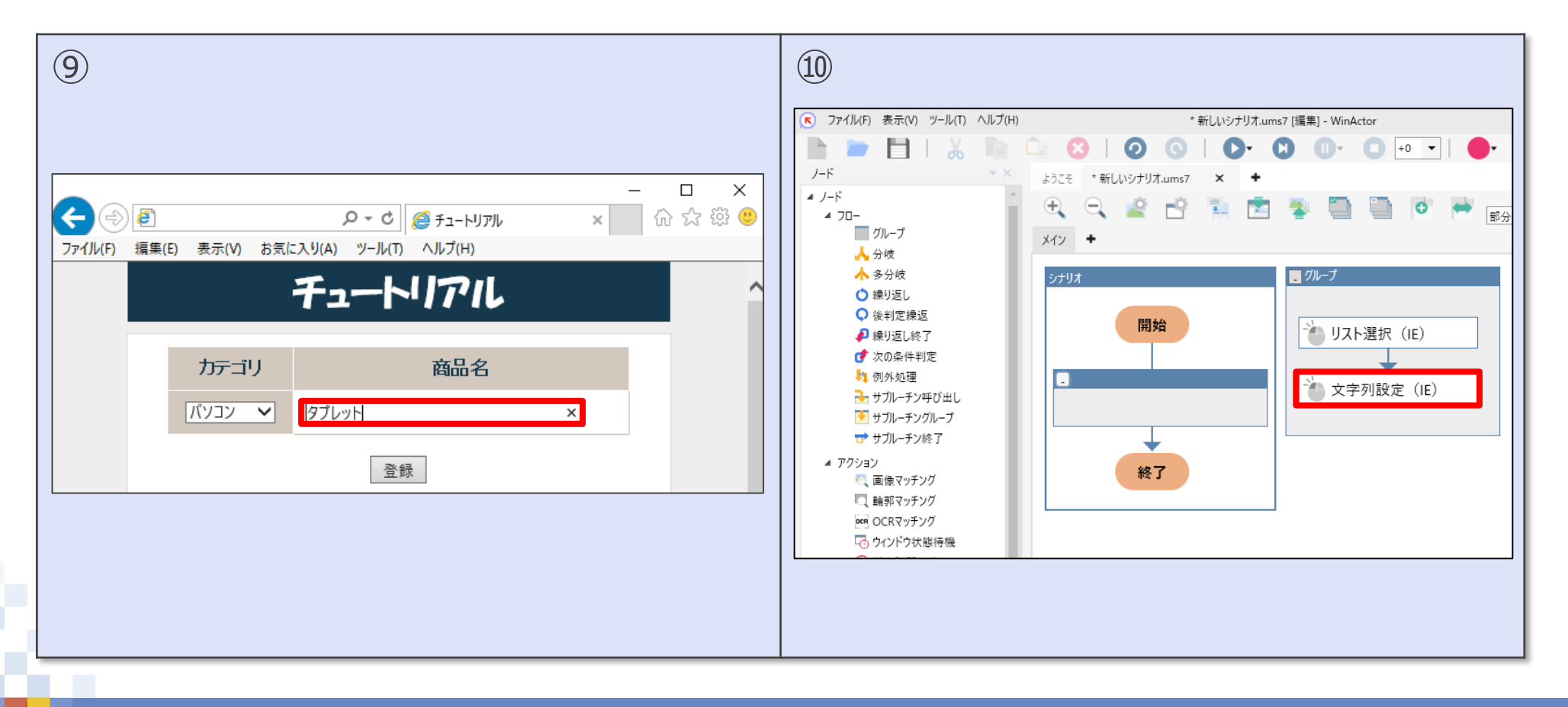

●次の手順でボタンクリックの操作を記録します。

①「チュートリアル」画面の「登録」ボタンをクリックします。
 ②操作が「フローチャート表示エリア」に記録されます。

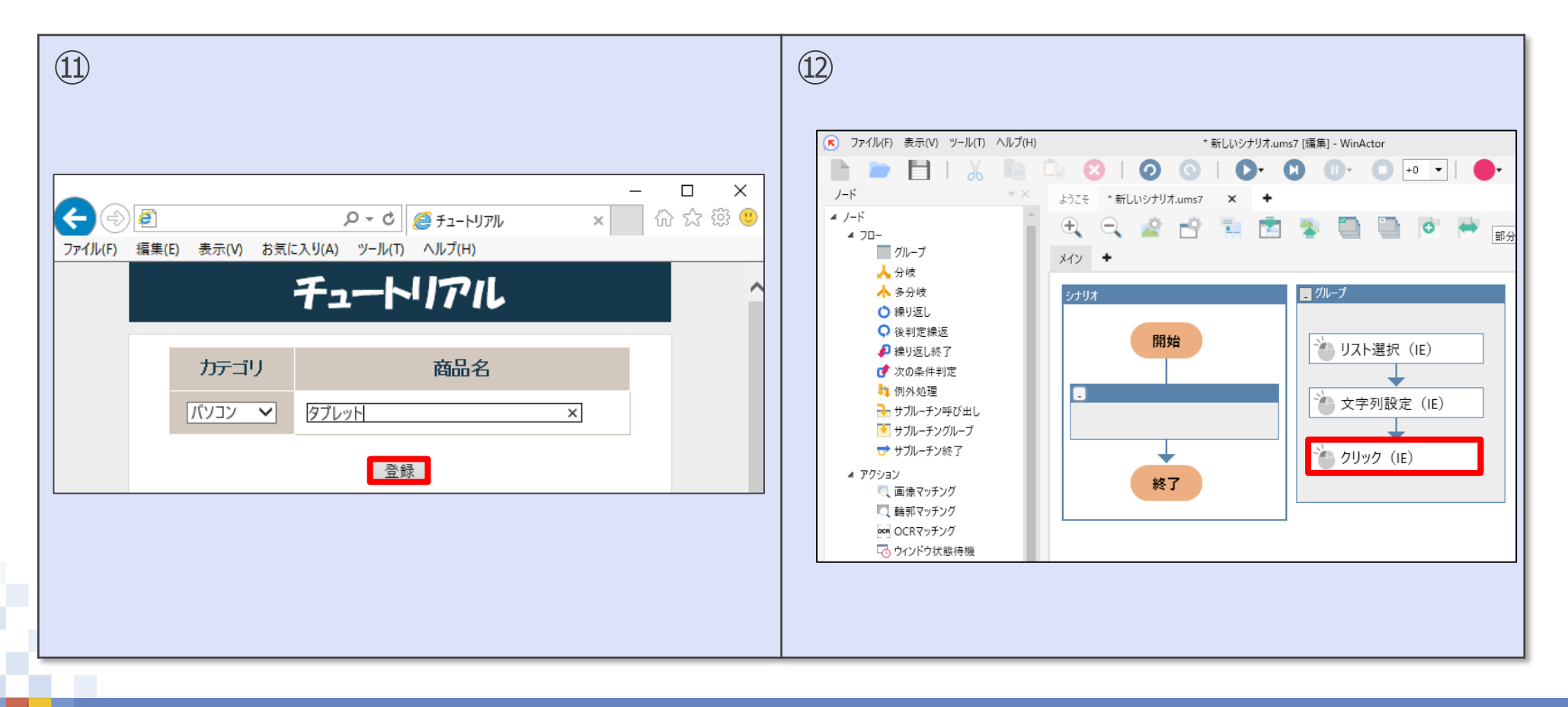

### ●次の手順で記録を停止します。

③「ツールバー」の「記録停止」ボタンをクリックします。
 ④「ステータスバー」に「編集中」と表示されていることを確認します。

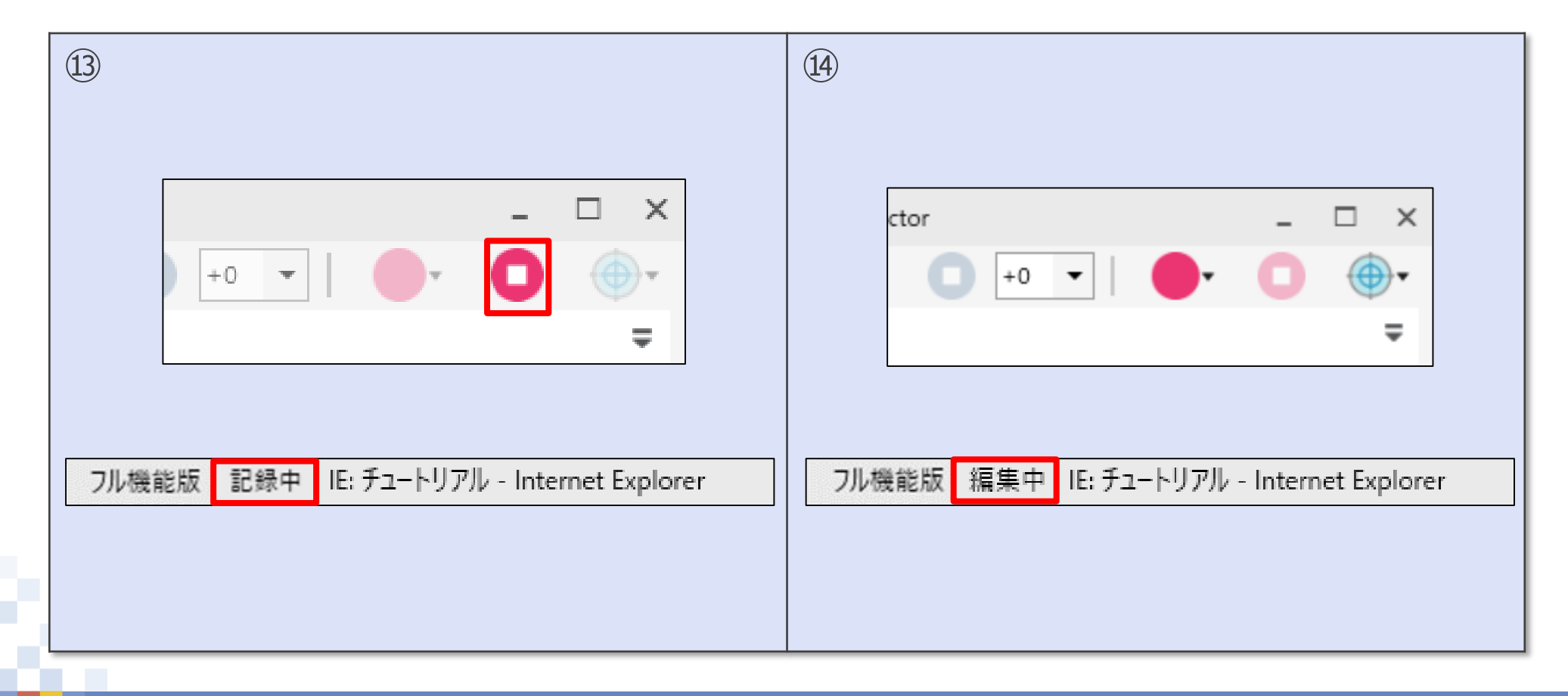

# 記録したシナリオの実行方法

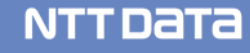

### ●次の手順でシナリオの実行準備をします。

①「グループ」を「シナリオ」の「開始」と「終了」の間の領域へドラッグ&ドロップします。
 「グループ」のタイトルバー上にマウスを合わせ、「シナリオ」の領域にドラッグ&ドロップします。
 操作のポイントは、マウスポインタを領域へ合わせドロップすることです。

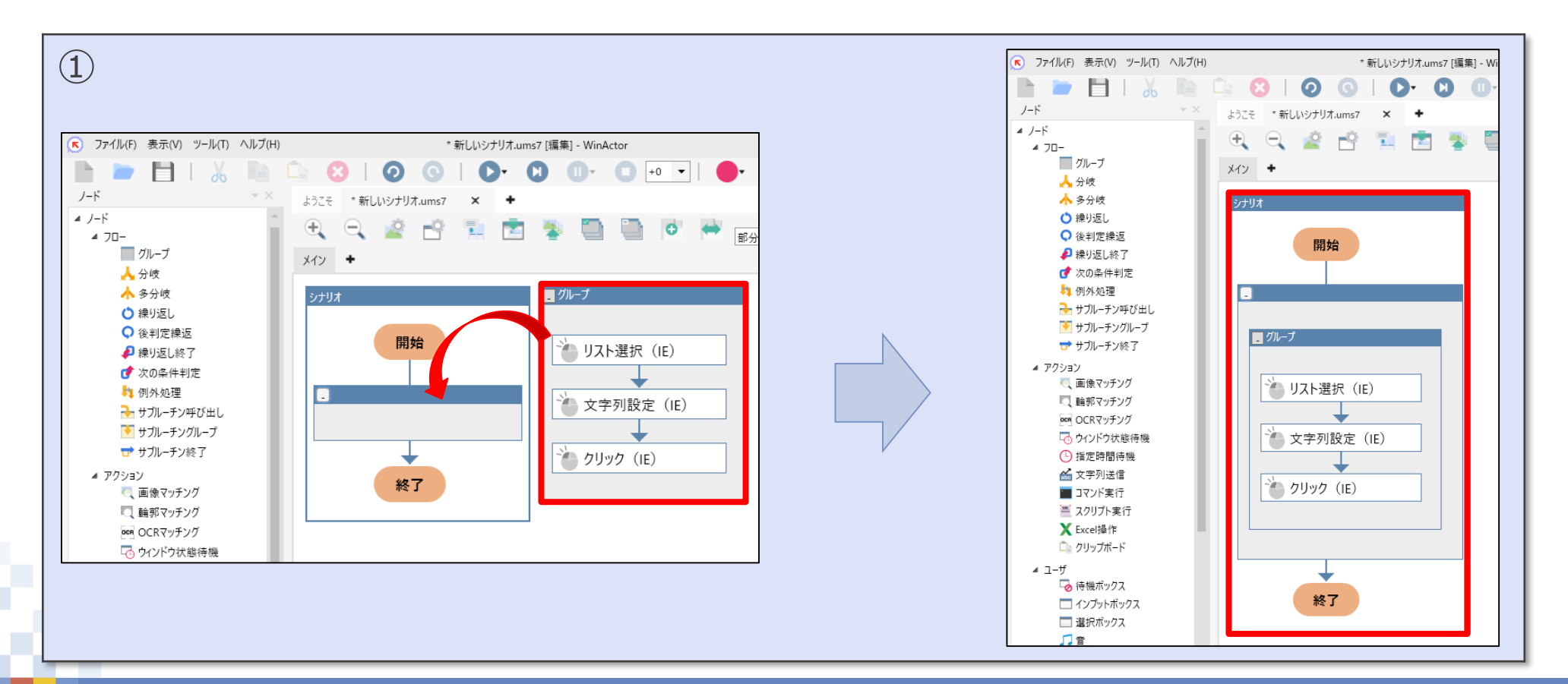

●次の手順でシナリオの実行準備をします。

②「チュートリアル」画面上で「F5」キーを押します。 (もしくは右クリックし、ショートカットメニューの「最新の情報に更新」を選択します。)

| 2 |                                                          |                                                                                       |
|---|----------------------------------------------------------|---------------------------------------------------------------------------------------|
|   | - □ ×<br>(一) 「「」 (二) (二) (二) (二) (二) (二) (二) (二) (二) (二) | - □ ×<br>( ② ④ クマ C ◎ チュートリアル × ① ☆ ③ ●<br>ファイル(F) 編集(E) 表示(V) お気に入り(A) ソール(T) ヘルプ(H) |
|   | チュートリアル                                                  | チュートリアル                                                                               |
|   | カテゴリ     商品名       パソコン     ダブレット                        | た」ゴリ 商品名                                                                              |
|   | 登録                                                       | 登録                                                                                    |
|   | メッセージ 商品「タブレット」が登録されました。                                 | メッセージ                                                                                 |
|   | 02/18 17:20 (商品名:タブレット)<br>02/18 15:35 (カテゴリ:パンコン)       |                                                                                       |
|   | ~                                                        | ~ ~                                                                                   |
|   | €, 100% ▼                                                | € 100% -                                                                              |

●次の手順で記録した自動操作シナリオを実行します。

③「ツールバー」の「シナリオ実行」ボタンをクリックします。 ④記録時に行った操作と同じ操作が実行されます。

| 3                           | (4)                                                                       |
|-----------------------------|---------------------------------------------------------------------------|
| いシナリオ.ums7 [編集] - WinActor  | - □ ×<br>( ) ( ) ( ) ( ) ( ) ( ) ( ) ( ) ( ) ( )                          |
|                             | チュートリアル                                                                   |
| × +                         | カテゴリ     商品名       バソコン     タブレット                                         |
|                             | 登録                                                                        |
| ,いシナリオ.ums7 [編集] - WinActor | 02/18 17:20 [登録:登録]<br>02/18 17:20 [商品名:タブレット]<br>02/18 15:35 [カテゴリ:パソコン] |
|                             |                                                                           |
|                             | € 100% ▼ .                                                                |
| フル機能版 実行中 (0/1) 経過時間 [0     |                                                                           |

# 記録したシナリオの編集方法

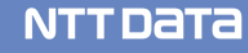

### ●次の手順でシナリオの編集を行います。

①「シナリオ」の「リスト選択(IE)」を選択しダブルクリックします。
 ②「プロパティ」画面上の「選択内容」を「値⇒パソコン」から「値⇒家電」へ書き換えます。

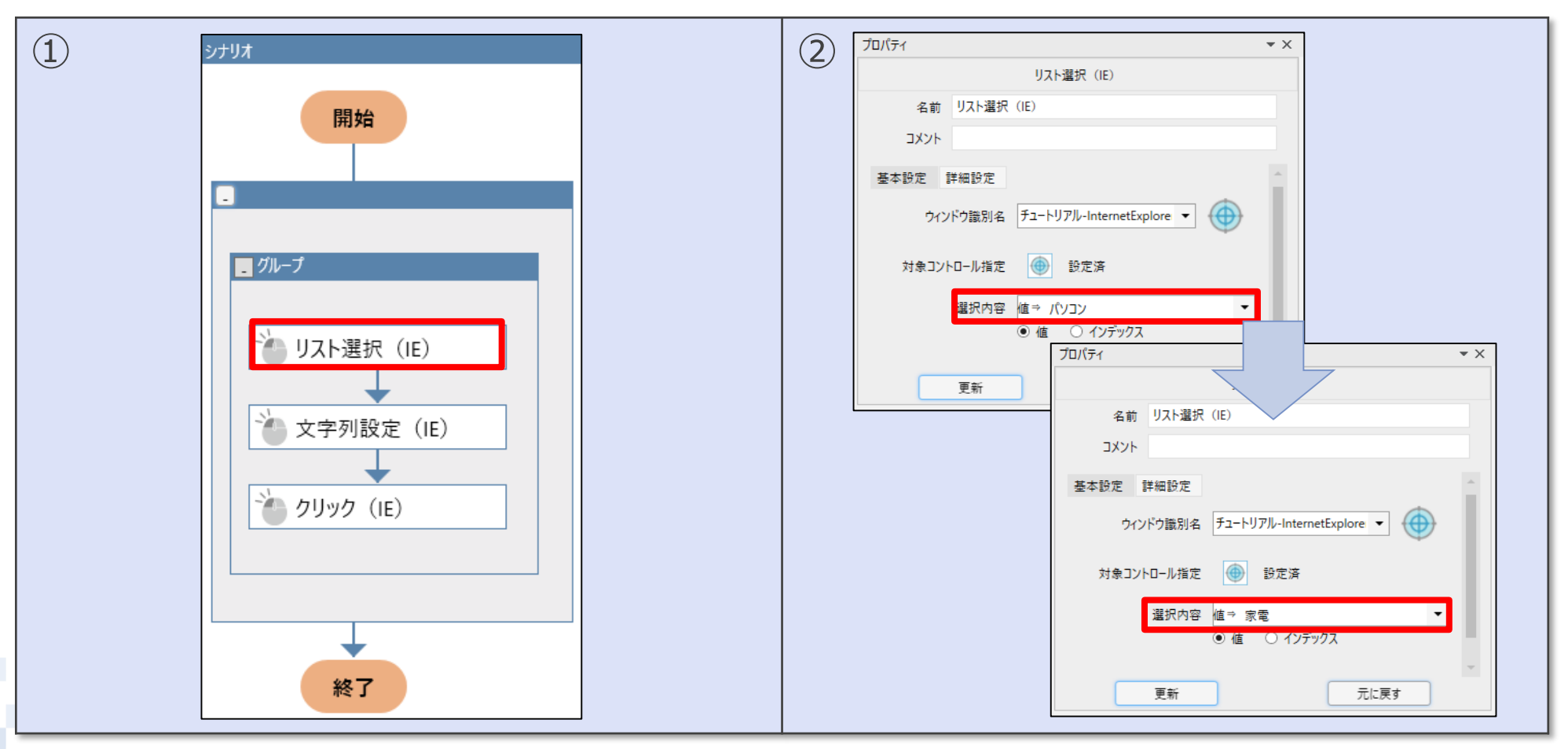

### ●次の手順で編集したシナリオを実行します。

③「ツールバー」の「シナリオ実行」ボタンをクリックします。
 ④編集した通り「カテゴリ:家電」が選択されます。
 このように「シナリオ」を編集するには対象のノードの「プロパティ」画面を編集します。

| ③<br>いシナリオ.ums7 [編集] - WinActor<br>・・・・・・・・・・・・・・・・・・・・・・・・・・・・・・・・・・・・ | (4)<br>← □ ×<br>⑦ ② ②<br>⑦ ⑦ ② ②<br>⑦ ⑦ ⑦ ③ ③ ○<br>⑦ ⑦ ⑦ ③ ③ ○<br>⑦ ⑦ ⑦ ③ ③ ○<br>⑦ ⑦ ⑦ ◎ ○<br>⑦ ⑦ ⑦ ◎ ○<br>⑦ ⑦ ⑦ ◎ ○<br>⑦ ⑦ ⑦ ◎ ○<br>⑦ ⑦ ⑦ ◎ ○ |
|-------------------------------------------------------------------------|----------------------------------------------------------------------------------------------------|
| × +                                                                     |                                                                                                    |
| いシナリオ.ums7 [編集] - WinActor                                              | 02/18 18:01 [登録:登録]<br>02/18 18:01 [商品名:タブレット]<br>02/18 18:01 [力テゴリ:家電]                                                                        |
| フル機能版 実行中 (0/1) 経過時間 [0                                                 | €, 100% ▼                                                                                                    |

# 3.自動記録機能 (エミュレーションモード) <sup>エミュレーションモードで</sup> ショートカットキー操作を自動記録する

エミュレーションモードはマウスをクリックした位置、キーボードを操作した順序を記録します。 OfficeアプリケーションやIE以外のブラウザ画面操作等、IEモードやイベントモードで記録でき ない場合にも使います。

本編では、「チュートリアル.html」画面を使用し、エミュレーションモードでIE画面を操作する シナリオを作成します。 キーボードショートカットでIE画面を初期化する操作を自動記録でシナリオ化します。

| (K) ファイル(F) 表示(V) ツール(T) ヘノ                        | ∧IJ7(H) 新L\\\>?/J7.ums718(#a) - WinActor _ C ×                  | - 🗆 X    |
|----------------------------------------------------|-----------------------------------------------------------------|----------|
| 🖿 🖿 🖬 I 🔏 I                                        |                                                                 | 合 ☆ 磁 🙂  |
| 7-1                                                | ようこそ 新しいシナリオムIms7 × ◆ マガル(F) 編集(E) 表示(V) お気に入り(A) ツール(T) ヘルプ(H) |          |
| 4 /-F                                              |                                                                 |          |
| グループ                                               |                                                                 |          |
| 人 分岐                                               |                                                                 | _        |
| 🛧 多分岐                                              | 9797                                                            |          |
| () 繰り返し                                            | カテゴリーの高品名                                                       |          |
| ○ 後判定線返                                            |                                                                 |          |
| ▶ 繰り返し終了                                           |                                                                 |          |
| <ul> <li>⑦ 次の染件判定</li> <li>※ (14) kp 37</li> </ul> |                                                                 |          |
| +1 (列)外処理                                          | 2                                                               |          |
| ▼ 500-7040 mC                                      | <b>将卫</b>                                                       |          |
| ➡ サブルーチン終了                                         |                                                                 |          |
| # アクション                                            | メッセージ                                                           |          |
| 🤍 画像マッチング                                          | 終了                                                              |          |
| □ 輪郭マッチング                                          |                                                                 |          |
| ocn OCRマッチング                                       |                                                                 |          |
| ▶ ウィンドウ状態待機                                        |                                                                 |          |
| 指定時間待機                                             |                                                                 |          |
| ▲ 文字列送信                                            |                                                                 |          |
| ■ 」マント実行                                           |                                                                 |          |
| ■ Xクリノト夫1」<br>▼ Excel提作                            |                                                                 |          |
|                                                    |                                                                 |          |
| 4 7-#                                              |                                                                 |          |
| - ユーッ 一 一 待機ボックス                                   |                                                                 |          |
| - インプットボックス                                        |                                                                 |          |
| 🔲 選択ボックス                                           |                                                                 |          |
| ノード ライブラリ お気に入り                                    |                                                                 |          |
| フル機能版 編集中                                          | ●エラ-は見つかりませんでした 表示/-ド数 / 全ノ・ド数 0 / 0 表示信率: 100%                 | 🔍 100% 🔻 |

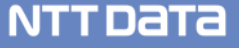

### ●以下の手順で記録対象の画面を指定します。

- ①「ツールバー」の「記録対象アプリケーション選択」ボタンをクリックします。
- ② マウスポインタの形状が「母」に変わります。
- ③「チュートリアル」画面をクリックします。
- ④ 「記録」ボタンが赤色に変わり、「ステータスバー」に「IE:チュートリアル-Internet Explorer」 と表示されます。

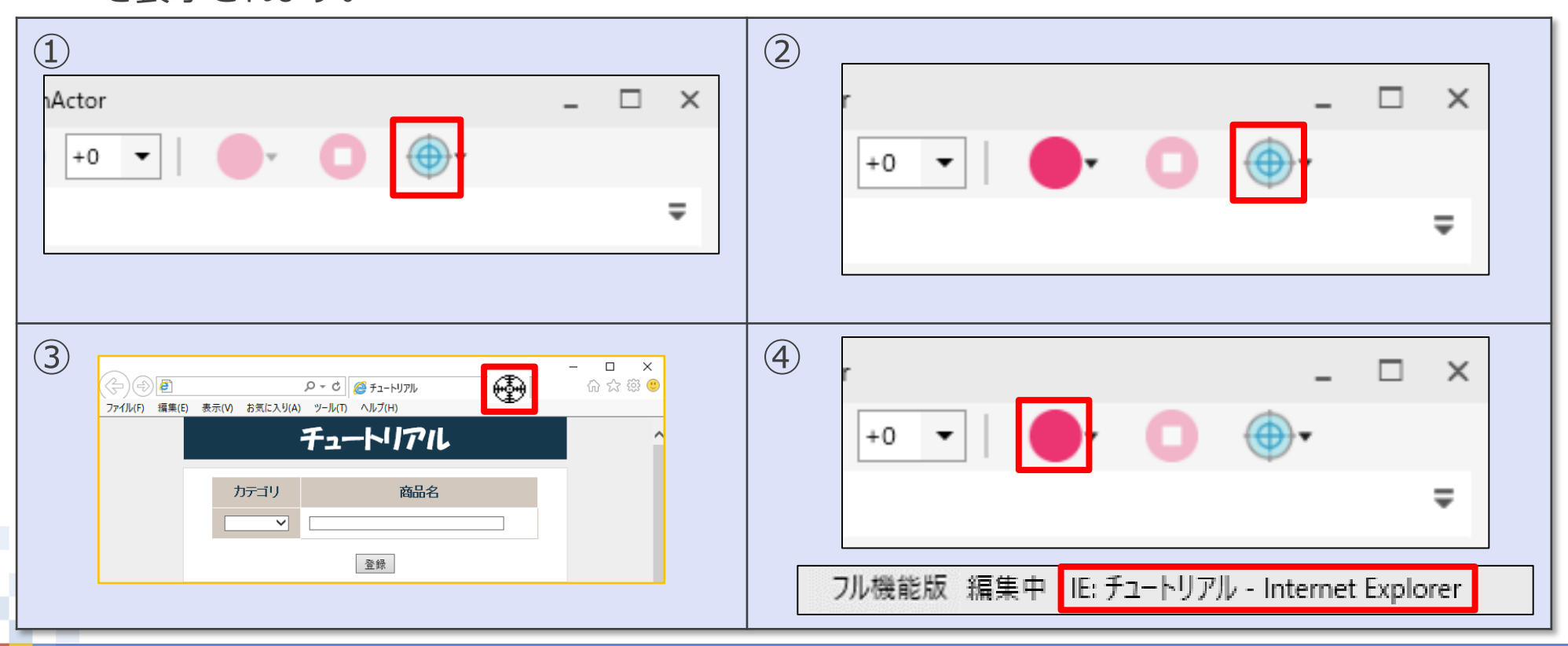

- ●次の手順で記録モードをエミュレーションに変更し記録を開始します。
  - ⑤「記録」ボタンの右にある▼をクリックしてプルダウンリストを表示します。
  - ⑥プルダウンリストから「エミュレーション」を選択します。
  - ⑦「ステータスバー」に「エミュレーション:チュートリアル-Internet Explorer」と表示されていること を確認します。
  - ⑧「ツールバー」の「記録」ボタンをクリックします。

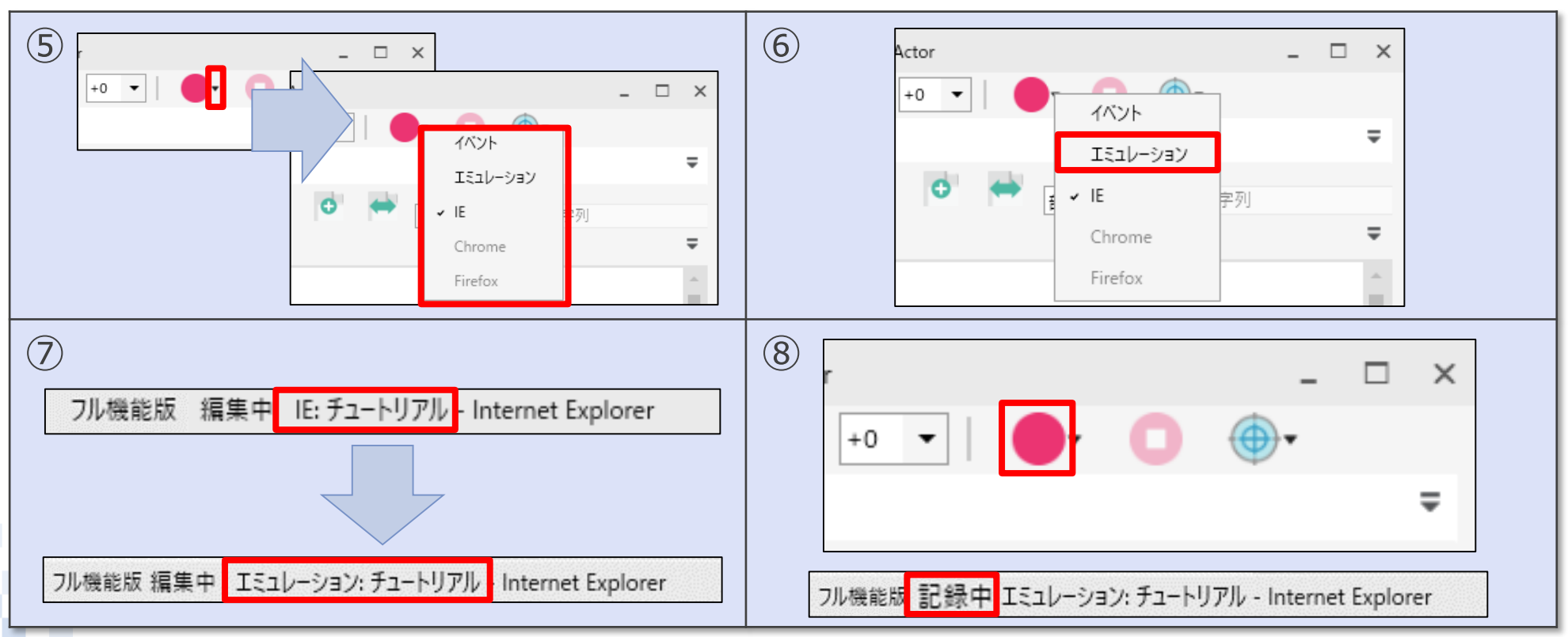

●エミュレーションの記録を開始すると、記録操作画面が表示されます。記録対象の 「チュートリアル」画面は緑色の枠が表示されます。

⑨「操作中の待機時間も記録する」からチェックを外します。

| (9)      |                                            |                    |
|----------|--------------------------------------------|--------------------|
| $\smile$ | × □ -<br>◎ 認 ☆ ① × JTCl4-tf ● ひ × ④ ④ ④    | 記録操作 ×             |
|          | ファイル(F) 編集(E) 表示(V) お気に入り(A) ツール(T) ヘルプ(H) | マウスカーソルのイベント       |
|          | チュートリアル                                    | 原点 左上 ▼            |
|          |                                            | X方向 座標 ▼ Y方向 座標 ▼  |
|          | カテゴリ 商品名                                   | □ ドラッグ中の動跡も記録する    |
|          |                                            | ✓ 操作中の待機時間も記録する    |
|          | 登録                                         | キーボードのイベント         |
|          | メッセージ                                      | □ 左右キーを区別して記録する    |
|          |                                            | 操作記録リスト            |
|          | ^                                          | · · ·              |
|          |                                            |                    |
|          |                                            |                    |
|          |                                            |                    |
|          |                                            | 選択部でクションルと、選択事の制度を |
|          | · · · · · · · · · · · · · · · · · · ·      |                    |
|          | R 100% 🔻                                   | アクション化後停止          |

#### NTTDaTa

●次の手順でチュートリアル画面のキーボード操作を記録します。

⑩「チュートリアル画面」のタイトルバー付近をクリックします。⑪「F5」キーを押下

| 10 | 11                                                                                                    |
|----|----------------------------------------------------------------------------------------------------|
|    | 記録操作       ×         マウスカーソルのイベント       原点 左上 ▼         原点 左上 ▼       ×         X方向 座標 ▼       Y方向 座標 ▼         」ドラッグ中の軌跡も記録する       +ボードの引くント         」 操作中の待機時間も記録する       +ボードのイベント         」 左右キーを区別して記録する       *         操作記録リスト       マウス[左ボタン]をDown : 左上 (459,116)         マウス[左ボタン]をDown : 左上 (459,116)       *         マウス[左ボタン]をDown : 左上 (459,116)       *         オーボード[F5]をDown       *          -         「選択部アクション化       -         アクション化後停止       * |
## 3.自動記録機能(エミュレーションモード)

#### ●次の手順で記録を停止します。

12「記録操作」画面の「アクション化後停止」ボタンをクリックします。13作成されたシナリオが「フローチャート表示エリア」に表示されます。

| (12)                                    | _ (13)                                                    |
|-----------------------------------------|-----------------------------------------------------------|
| 記録操作                                    |                                                           |
| マウスカーソルのイベント                            |                                                           |
| 原点 左上 ▼                                 | ノード × ようこそ *新しいシナリオ.ums7 × ◆                              |
|                                         | - 7-r<br>- 70-<br>- · · · · · · · · · · · · · · · · · · · |
| X方向 座標 ▼ Y方向 座標 ▼                       | → 分岐<br>メイン ◆                                             |
| □ ドラッグ中の軌跡も記録する                         | <ul> <li>▲ 多分岐</li> <li>シナリオ</li> <li>● 繰り返し</li> </ul>   |
| <br>□ 操作中の待機時間も記録する                     |                                                           |
|                                         |                                                           |
| キーボードのイベント                              | ■ 1 1 1 1 1 1 1 1 1 1 1 1 1 1 1 1 1 1 1                   |
| □ 左右キーを区別して記録する                         | ◎ サブルーチングループ                                              |
| 場件記録用フト                                 |                                                           |
| 1年1F記録シスト<br>マウフ(左ボタン)をDown・左上(459.116) |                                                           |
| マウス(左ボタン)をUn:左上 (459,116)               | om OCRマッチング<br>ゆ ウィンドウ状態待機  文字列設定(IE)                     |
| +-#-K[E5]&Down                          |                                                           |
| +-x                                     | ■ コマンド実行<br>■ コマンド実行                                      |
| • • • • • • • • • • • • • • • • • • •   | ■ X997年11<br>X Excel操作                                    |
|                                         |                                                           |
| 避損率のアクションルと、避損率の副院会                     | ゆう 待機ボックス 終了 終了                                           |
|                                         |                                                           |
| アクション化後停止                               |                                                           |
|                                         |                                                           |
|                                         |                                                           |

## 3.自動記録機能(エミュレーションモード)

#### ●次の手順でシナリオ実行の準備をします。

④「エミュレーション」の入った「グループ」を「IEモード」で作成した「シナリオ」の上に ドラッグ&ドロップします。

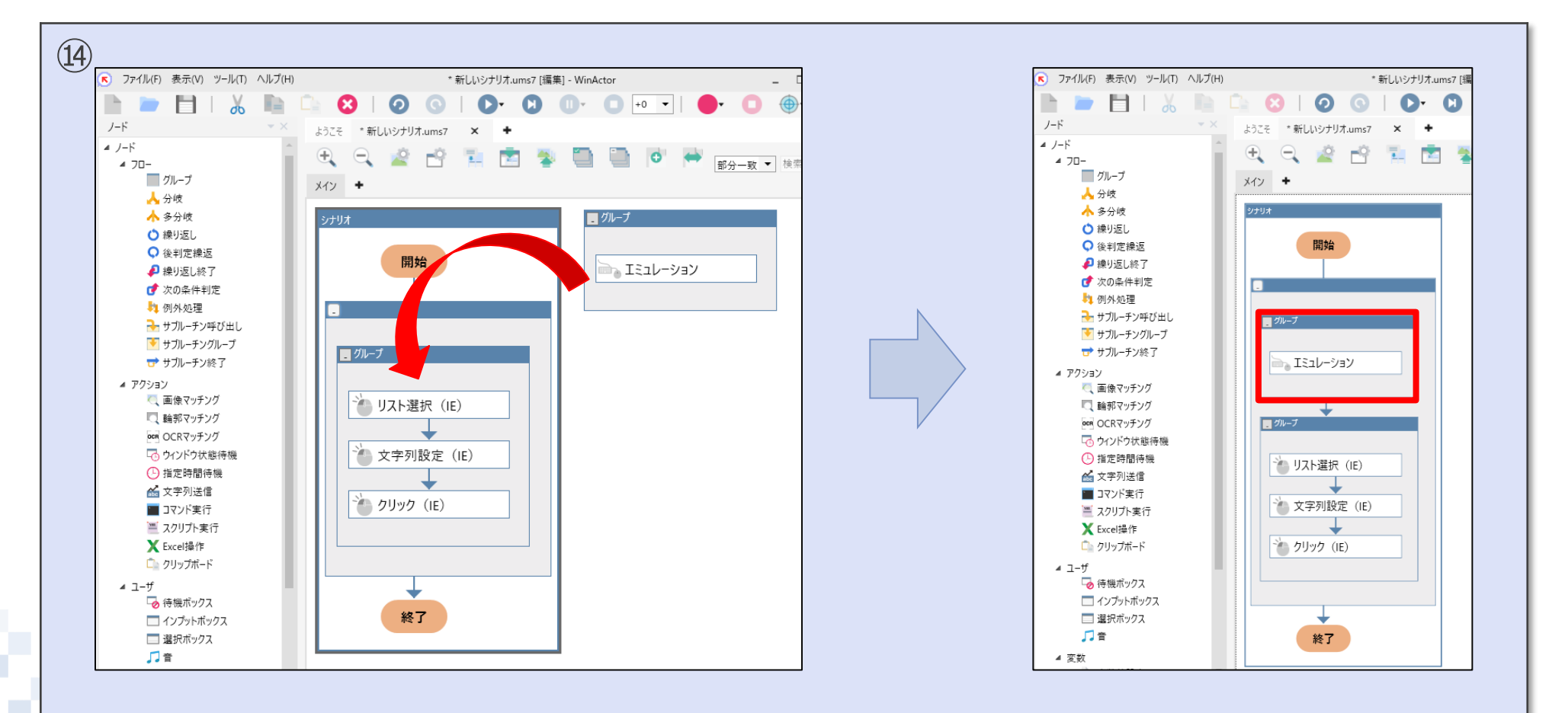

#### NTTDaTa

## 3.自動記録機能(エミュレーションモード)

#### ●次の手順でシナリオを実行します。

⑤「ツールバー」の「シナリオ実行」ボタンをクリックします。
 ⑥キーボード操作を再現することによって、「チュートリアル」画面で初期化が行われた後、
 登録作業が行われます。

| 15<br>いシナリオ.ums7 [編集] - WinActor | (16)<br>(16)<br>(16)<br>(16)<br>(16)<br>(17)<br>(17 |
|----------------------------------|----------------------------------------------------------------------------------------------------|
| × +                              | カテゴリ 商品名                                                                                                    |
|                                  | 家電 ✓ タブレット<br>登録<br>メッヤマー・ジ 商品[マブレット」が登録されました                                                                                                    |
| いシナリオ.ums7 [編集] - WinActor       | 02/18 18:01 [登録:登録]<br>02/18 18:01 [商品名:タブレット]<br>02/18 18:01 [力テゴリ:家電]                                                                                                    |
| フル機能版 実行中 (0/1) 経過時間 [0          | € 100% ▼                                                                                                    |

# 4. 画像識別機能(画像マッチング) ボタンを画像識別させ、クリックする

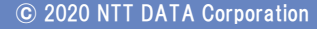

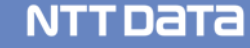

画像マッチングは、対象となるアプリケーションの画面と、指定した画像のマッチングを 行い、その結果を取得します。

また、マッチングが成立した場合、その箇所や指定した箇所に対しクリック等のマウス 操作を行うことが出来る機能です。

今回は、「チュートリアル.html」画面を使用し、画像マッチングでIE画面を操作する シナリオを作成します。 「登録」ボタンをクリックする、という操作をシナリオ化します。

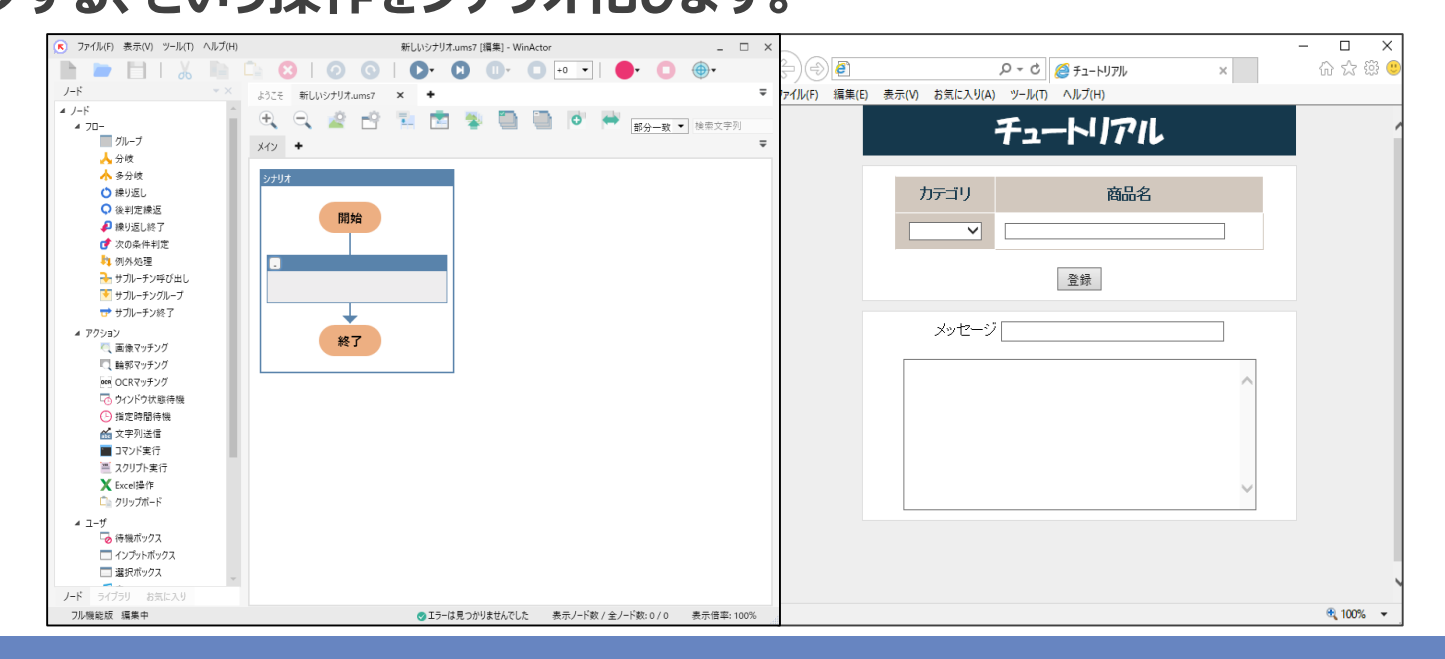

●次の手順でノード「画像マッチング」を配置します。

 ①「シナリオ」内の「クリック(IE)」を「シナリオ」の枠外に出します。
 ②「ノード」パレット>「アクション」フォルダ>「画像マッチング」を「文字列設定(IE)」の下の 領域にドラッグ&ドロップします。

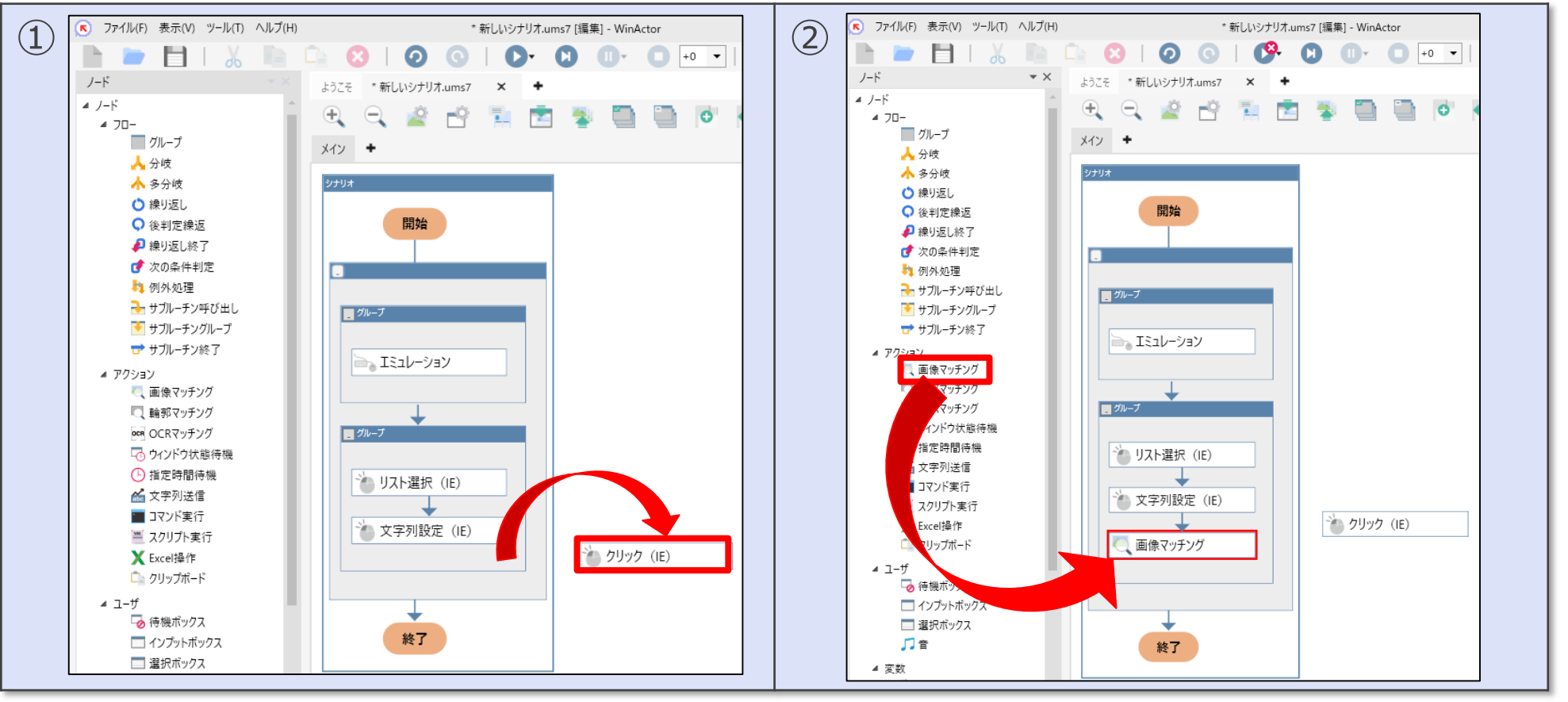

- ●次の手順で「画像マッチング」の「プロパティ」画面を開きます。
  - ③「シナリオ」内の「画像マッチング」をダブルクリックします。
  - ④「画像マッチング」の「プロパティ」画面が表示されます。

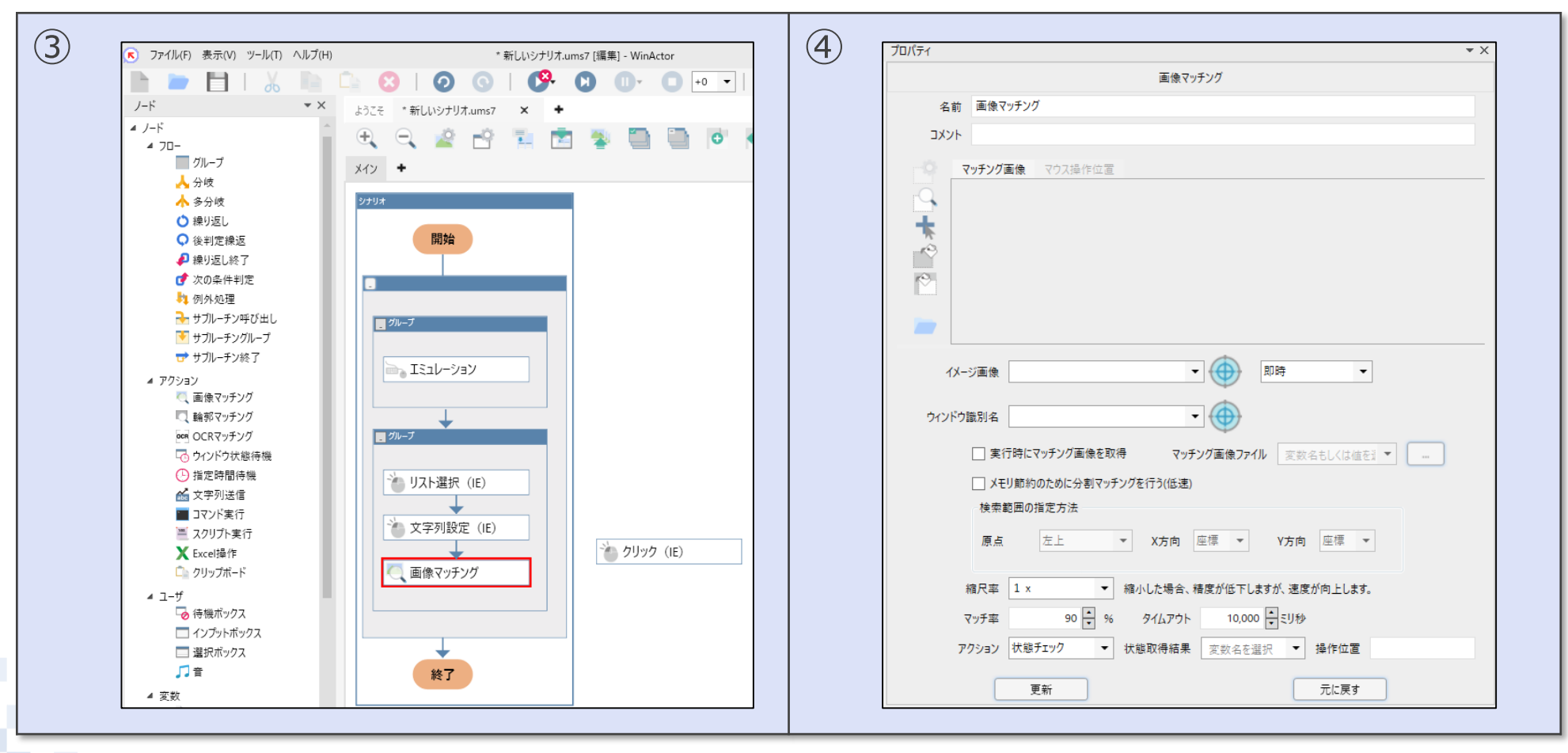

#### ●次の手順で、対象となるアプリケーションウィンドウを指定します。

⑤「プロパティ」画面の「ウィンドウ識別名」の「ターゲット選択」ボタンをクリックします。 ⑥「チュートリアル」画面のタイトルバー付近をクリックします。

| ( <b>5</b> ) | לםו(דּר ▼ ×                                                   | 6 |                                            |
|--------------|---------------------------------------------------------------|---|--------------------------------------------|
| 9            | 画像マッチング<br>名前 画像マッチング                                         |   |                                            |
|              | אנאב                                                          |   | ファイル(F) 編集(E) 表示(V) お気に入り(A) ツール(T) ヘルブ(H) |
|              | マッチング画像         マウス操作位置                                       |   | チュートリアル                                    |
|              |                                                               |   | カテゴリ 商品名                                   |
|              |                                                               |   | 登録                                         |
|              | イメージ画像 ▼ ● 即時 ▼                                               |   | メッセージ                                      |
|              | □ 実行時にマッチング画像を取得 マッチング画像ファイル 変数名もしくは値をき                       |   | ^                                          |
|              | □ メモリ節約のために分割マッチングを行う(低速)                                     |   |                                            |
|              | 検索範囲の指定方法<br>原点 左上 ▼ X方向 座標 ▼ V方向 座標 ▼                        |   |                                            |
|              | 縮尺率 1 x <ul> <li>     縮小した場合、精度が低下しますが、速度が向上します。  </li> </ul> |   |                                            |
|              | マッチ率 90 🔹 % タイムアウト 10,000 🔹 ミリ秒                               |   |                                            |
|              | アクション 状態チェック 🔹 状態取得結果 変数名を選択 💌 操作位置                           |   | € 100% -                                   |
|              | 更新 元に戻す                                                       |   |                                            |

- ●対象となるアプリケーションウィンドウ名を確認します。
  - ⑦「プロパティ」画面の「ウィンドウ識別名」に「Menu画面-Internet Explorer」と 取り込まれていること確認してください。

| $\overline{(7)}$ | ן<br>זםו(קר ▼×                              |
|------------------|---------------------------------------------|
| $\bigcirc$       | 画像マッチング                                     |
|                  | 名前 画像マッチング                                  |
|                  | 4VXE                                        |
|                  | マッチング画像 マウス操作位置                             |
|                  |                                             |
|                  | *                                           |
|                  |                                             |
|                  |                                             |
|                  | 2 x                                         |
|                  |                                             |
|                  |                                             |
|                  | ウィンドウ識別名 チュートリアル-InternetExplorer  ・        |
|                  | □ 実行時にマッチング画像を取得 マッチング画像ファイル 変数名もしくは値を引 ▼ … |
|                  | □ メモリ節約のために分割マッチングを行う(低速)                   |
|                  | 検索範囲の指定方法                                   |
|                  | 原点 左上 ▼ X方向 座標 ▼ Y方向 座標 ▼                   |
|                  | 縮尺率 1 x  ■ 縮小した場合、精度が低下しますが、速度が向上します。       |
|                  | マッチ率 90 🔹 % タイムアウト 10,000 🗙 ミリ秒             |
|                  | アクション 状態チェック ▼ 状態取得結果 変数名を選択 ▼ 操作位置         |
|                  | 更新 元に戻す                                     |

●次の手順で、対象となるアプリケーションウィンドウのイメージ画像を指定します。
 ⑧「プロパティ」画面「イメージ画像」の「ターゲット選択」ボタンをクリックします。
 ⑨「チュートリアル」画面のタイトルバーをクリックします。

| (8) | プロパティ ・ ×                                   | (9) |                                            |
|-----|---------------------------------------------|-----|--------------------------------------------|
| G   | 画像マッチング                                     |     |                                            |
|     | 名前 画像マッチング                                  |     | □ ×                                        |
|     |                                             |     | (今) ④ ④ タマ 0 <i>@</i> f1-FU7/ル × 命 ☆ 戀 ◎   |
|     | 144                                         |     | ファイル(F) 編集(E) 表示(V) お気に入り(A) ツール(T) ヘルプ(H) |
|     | マッチング画像 マウス操作位置                             |     |                                            |
|     |                                             |     | オュートリルル                                    |
|     | 1 <b>1</b>                                  |     |                                            |
|     |                                             |     | カテゴリ 商品名                                   |
|     |                                             |     |                                            |
|     |                                             |     |                                            |
|     |                                             |     |                                            |
|     |                                             |     | 登録                                         |
|     |                                             |     |                                            |
|     |                                             |     | メッセージ                                      |
|     | ウィンドウ識別名 チュートリアル-InternetExplorer           |     |                                            |
|     |                                             |     |                                            |
|     | □ 実行時にマッチング画像を取得 マッチング画像ファイル 変数名もしくは値を引 ▼ … |     |                                            |
|     | □ メモリ節約のために分割マッチングを行う(低速)                   |     |                                            |
|     | 検索範囲の指定方法                                   |     |                                            |
|     | 陌占 左上 - V士向 应语 - V士向 应语 -                   |     |                                            |
|     |                                             |     | $\sim$                                     |
|     | 20日本 1                                      |     |                                            |
|     |                                             |     |                                            |
|     | マッチ率 90 🕞 % タイムアウト 10,000 🕞 ミリ秒             |     |                                            |
|     | アクション 状態チェック マ 状態取得結果 変数名を選択 マ 操作位置         |     | ×                                          |
|     |                                             |     | € 100% -                                   |
|     | 史新 元に戻す                                     |     |                                            |
|     |                                             |     |                                            |

●対象となるアプリケーションウィンドウを確認します。

 ⑩「プロパティ」画面の「イメージ画像」に「チュートリアル-Internet Explorer」と 取り込まれていること確認してください。

| (10) | דֿםו(דּז <b>י</b> ×                                     |
|------|---------------------------------------------------------|
|      | 画像マッチング                                                 |
|      | 名前 画像マッチング                                              |
|      | אנאב                                                    |
|      | マッチング画像 マウス操作位置                                         |
|      | - □ × ^<br>★ (<) () () () () () () () () () () () () () |
|      | チュートリアル                                                 |
|      | カテゴリ 商品名                                                |
|      |                                                         |
|      | ウィンドウ識別名 Fユートリアル-InternetExplorer                       |
|      | 文字チング画像を取得 マッチング画像ファイル      玄软名もしくは値を選択     …     …     |
|      | □ メモリ節約のために分割マッチングを行う(低速)                               |
|      | 検索範囲の指定方法<br>原点 左上 ▼ X方向 座標 ▼ V方向 座標 ▼                  |
|      | 縮尺率 1 x  ▲ 縮小した場合、精度が低下しますが、速度が向上します。                   |
|      | マッチ率 90 🔹 % タイムアウト 10,000 🛨 ミリ珍                         |
|      | <b>アクション</b> 状態チェック ▼ 状態取得結果 変数名を選択 ▼ 操作位置              |
|      |                                                         |
|      | 更新     元に戻す                                             |

#### $\textcircled{\textbf{C}}$ 2020 NTT DATA Corporation

●「プロパティ」画面でクリックする箇所を指定します。

①「マッチング画像」ボタンをクリックします。(デフォルトで選択されています。)
② 画面キャプチャした画像の中からマッチングを行う画像の範囲を指定します。
③「マウス操作位置」ボタンをクリックします。
④ 画面キャプチャの「登録」ボタンの上でクリックします。

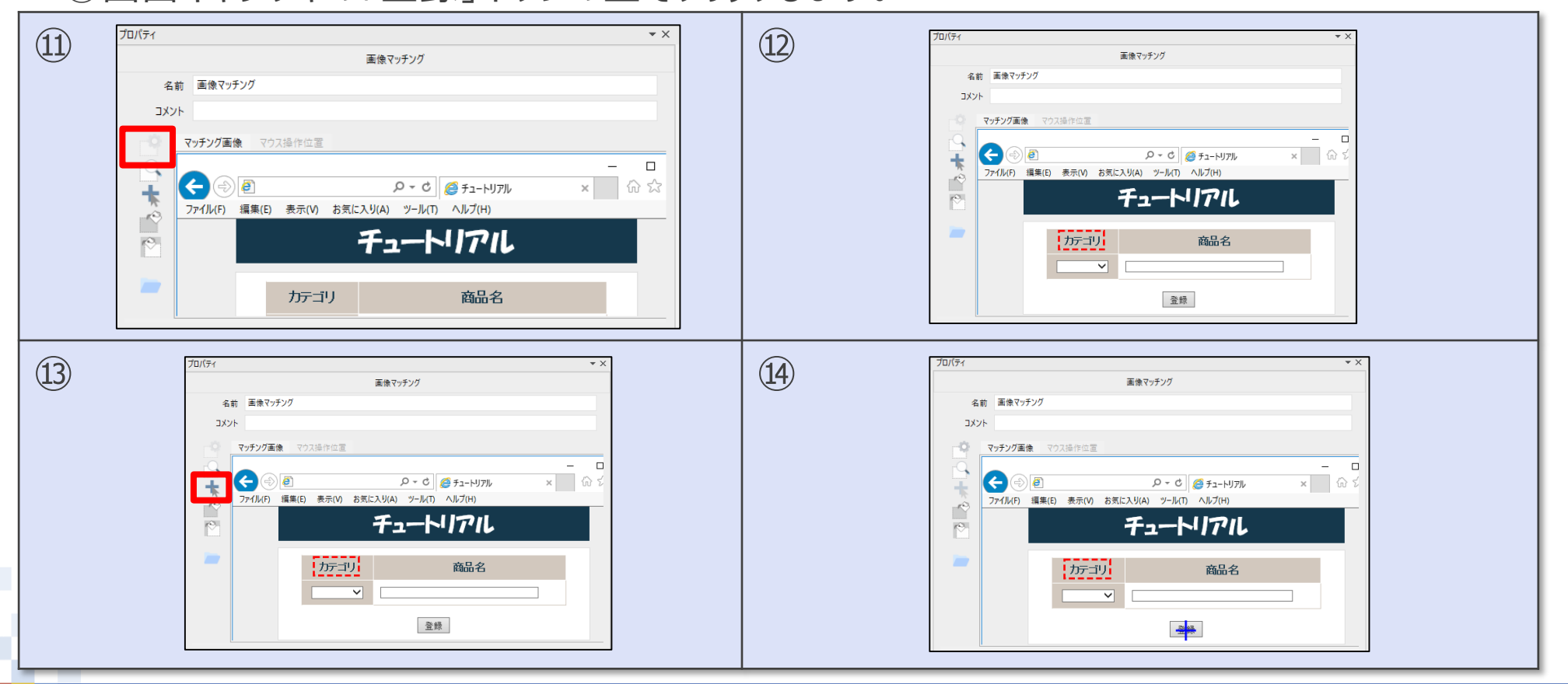

●「プロパティ」画面で範囲指定した画像の場所をクリックする設定を行います。

⑮「アクション」から「左ボタンクリック」を選択します。

16「更新」ボタンをクリックします。

| (15)                                             | 16 Ja/(71 * X                                                        |
|--------------------------------------------------|----------------------------------------------------------------------|
|                                                  | 画像マッチング                                                              |
|                                                  | 名前 画像マッチング                                                           |
|                                                  | 4VXE                                                                 |
| マッチ率 90 🕂 % タイムアウト 10,000 🕂 ミリ秒                  | <b>マッチング画像</b> マウス操作位置                                               |
|                                                  |                                                                      |
| アクション  状態ナエック  ▼  状態取得結果  変数名を選択 ▼  操作位置  147,92 | ファイル(F) 編集(E) 表示(M) お気に入り(A) ツール(T) ヘルブ(H)                           |
|                                                  | チュートリアル                                                              |
|                                                  | カテゴリ商品名                                                              |
|                                                  |                                                                      |
|                                                  |                                                                      |
|                                                  | イメージ画像 チュートリアル-InternetExplorer 🔹 🌐 即時 💌                             |
|                                                  | ウィンドウ識別名 チュートリアル-InternetExplorer  ・                                 |
|                                                  | □ 実行時にマッチング画像を取得 マッチング画像ファイル 変数名もしくは値を3 ▼ …                          |
|                                                  | □ メモリ節約のために分割マッチングを行う(低速)                                            |
| マッチ率 90 〒 % タイムアウト 10,000 〒ミリ杉                   | 検索範囲の指定方法                                                            |
| アクション 左ボタンクリック ▼ 犬態取得結果 変数名を選択 ▼ 操作位置 147,92     | 原点 左上 ▼ X方向 座標 ▼ Y方向 座標 ▼                                            |
|                                                  | 縮尺率 1 x ▼ 縮小した場合、精度が低下しますが、速度が向上します。                                 |
|                                                  | マッチ率 90 🔦 % タイムアウト 10,000 🔹 ミリ秒                                      |
|                                                  | アクション 左ボタンクリック     アクション 左ボタンクリック   大態取得結果   変数名を選択    操作位置   147,92 |
|                                                  | 更新 元に戻す                                                              |
|                                                  |                                                                      |

#### ●次の手順でシナリオを実行します。

①「ツールバー」の「シナリオ実行」ボタンをクリックします。
 ③「登録」ボタンがクリックされ、「登録結果」が記録されます。

|                               | 18                                                                                     |
|-------------------------------|----------------------------------------------------------------------------------------|
| いシナリオ.ums7 [編集] - WinActor    | - □ ×<br>← ④ 創 ♪ ・ C 愛 チュートリアル × ☆ ☆ ☆ ♡<br>ファイル(F) 編集(E) 表示(V) お気に入り(A) ツール(T) ヘルプ(H) |
|                               | チュートリアル                                                                                |
| × +                           |                                                                                        |
|                               | <br>登録                                                                                 |
| しいシナリオ uppe 7 [續集] Win A stor | メッセージ 商品「タブレット」が登録されました。                                                               |
| ルップリーUnis7 [編集] - WinActor    | 02/18 18:01 [西品名:タブレット]<br>02/18 18:01 [カテゴリ:家電]                                       |
|                               |                                                                                        |
|                               |                                                                                        |
| ノル機能版 美行中 (0/1) 経道時間 [0       | € 100% ▼                                                                               |

# 5. ライブラリの活用 (Excelファイル操作) ①指定セルの値を取得し、画面に入力する

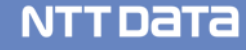

#### ●商品登録.csvを使用します。

| E  | <b>∃ ਨਾ</b> ∂ - | ₹ 商品登録.c…          | T –     |        | ×                   |
|----|-----------------|--------------------|---------|--------|---------------------|
| יד | イルホーム 挿ス        | ヽ   ページ   数式   データ | 校閲   表示 | ♀ 操作ア3 | 55 N <mark>⊁</mark> |
| 02 | 27 👻            | × ~ f <sub>x</sub> |         |        | ~                   |
|    | А               | В                  | С       | D      |                     |
| 1  | カテゴリ            | 商品名                |         |        |                     |
| 2  | パソコン            | タブレットPC            |         |        |                     |
| 3  | パソコン            | /−⊦PC              |         |        |                     |
| 4  | 家電              | 液晶テレビ              |         |        |                     |
| 5  | 家電              | DVDプレイヤー           |         |        |                     |
| 6  | カメラ             | デジタルカメラ            |         |        |                     |
| 7  | 携帯電話            | スマートフォン            |         |        |                     |
| 8  | 携帯電話            | PHS                |         |        |                     |
|    | < → <b>葿</b>    | 品登録 🕒              |         |        |                     |
| 準備 | 皖了 🔠            |                    |         | + 1    | 00%                 |

セル「A2」「B2」の値を取得し、変数に格納する 「リスト選択(IE)」、「文字列設定(IE)」に変数を引き渡し チュートリアルの「カテゴリ」と「商品名」欄へ反映させる

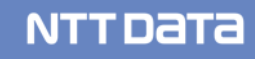

#### 「メニューバー」>「表示」>「変数一覧」を選択して画面を表示します。

「変数一覧」画面で変数を管理します。

「変数一覧」画面で確認し、変数の初期値をあらかじめ入力しておくことができます。

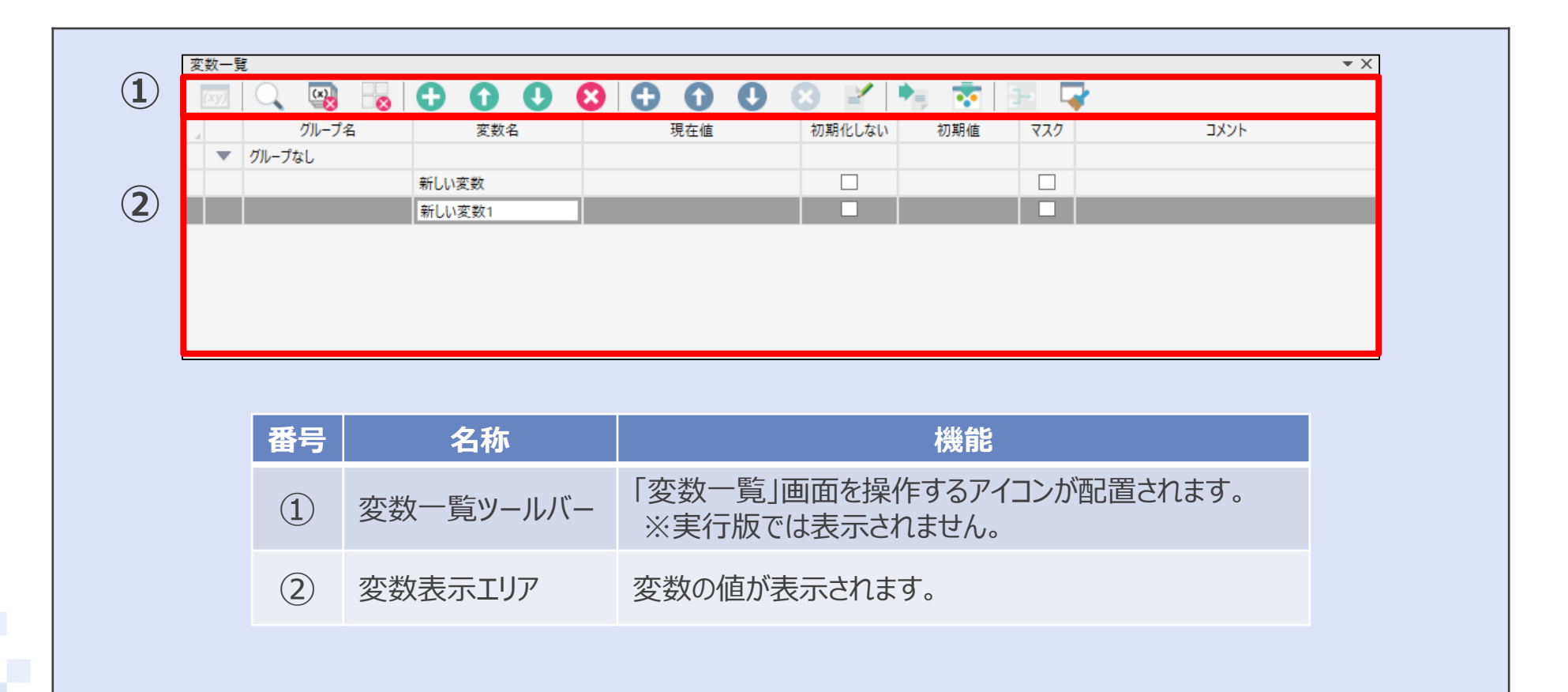

次の手順でライブラリ「Excel操作(値の取得2)」を配置します。
 ①「ライブラリ」パレット>「18\_Excel関連」>「Excel操作(値の取得2)」を「リスト選択(IE)」の上の領域にドラッグ&ドロップします。

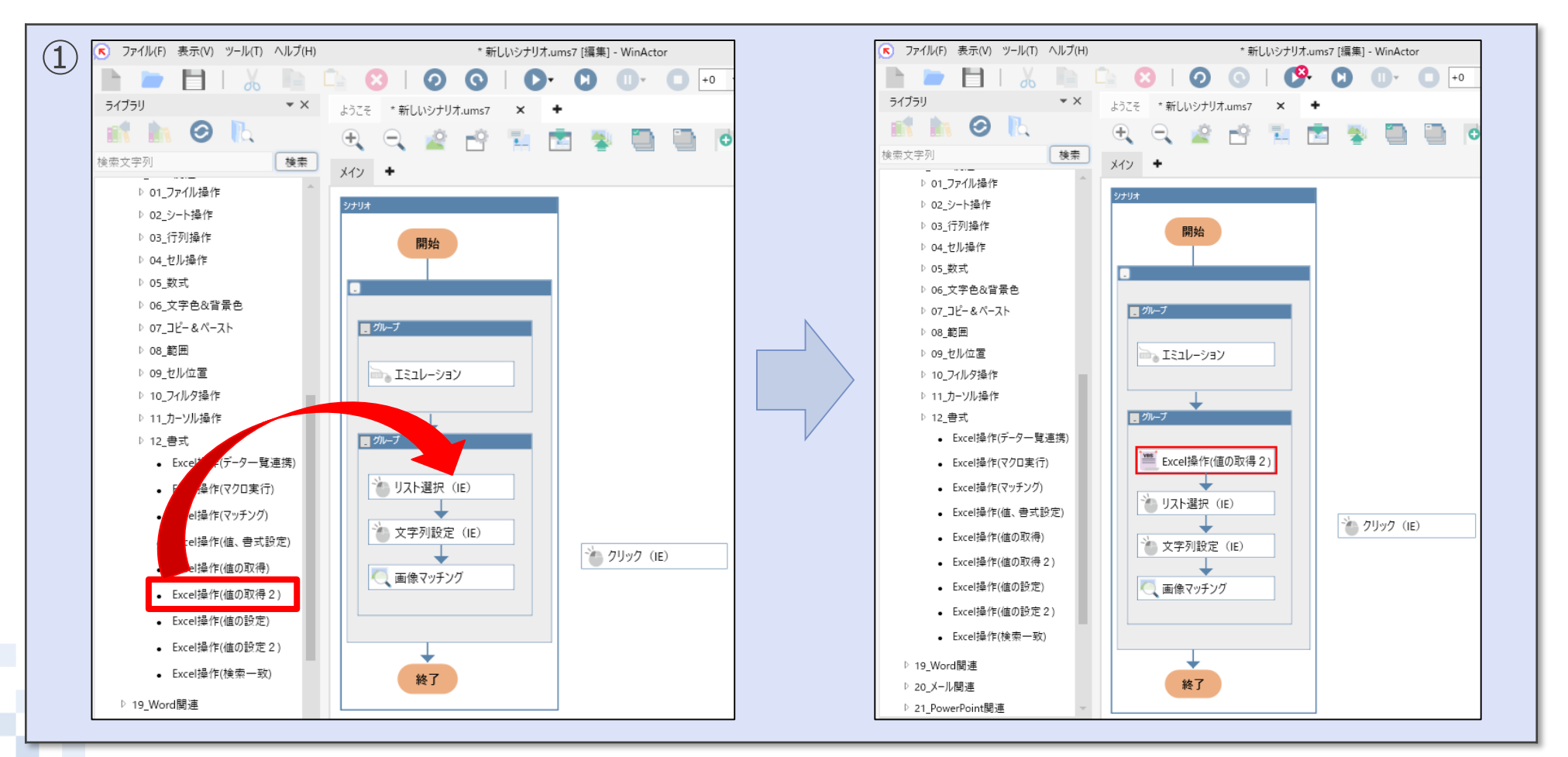

#### © 2020 NTT DATA Corporation

#### ●CSVファイルの「A2」セルのデータを読み取る操作を設定します。

②「Excel操作(値の取得2)」の「プロパティ」画面を開き、以下の設定をします。

| $\bigcirc$ | לעול, די אוידע איז איזע איז איזע איז איזע איז איזע איזע                      |                |                          |
|------------|------------------------------------------------------------------------------|----------------|--------------------------|
|            | スクリプト実行                                                                      | ノバイル名          | :   商品豆球.CSV ] の ノルハス    |
|            | 名前 Excets#FF(値のAX/行2) コメント                                                   |                |                          |
|            | 設定 スクリプト 注釈 パージョン情報                                                          | ン-ト名           | :商品登録                    |
|            | ■機能厳要<br>指定されたExcelファイルのセルの値を取得します。<br>※操作が争のファイルを担けてア指定する場合                 | <br>  わル(行)    | •【行】                     |
|            | ○○運ドノオのジノノリズロフル人どなどある。<br>聞いているジナリオのフォルダが起点となります。<br>※A1形式、またはR1C1形式でセルの指定可能 |                | · KIJ 2                  |
|            | ■設定項目<br>【ファイル名】<br>操作対象のファイルを絶対パスが相対パスで指定してください。                            | セル(列)          | : A                      |
|            | [シート名]<br>操作対象のシート名を指定してください。<br>空の場合はアクテイブなシートが選択されます。<br>(な)[//行い]         | 取得方法           | :「value」のまま              |
|            | にしいまたはR1C1形式で行の位置を指定してください。<br>A1形式で3の場合、R1C1形式ではR3となります。<br>[セル(例)]         | 格納先変数          | :【カテゴリ】                  |
|            | AI形式もあるはAICLIDまいがの単連とはたしていたい。<br>AI形式での場合、AICLI形式ではC2となります。<br>I取得方法I        | フルパス(絶対パス)     | の設定について                  |
|            | しいのシンス<br>セルの値の取得方法を選択してください。<br>valueを選択した場合、指定したセルの値を取得します。                |                |                          |
|            | 非表示のセルや幅が小さいセルから値を取得したい場面などで選択してください。<br>textを選択した場合、指定したセルの表示文字列を取得します。     |                |                          |
|            | 表示設定が日付や時刻のセルから表示文字列を取得したい場面などで選択してください。                                     | ①フルバスを取得した     | といファイルの上で、「Shift」キーを押しな  |
|            | 【帝州元変数】<br>取得した値を格納する変数を指定してください。                                            | がら、右クリックします    | <b>F</b> .               |
|            | ファイル名 値⇒ C:¥temp¥商品登録.csv ▼                                                  | ②メニューから「パスの    | のコピー(A)」*をクリックします。       |
|            | >-ト名 値⇒ 商品登録 ▼                                                               | ③WinActorのプロ   | パティの対象箇所に貼り付けます。         |
|            |                                                                              | ④貼り付けた文字(      | パス)の前後にある「"」を削除します。      |
|            |                                                                              | 方法?            |                          |
|            |                                                                              | (1)ファイル友「ファイル。 | タ」欄にドラッグ&ドロップします         |
|            |                                                                              |                | 行い「限に「ノブノス」「ロブノリのタ。      |
|            | 更新 元に戻す                                                                      | 、この採作Fにより採作    | 「アメリ豕のノバ1ルで設た9ることかじさよ9。」 |

#### NTTDaTa

#### 【補足】「変数名もしくは値を選択」について

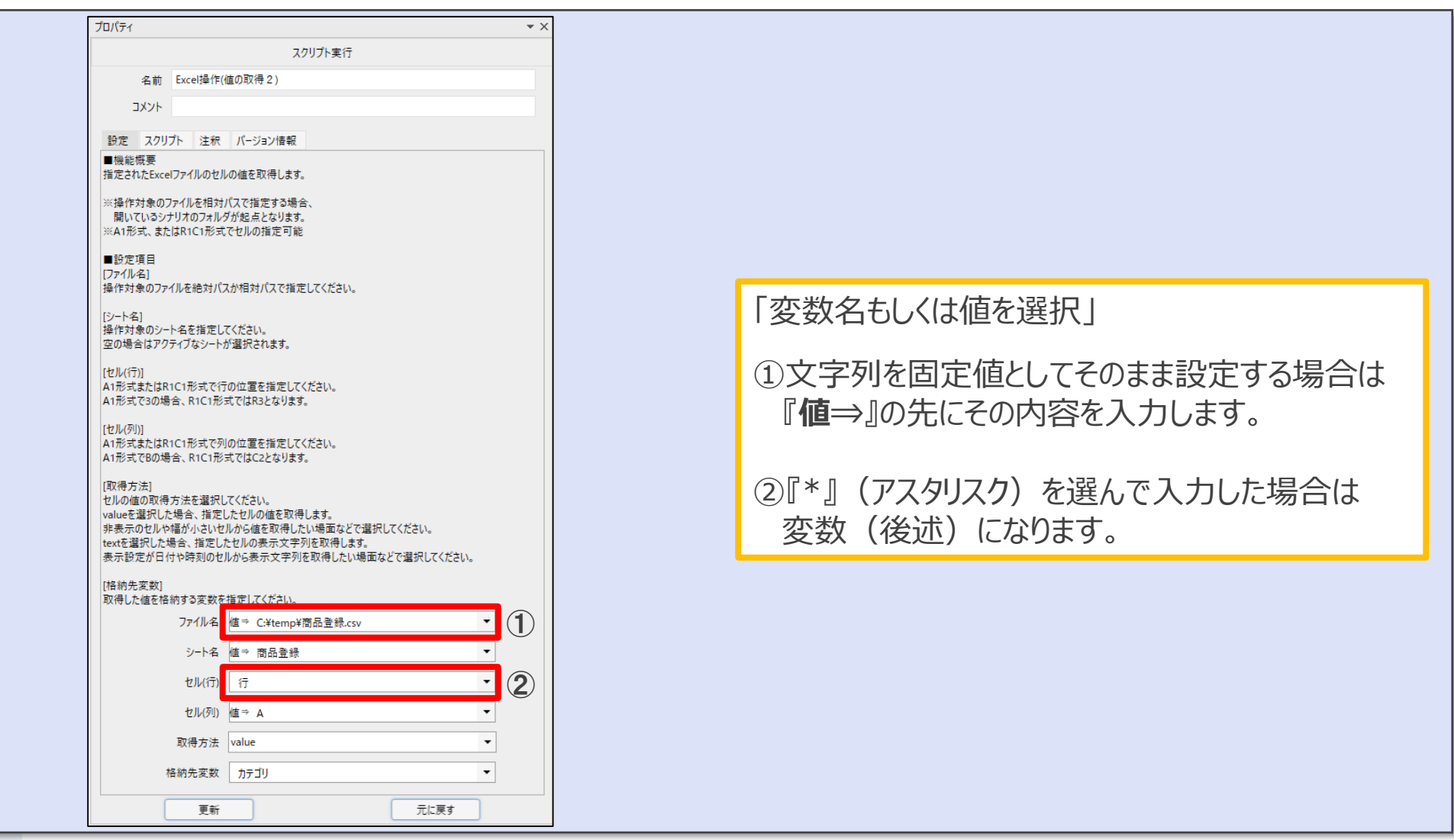

NTTDaTa

変数とはデータを一時的に記憶しておくための領域に任意の名前をつけたものです。 変数に格納されている値を使用して、値を設定したり、演算などに何度も使用することが できます。

変数の中は1つのデータしか保持することができず、新しいデータが格納されると、 前のデータは上書きされます。

※変数には、任意の名前を付けることができます。

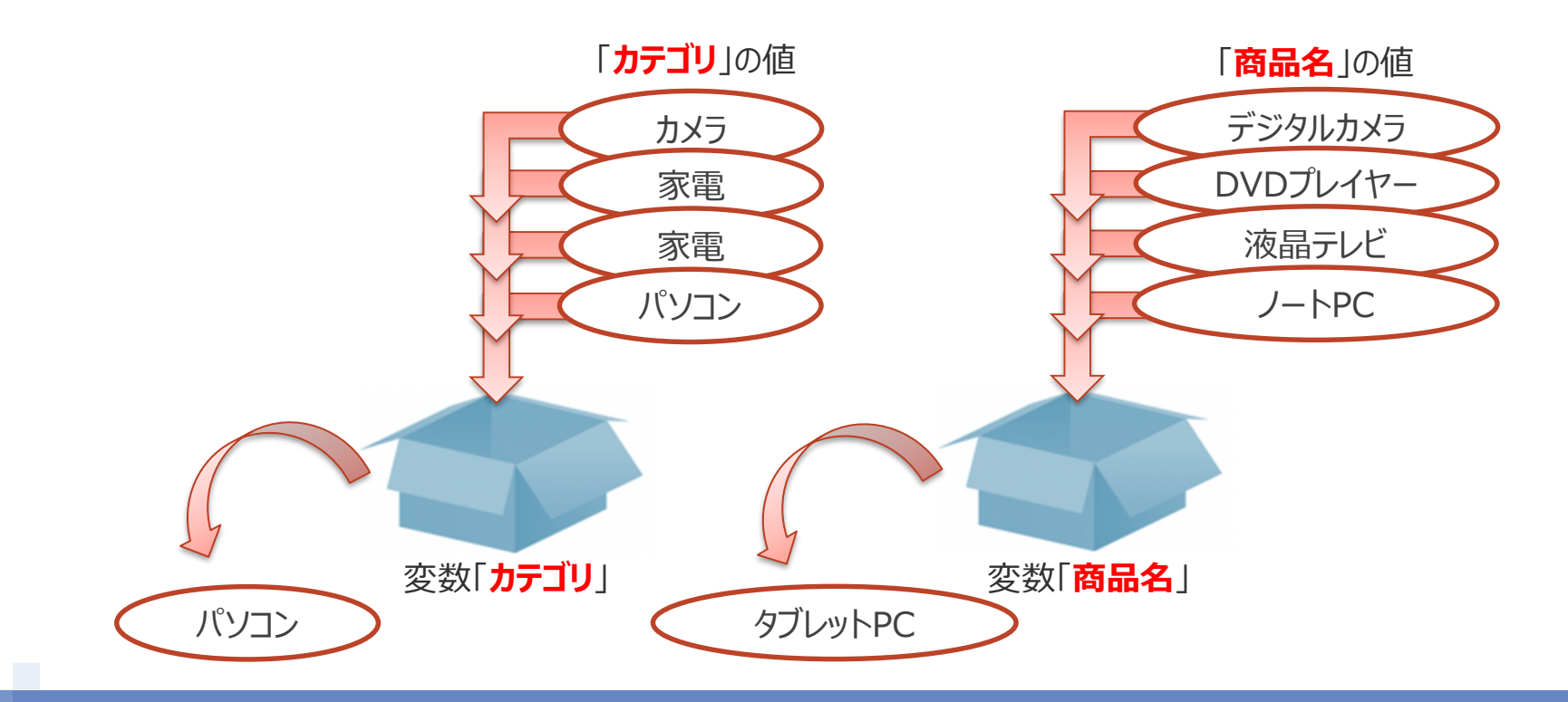

#### ●変数登録の確認画面を閉じます。

③「はい」ボタンをクリックし、確認画面を閉じます。 ※既に登録済みの場合、確認画面は表示されません。

| 3 | WinActor ×                          |   |
|---|-------------------------------------|---|
|   | 変数"行"は変数一覧に存在しません。<br>変数を登録しますか?    |   |
|   | はいいえ                                |   |
|   |                                     | 1 |
|   | WinActor ×                          |   |
|   | 変数"カテゴリ"は変数一覧に存在しません。<br>変数を登録しますか? |   |
|   | はいいえ                                |   |

●変数一覧の変数【行】に初期値を設定します。

④【行】の初期値に「2」を入力します。

(今回読み取りたい行数が2行目のため)

| 変数一覧                                              |                                                                 |                |                                           |                                                                                                    |       | <b>▼</b> × |
|---------------------------------------------------|-----------------------------------------------------------------|----------------|-------------------------------------------|----------------------------------------------------------------------------------------------------|-------|------------|
| 📨 🔍 👒 😽                                           | $\bigcirc$ $\bigcirc$ $\bigcirc$                                |                | 🔞 📝 🍬 💈                                   | i 🖅 🖓 👘                                                                                                    |       |            |
| グループ名                                             | 変数名                                                             | 現在値            | 初期化しない初期                                  | 直 マスク                                                                                                    | コメント  |            |
| ▼ グループなし                                          |                                                                 |                |                                           |                                                                                                    |       |            |
|                                                   | 行                                                               |                |                                           |                                                                                                    |       |            |
|                                                   | カテゴリ                                                            |                |                                           |                                                                                                    |       |            |
|                                                   |                                                                 |                |                                           |                                                                                                    |       |            |
| 変数一覧                                              |                                                                 |                |                                           |                                                                                                    |       | • )        |
| E数一覧<br>Exy   Q Example Example 2                 | 000                                                             |                | 8                                         |                                                                                                    |       | ¥ )        |
| 変数一覧<br>(M) Q (Q) (Q) (Q) (Q) (Q) (Q) (Q) (Q) (Q) | ⑦ ① ① 资数名                                                       | 3 ● ① ●<br>現在値 | <ul> <li>初期化しない 初期</li> </ul>             | <ul> <li>マスク</li> </ul>                                                                                                    | אילאב | • )        |
| 変数一覧                                              | ⑦ ⑦ ⑦ ⑦ ⑦ ⑦ ⑦ ⑦ ⑦ ⑦ ⑦ ⑦ ⑦ ⑦ ⑦ ⑦ ⑦ ⑦ ⑦                           | ※ ● ① ●<br>現在値 | 初期化しない     初期化                            |                                                                                                    | אנאב  | * )        |
| 変数一覧                                              |                                                                 |                | <ul> <li>初期化しない 初期化</li> <li>2</li> </ul> |                                                                                                    | אעאב  | ~ >        |
| 変数一覧<br>変数 1 Q Q Q Q Q Q Q Q Q Q Q Q Q Q Q Q Q Q  | <ul> <li>         ・ 変数名         ・         ・         ・</li></ul> |                | ○ ○ ○ ○ ○ ○ ○ ○ ○ ○ ○ ○ ○ ○ ○ ○ ○ ○ ○     | マスク     ロ     ロ | אעאב  | • )        |

#### ●リスト選択(IE)の設定をします。

⑤「プロパティ」画面を開き「選択内容」をプルダウンリストから「カテゴリ」に変更します。

| (5)                                                          |                                                         |
|--------------------------------------------------------------|---------------------------------------------------------|
| ר בון לדו על דון דון דער דער דער דער דער דער דער דער דער דער | วือパティ - ×                                              |
| リスト選択 (IE)                                                   | リスト選択 (IE)                                              |
| 名前 リスト選択 (IE)                                                | 名前 リスト選択 (IE)                                           |
| אַעאַב                                                       | איגב<br>איג                                             |
| 基本設定 詳細設定                                                    | 基本設定 詳細設定                                               |
| ウィンドウ識別名 チュートリアル-InternetExplorer 🔹 🍈                        | ウィンドウ識別名 チュートリアル-InternetExplorer <ul> <li>・</li> </ul> |
| 対象コントロール指定 💮 設定済                                             | 対象コントロール指定 💮 設定済                                        |
| 選択内容 値⇒ 家電 ▼<br>● 値 ● 125992人                                | 選択内容 カテゴリ ▼<br>● 1 <u>組</u> ○ 1ノデックス                    |
| 更新 元に戻す                                                      | 更新 元に戻す                                                 |
|                                                              |                                                         |
|                                                              |                                                         |

- ●次の手順でライブラリ「Excel操作(値の取得2)」を配置します。
  - ⑥「ライブラリ」パレット>「18\_Excel関連」>「Excel操作(値の取得2)」を「リスト選択(IE)」の上の領域にドラッグ&ドロップします。

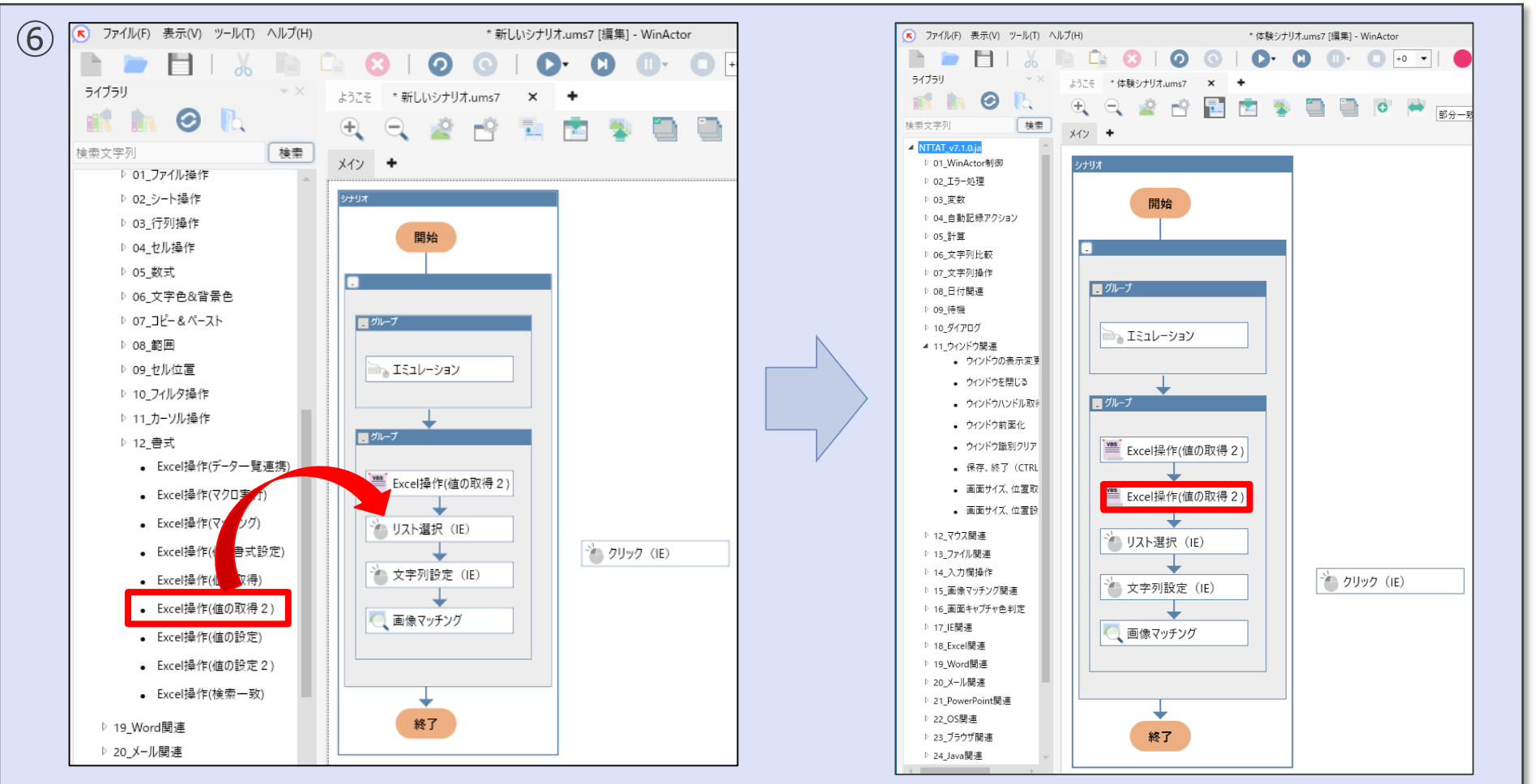

#### ●CSVファイルの「B2」セルのデータを読み取る操作を設定します。

⑦「Excel操作(値の取得2)」の「プロパティ」画面を開き、以下の設定をします。

| $\bigcirc$ | スクリプト実行                                                                                                    |       |             |
|------------|----------------------------------------------------------------------------------------------------|-------|-------------|
|            | 名前 Excel操作(値の取得 2)                                                                                                    |       |             |
|            | 4/XE                                                                                                    |       |             |
|            | 設定 スクリプト 注釈 パージョン情報                                                                                                    |       |             |
|            | 開いているシナリオのフォルダが起点となります。<br>※A1形式、またはR1C1形式でセルの指定可能                                                                                                    | ファイル名 |             |
|            | ■設定項目<br>[ファイル名]<br>操作対象のファイルを絶対パスか相対パスで指定してください。                                                                                                    |       |             |
|            | [ジート名]<br> 操作対象のシート名を指定してください。<br>空の場合はアクティブなシートが選択されます。                                                                                                    | シート名  | :商品登録       |
|            | [セル(行)]<br>A1形式またはR1C1形式で行の位置を指定してください。<br>A1形式で3の場合、R1C1形式ではR3となります。                                                                                                    | セル(行) | :【行】        |
|            | [セル(列)]<br>AT形式またはR1C1形式で列の位置を指定してください。<br>AT形式でBの場合、R1C1形式ではC2となります。                                                                                                    | セル(列) | : B         |
|            | I取得方法)<br>セルの値の現存方法を選択してください。<br>valueを選択した場合、指定したセルの値を取得します。<br>非表示のセルや増が小さいセルから値を取得したい場面などで選択してください。<br>textを選択した場合、指定したセルの表示文字列を取得します。<br>表示設定が日付や時刻のセルから表示文字列を取得したい場面などで選択してください。 | 取得方法  | :「value」のまま |
|            | (格納先変数)<br>取得した値を格納する変数を指定してください。<br>ファイル名 値 ⇒ C:¥temp¥商品登録.csv ▼                                                                                                    | 格納先変数 | :【商品名】      |
|            | シート名 恒⇒ 商品登録 ▼<br>セル(行) 行 ▼                                                                                                    |       |             |
|            | セル(列) 値⇒ B ・<br>取得方法 value ・                                                                                                    |       |             |
|            | 2019.222 →                                                                                                    |       |             |
|            |                                                                                                    |       |             |
|            | え町ノルに戻り                                                                                                    |       |             |

#### ●変数登録の確認画面を閉じます。

⑧「はい」ボタンをクリックし、確認画面を閉じます。 ※既に登録済みの場合、確認画面は表示されません。

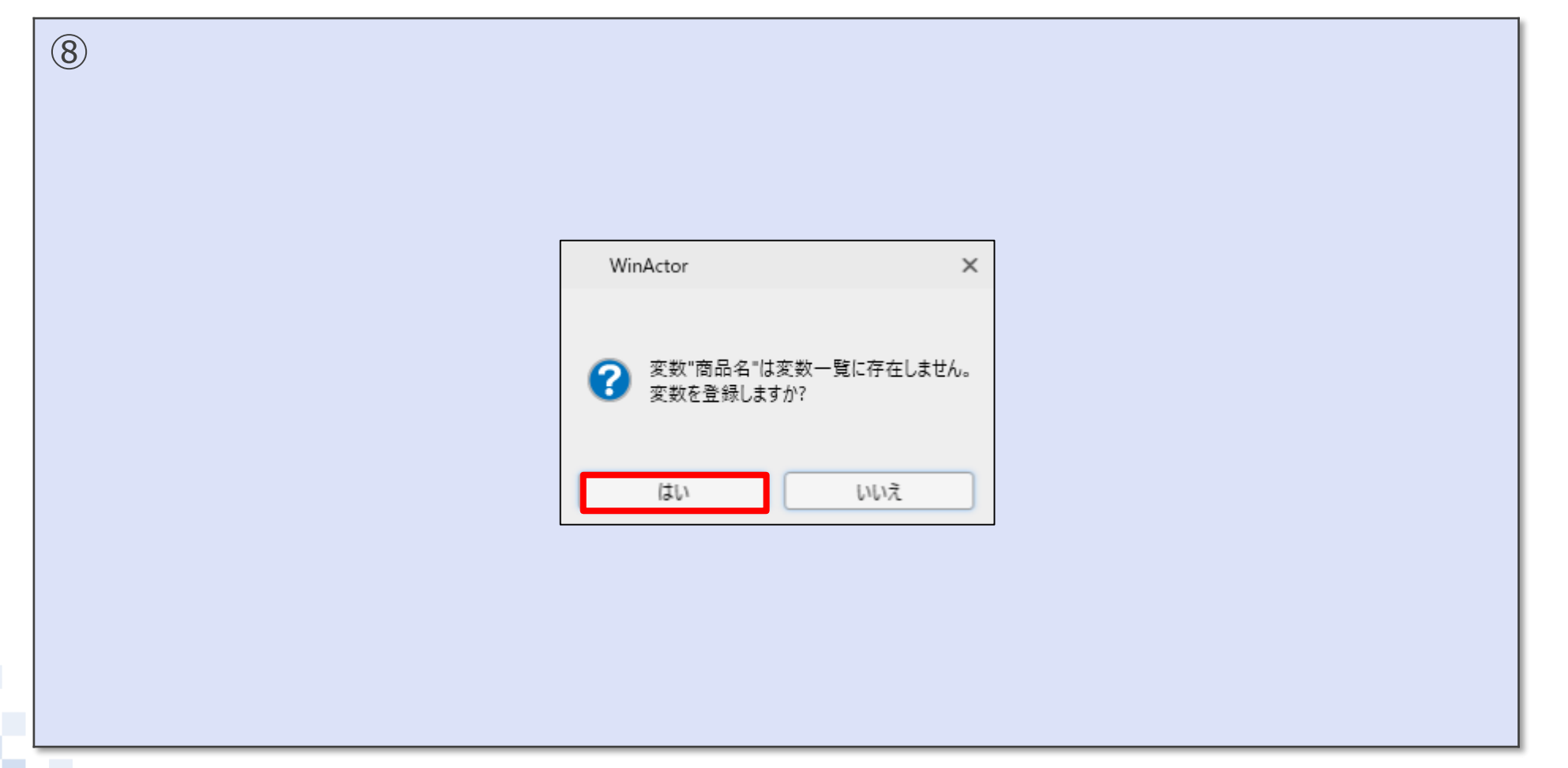

#### ●文字列設定(IE)の設定をします。

⑨「プロパティ」画面を開き「設定値」をプルダウンリストから「商品名」に変更します。

| 10パティ |        |                          | <b>▼</b> X | ] | プロパティ  |       |                          |      | * X |
|-------|--------|--------------------------|------------|---|--------|-------|--------------------------|------|-----|
|       |        | 文字列設定(IE)                |            |   |        |       | 文字列設定(IE)                |      |     |
| 名前    | 文字列設定  | (IE)                     |            |   | 名前     | 文字列設定 | (IE)                     |      |     |
| コメント  |        |                          |            |   | אעאב   |       |                          |      |     |
| 基本設定  | 詳細設定   |                          |            |   | 基本設定 詳 | 詳細設定  |                          |      |     |
| ウィン   | /ドウ識別名 | チュートリアル-InternetExplorer | •          |   | ועזל   | ドウ識別名 | チュートリアル-InternetExplorer | •    |     |
| 対象コント | トロール指定 | 💮 設定済                    |            |   | 対象コント  | ロール指定 | 💮 設定済                    |      |     |
|       | 設定値    | 値⇒ タブレット                 | •          | V |        | 設定値   | 商品名                      |      | •   |
|       |        |                          |            |   |        |       |                          |      |     |
|       | 更新     |                          | .戻す        |   |        | 更新    |                          | 元に戻す |     |

#### ●次の手順で「シナリオ」を実行します。

⑩「ツールバー」の「シナリオ実行」ボタンをクリックします。⑪「登録」ボタンがクリックされ、「登録結果」が記録されます。

| 10                         |                                                                                                    |
|----------------------------|----------------------------------------------------------------------------------------------------|
| いシナリオ.ums7 [編集] - WinActor | - ロ ×<br>(一) (一) (一) (二) (二) (二) (二) (二) (二) (二) (二) (二) (二                                                |
|                            | チュートリアル                                                                                                    |
| × +                        | カテゴリ     商品名       パソコン ・     タブレットPC                                                                      |
|                            |                                                                                                    |
| いシナリオ.ums7 [編集] - WinActor | メッセーン (商品IタノレットPC]か登録されました。<br>02/21 14:29 [登録:登録]<br>02/21 14:29 [商品名:タブレットPC]<br>02/21 14:29 [カテゴリ:パソコン] |
|                            |                                                                                                    |
|                            |                                                                                                    |
| フル機能版 実行中 (0/1) 経過時間 [0    | € 100% ▼ _                                                                                                 |

# 5. ライブラリの活用 (Excelファイル操作) ②行ごとに値を取得し、画面に繰り返し入力する

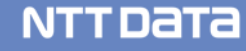

【繰り返し】とは・・・ 設定した条件を満たしている間、 指定した動作を繰り返し行う処理です。 WinActorでは、繰り返しの処理を使用しなくても シナリオは作成できますが、作成・修正に膨大な時間 を必要とします。

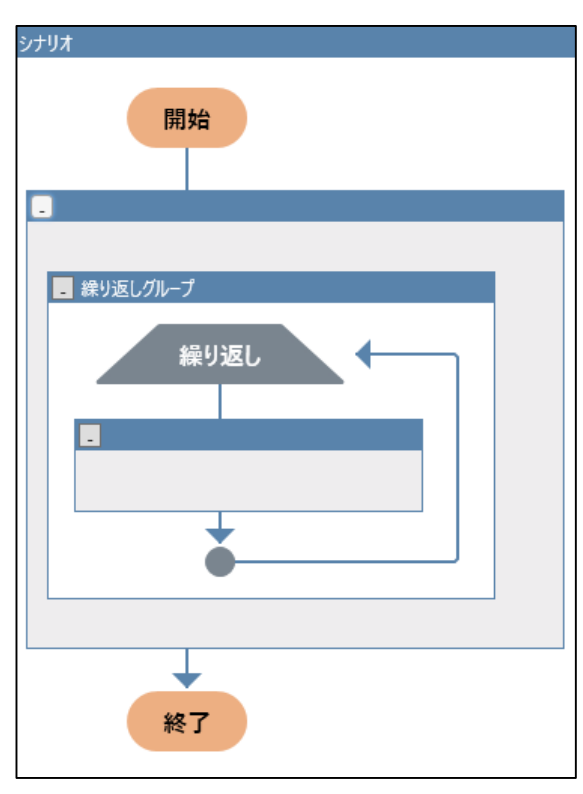

【カウンタ変数】とは・・・

繰り返し処理にはカウンタ変数とよばれる 変数が必要です。

カウンタ変数は処理を何回実行するか、 または実行したかを数えるような用途で使います。 繰り返し処理に用いる変数という意味で 「カウンタ変数」とよぶだけで普通の変数と同じです。

NTTDATA

「上 カウントアップ

※ノード「カウントアップ」のプロパティで「加算値」を設定することによりカウンタ変数の値を増やすことができます。

#### ●次の手順でノード「繰り返し」を配置します。

 ①「Excel操作(値の取得2)」の入った「グループ」を、「シナリオ」の枠外に出し「ノード」パレット >「フロー」フォルダ>「繰り返し」を「シナリオ」内「グループ」の下の領域にドラッグ&ドロップします。
 ②枠外に出した「グループ」を「繰り返し」の中の領域にドラッグ&ドロップします。

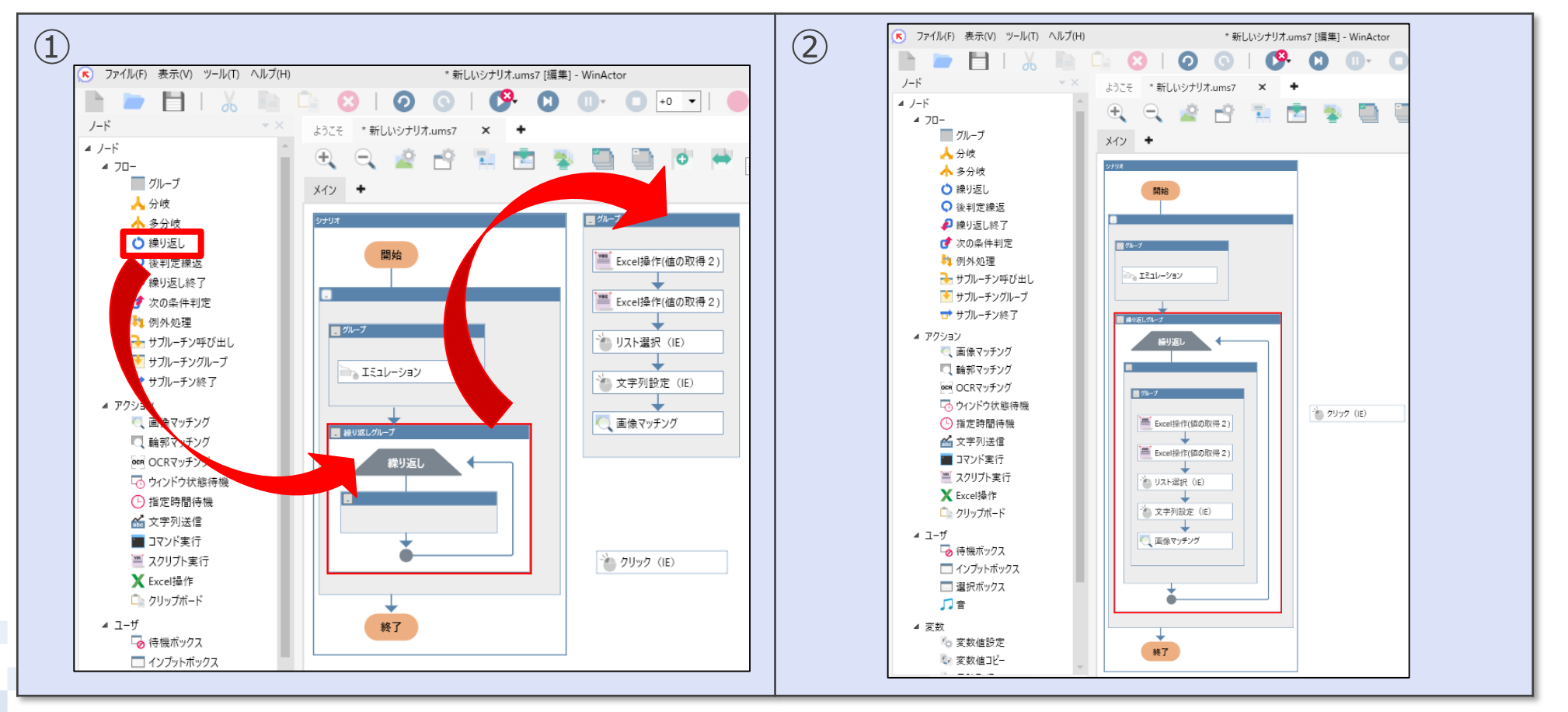

●次の手順で繰り返しのプロパティを表示します。 ③「繰り返し」の「プロパティ」画面を開きます。

| 3 |                          |                            |              |               |                |     |
|---|--------------------------|----------------------------|--------------|---------------|----------------|-----|
|   | 💌 ファイル(F) 表示(V) ツール(T)   | ヘルプ(H) * 新しいシナリオ.ums7      |              |               |                |     |
|   | 🖿 📁 🖿 I 📈                | 🗎 🗋 🕄 I 🕗 🕓 I 🔥 (          |              |               |                |     |
|   | ノード                      | ▼ × ようこそ *新しいシナリオ.ums7 × + |              |               |                |     |
|   | ▲ J-F<br>▲ 70-           | 🔋 🗨 🔍 🖄 📩 💆 🛄              | 1バティ         | 繰り返し          |                | • × |
|   | グループ                     | X472 +                     |              | 147.720       |                |     |
|   | 📥 分岐                     |                            | 名前線り返し       | クルーフ          |                |     |
|   | 🛧 多分岐                    | 5/FUX                      | コメント         |               |                |     |
|   | 🔿 繰り返し                   | 開始                         |              |               |                |     |
|   | 🗘 後判定繰返                  |                            | ◉ 条件式        | 条件式設定         |                |     |
|   | 🔑 繰り返し終了                 |                            | ○ 回数         | 変数名もしくは値を選択 ▼ |                |     |
|   | 💣 次の条件判定                 | <i>□</i> 7 <i>k</i> −7     | ○範囲          | 変数名もしくは値を選択   | から 変数名もしくは値を選択 | Ŧ   |
|   | 🤼 例外処理                   | 2-12-1, 2(-)               | ○ データ数       | データファイル名      | 変数名もしくは値を選択・   |     |
|   | ➡ サフルーチン呼び出し             |                            | ○ データ数(DB連携) | データソース名       | 変数名もしくは値を選択 マ  |     |
|   | ■ リフルーテンクルーフ<br>サブルーチン終了 |                            |              | ユーザ名          | 変数名もしくは値を選択    |     |
|   | ▲ アクション                  | 5-11:51                    |              | パスワード         | 変数名もしくは値を選択    |     |
|   | 🔍 画像マッチング                |                            |              | テーブル名         | 変数名もしくは値を選択 マ  | -   |
|   | 🔍 輪郭マッチング                |                            |              | 更新            | 元に戻す           |     |
|   | oca OCRマッチング             | ■ グループ                     |              |               |                | ]   |
|   | 🗔 ウィンドウ状態待機              |                            |              |               |                |     |
|   | 🕒 指定時間待機                 | Excel操作(値の取得 2)            |              |               |                |     |
|   |                          |                            |              |               |                |     |

### 5.2.分岐と繰り返しを組み合わせて値を取得し、画面に繰り返し入力する

#### ●次の手順で繰り返しの回数を設定します。

④「回数」のラジオボタンをクリックします。

⑤プルダウンリストから「値⇒」を選択後、「7」を入力します。(今回は7回繰り返し登録作業を行う)

| 繰り返],         |                    |                  |  | 繰り返し          |               |                  |
|---------------|--------------------|------------------|--|---------------|---------------|------------------|
| クチ 通い店!       | タガ 会にに ガルーゴ        |                  |  | を前 繰り返しグループ   |               |                  |
| 名削林り込む        | a前 株 9 返 し 9 ル - 9 |                  |  |               |               |                  |
| אעאב          |                    |                  |  | 3×22          |               |                  |
| ○ 条件式         | 条件式設定              |                  |  | ○ 条件式         | 条件式設定         |                  |
| ◉ 回数          | 変数名もしくは値を選択 ▼      | ]                |  | ● 回数          | 直⇒ 7 ▼        |                  |
| ○範囲           | 変数名もしくは値を選択 ▼      | から 変数名もしくは値を選択 ▼ |  | ○ 範囲          | 変数名もしくは値を選択 🔻 | から 変数名もしくは値を選択 ▼ |
| ○ データ数        | データファイル名           | 変数名もしくは値を選∶▼     |  | ○ データ数        | データファイル名      | 変数名もしくは値を選: 🔻    |
| ○ データ数 (DB連携) | データソース名            | 変数名もしくは値を選∶▼     |  | ○ データ数 (DB連携) | データソース名       | 変数名もしくは値を選: ▼    |
|               | ユーザ名               | 変数名もしくは値を選∶▼     |  |               | ユーザ名          | 変数名もしくは値を選: ▼    |
|               | パスワード              | 変数名もしくは値を選: 🔻    |  |               | パスワード         | 変数名もしくは値を選: 🔻    |
|               | テーブル名              | 変数名もしくは値を選∶▼     |  |               | テーブル名         | 変数名もしくは値を選∷ ▼    |
| カウンら          | 7 変数名を選択 ▼         | (省略可)            |  | カウング          | 7 変数名を選択 ▼    | (省略可)            |

#### © 2020 NTT DATA Corporation

#### NTTDaTa

 ●次の手順でノード「カウントアップ」を配置します。
 ⑥「ノード」パレット>「変数」フォルダ >「カウントアップ」を「画像マッチング」の下に ドラッグ&ドロップします。

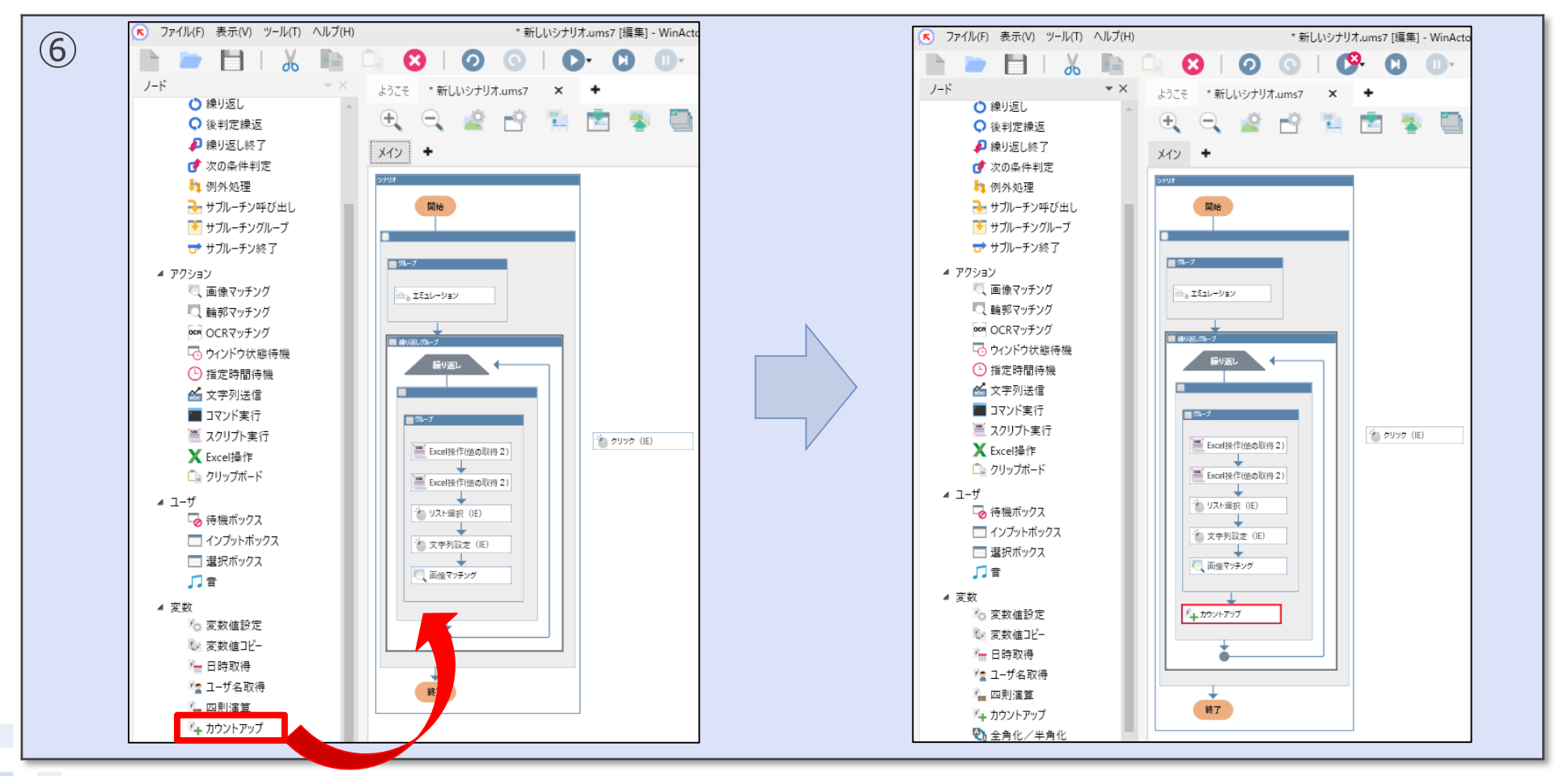

#### © 2020 NTT DATA Corporation

#### ●次の手順でノード「カウントアップ」の「プロパティ」を設定します。

⑦「カウントアップ」の「プロパティ」を開きます。

⑧計算結果はプルダウンリストから【行】を選択します。

⑨加算値は「1」のままにします。

(【行】の値を1ずつ加算していきます)

| $\overline{(7)}$ | วื่อ//รา           | • × (8) Ju/(71 • ×                       |  |
|------------------|--------------------|------------------------------------------|--|
| )                | カウントアップ            | カウントアップ                                  |  |
|                  | 名前 カウントアップ         | 名前 カウントアップ                               |  |
|                  | אעאב               |                                          |  |
|                  | <b>計算結果</b> 変数名を選択 | ▼ 計算結果 行 ▼                               |  |
|                  | 加算值 1              |                                          |  |
|                  | T T                |                                          |  |
|                  | 史和                 |                                          |  |
| 9                |                    | ר אַר אַר אַר אַר אַר אַר אַר אַר אַר אַ |  |
|                  |                    | カウントアップ                                  |  |
|                  |                    | 名前 カウントアップ                               |  |
|                  |                    | אינאב                                    |  |
|                  |                    | 計算結果 行                                   |  |
|                  |                    | 加算值 1                                    |  |
|                  |                    |                                          |  |
|                  |                    |                                          |  |
## 5.2.行ごとに値を取得し、画面に繰り返し入力する

●次の手順でライブラリ「ウィンドウを閉じる」を配置します。
 ⑥「ライブラリ」パレット>「11\_ウィンドウ関連」フォルダ >「ウィンドウを閉じる」を繰り返しグループの下にドラッグ&ドロップします。

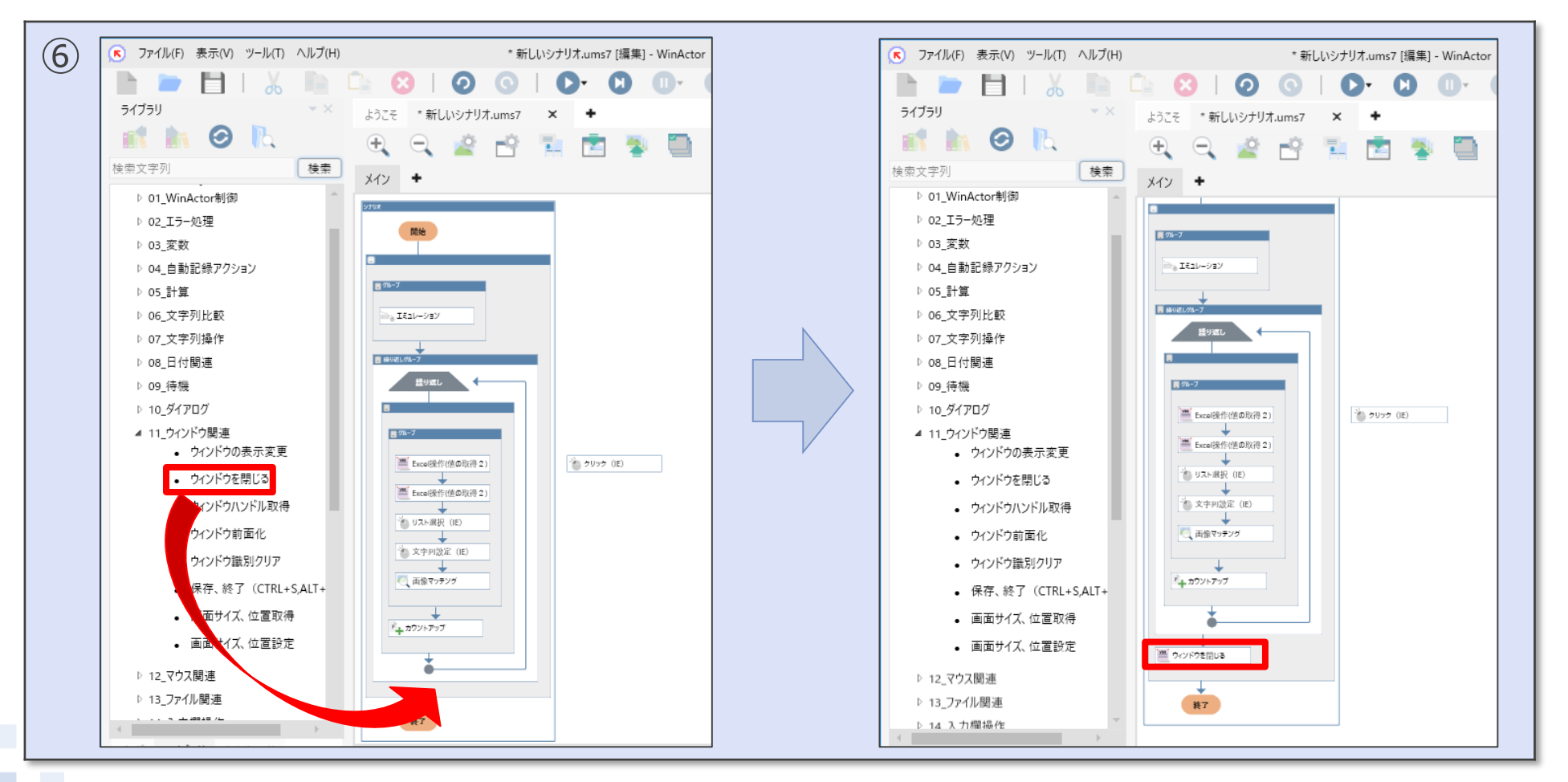

#### © 2020 NTT DATA Corporation

#### 5.2.行ごとに値を取得し、画面に繰り返し入力する

- ●次の手順でライブラリ「ウィンドウを閉じる」の「プロパティ」を設定します。
- ⑦「ウィンドウを閉じる」の「プロパティ」画面を開き、「ターゲット選択」ボタンをクリックし、 「商品登録.csv」ファイルを選択します。設定完了後、「更新」をクリックします。

| $\overline{\mathcal{O}}$                                                                                                    |                                                                                                    |      |
|----------------------------------------------------------------------------------------------------|----------------------------------------------------------------------------------------------------|------|
| プロパティ ▼ ×<br>スクリプト実行                                                                                                    | プロパティ                                                                                                    | * X  |
| 名前       ウィンドウを閉じる         コメント         設定       スクリプト         注釈       パージョン情報         ウィンドウ識別名で指定したウィンドウを閉じます。         ウィンドウ識別名 | スクリフト実行       名前     ウィンドウを閉じる       コメント       設定     スクリプト       注釈     パージョン情報       ウィンドウ識別名で指定したウィンドウを閉じます。       ウィンドウ識別名     商品登録.csv-Excel | -    |
| <br>更新 元に戻す                                                                                                    | 更新                                                                                                    | 元に戻す |

## 5.2.行ごとに値を取得し、画面に繰り返し入力する

#### ●次の手順で「シナリオ」を実行します。

⑧「ツールバー」の「シナリオ実行」ボタンをクリックします。 ⑨ファイル「商品登録.csv」のデータをデータ件数分転記し終えたら、シナリオが自動的に終了します。

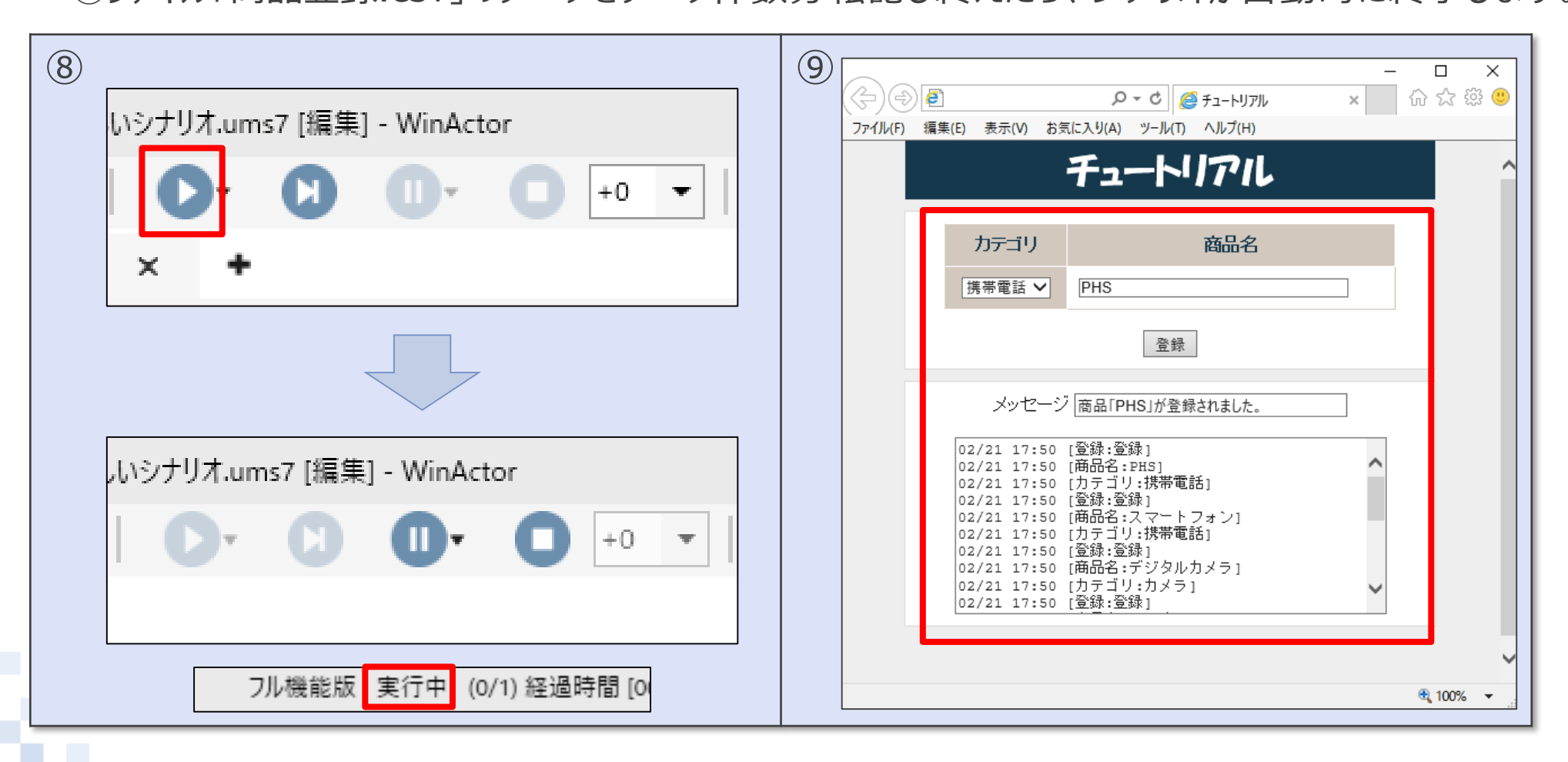

# 6. 教育研修のご案内

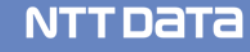

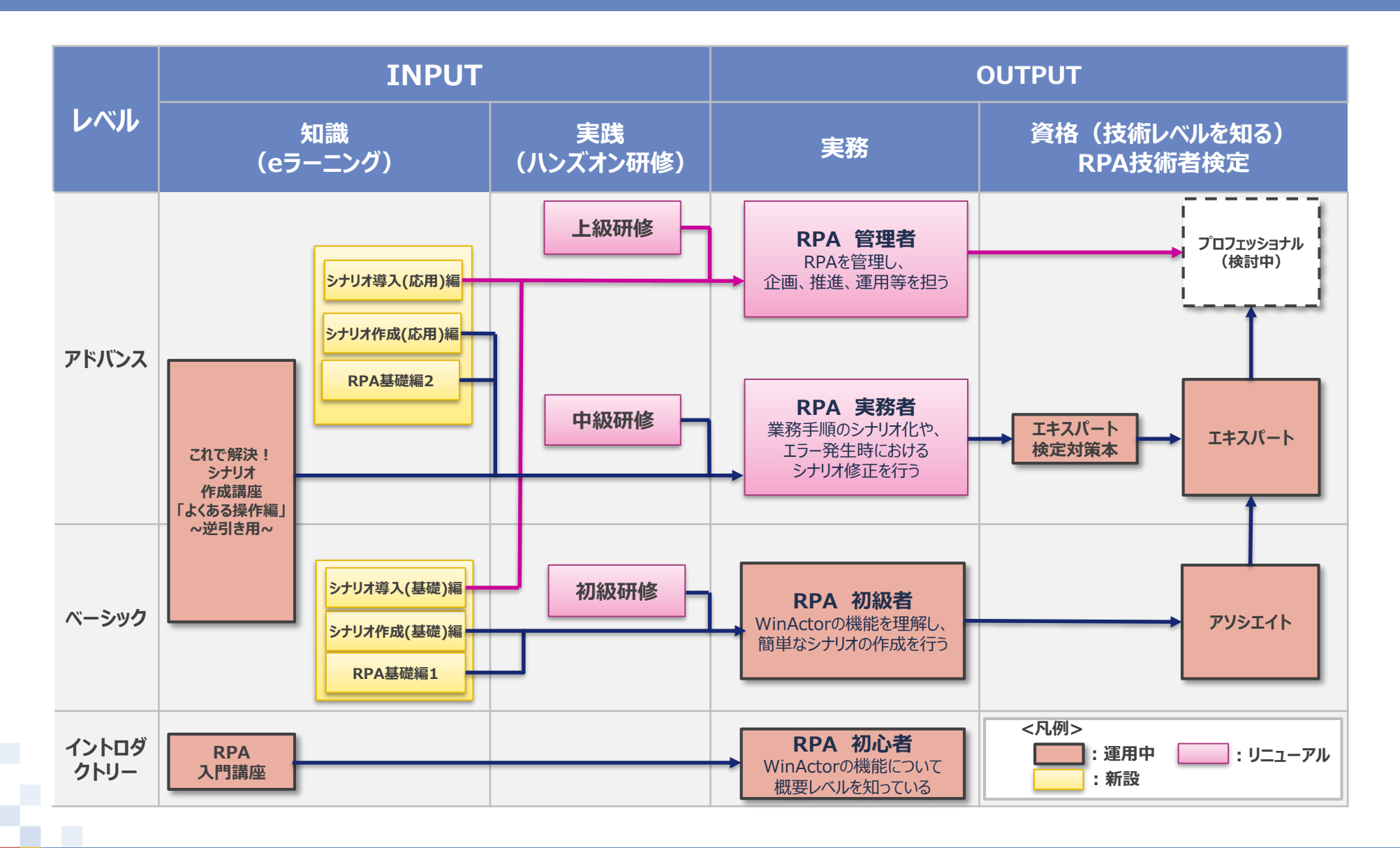

レベルに沿った研修をご用意しております。 ■研修実施機関 初級・中級・上級 (<u>https://cobotpia.com/gym/learn/index.html</u>)

| コース | 初級                                                  | 中級                                                                    | 上級                                                                                                  |
|-----|-----------------------------------------------------|-----------------------------------------------------------------------|----------------------------------------------------------------------------------------------------|
| 対象者 | WinActorに初めて触れる<br>方                                | 基本操作および簡単なシ<br>ナリオ作成が出来る方                                             | WinActorのシナリオ開発<br>を管理したいと考えている<br>方                                                                |
| 内容  | 基本的な機能の説明とと<br>もに、簡単なシナリオ作成<br>を通じて使い方の理解を深<br>めます。 | 実践的な例題によるシナリ<br>オ作成・講師による解説を<br>通じ、効果的なシナリオ作<br>成を実現するための知識を<br>養います。 | シナリオ開発までの流れを<br>分析・開発・計画・保守の<br>4つのポイントに分けて解<br>説し、RPA管理者として<br>RPAを管理し、企画、推<br>進、運用等を担えるように<br>する。 |
| 時間  | 7時間×1日                                              | 7時間× <mark>2日</mark>                                                  | 7時間×1日                                                                                              |

# eラーニングのご案内1 ーNTTデータ「公式」eラーニングー

自主学習用としてeラーニングもご用意しております。

■コンテンツ提供機関

・NTTデータ(<u>https://winactor.com/e\_learning/ntt-official/</u>)

・Web完結トライアル(<u>https://winactor.com/web\_trial\_inquiry/</u>)
 ※現在Web完結トライアルをお申込みいただくと、簡易版を無料でご受講いただけます。
 ■特徴

・シナリオ作成者養成研修に比べ約1.5~2倍のコンテンツボリューム

・WinActor ver.6、ver.7に完全対応

・PCの他スマートフォンでも視聴可能

■視聴期間

・60日間 ※WinActorのトライアルライセンスも利用可能

| レベル   | 講座名             | 目的                                                                            |
|-------|-----------------|-------------------------------------------------------------------------------|
| ベーシック | G1(RPA基礎編1)     | RPAを作成するうえで必要なIT基礎知識(分岐、繰返し、変数、サ<br>ブルーチン、フローチャート)の習得及びWinActorの主な使用方法<br>の理解 |
|       | G2(シナリオ作成(基礎)編) | シナリオを作成する上で必要となるノード、ライブラリにおける主な機能<br>の理解                                      |
|       | G3(シナリオ導入(基礎)編) | 自動化対象業務に対して、自動化を行った場合に期待される効果と<br>開発費用を比較し、効果を分析。                             |
|       | ベーシックセット講座      | ベーシック3種のeラーニング講座をセット割引にて販売しております。                                             |

#### WinActorの資格試験にチャレンジ! 各自のスキルアピールや明確な目標設定としてお役立てください。 ■RPA技術者検定サイト(<u>http://watest.jp/index.html</u>)

※以下執筆時点の情報のため、詳しくはRPA技術者検定サイトをご確認ください

| レベル  | アソシエイト                                                                 | エキスパート                                                                        |
|------|------------------------------------------------------------------------|-------------------------------------------------------------------------------|
| 目的   | 「WinActor」により業務の自動化に取り組むユーザーや、「WinActor」を提供する側の技術者等の評価                 |                                                                               |
| 対象者  | □ 「WinActor」の基本が身についており、独力で複雑なシナリオを<br>構築できる方                          | □ 「WinActor」に関する深い知識を有し、シナリオ構築において何か<br>障害があったとしても、別の手段により構築できる方              |
| 試験形式 | CBT <sup>※注3</sup> 多肢選択式                                               | 選択式+実技試験                                                                      |
| 出題数  | 50問                                                                    | 選択式問題30問+実技試験問題3問                                                             |
| 試験時間 | 60分                                                                    | 120分                                                                          |
| 受験資格 | 特になし                                                                   | 特になし                                                                          |
| 受験料  | 7,150円/回(税込)                                                           | 27,500円/回(税込)                                                                 |
| 試験会場 | 全国150箇所                                                                | 札幌・仙台・東京・名古屋・<br>大阪・広島・福岡                                                     |
| 試験頻度 | 随時                                                                     | 4回/年                                                                          |
| 合格基準 | <ul> <li>原則として、正答率7割以上を合格。</li> <li>ただし、問題の難易度等により変動する場合あり。</li> </ul> | <ul> <li>原則として、正答率6割以上を合格。</li> <li>ただし、問題の難易度等により変動する場合あり。(第9回時点)</li> </ul> |

### ユーザーフォーラムのご案内1

ユーザーフォーラム(URL: <u>https://winactor.com/questions/</u>)は、ユー ザー同士で質問し回答を得たり、RPAに関する情報や話題を交換したりすることで、 お互いの知識やノウハウを共有することを目的としたコミュニケーションサイトです。また、 過去の質問や回答を参照することで、問題解決や、知識を深めることに役立ちます。

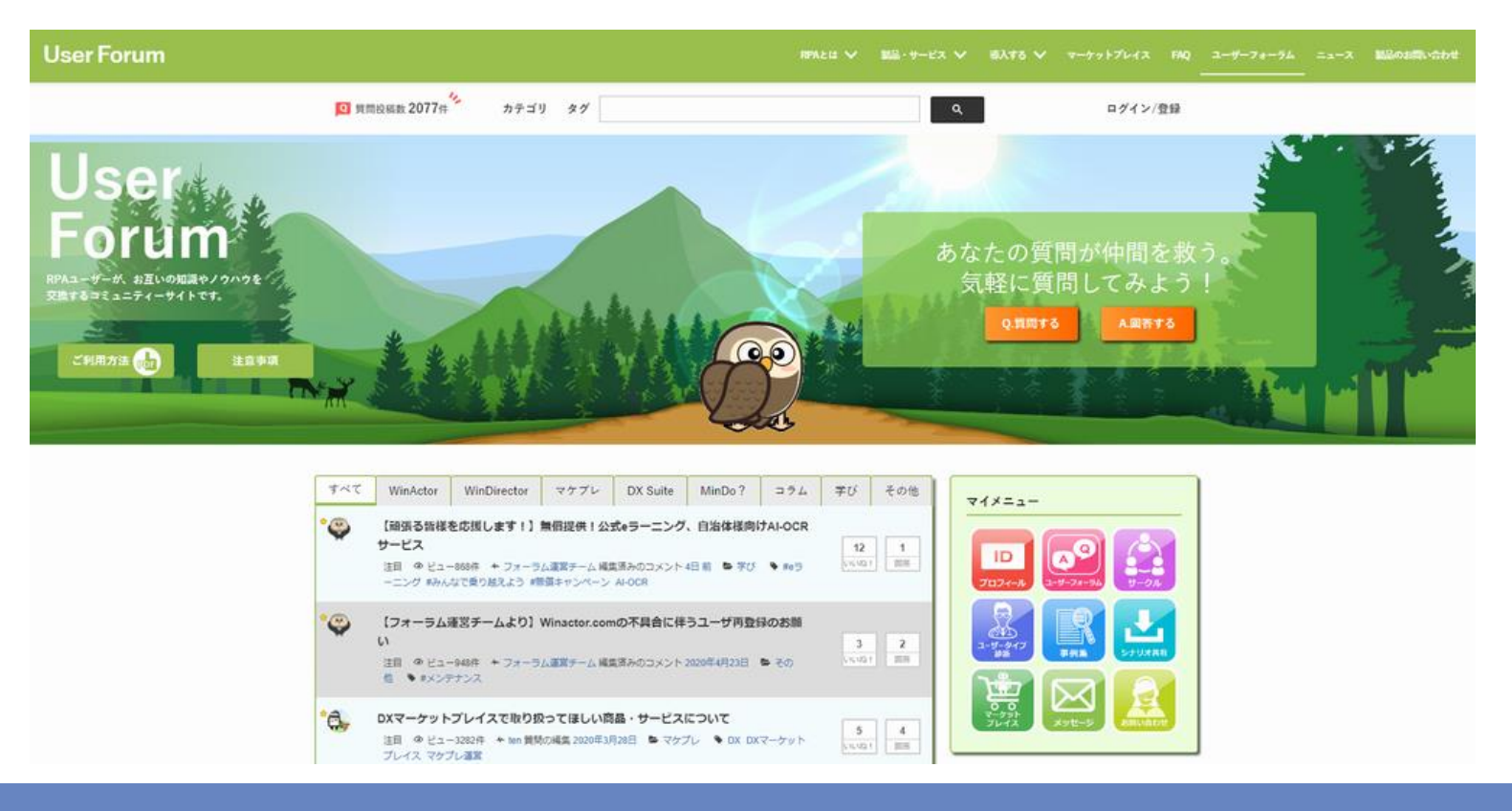

#### ユーザーフォーラムのご案内2

過去の質問の参照は誰でも自由に行えますが、アカウントを登録することで 質問の投稿や「サークル」機能等の様々な機能を利用することができます。

#### アカウントは次ページ以降の方法で、簡単に登録することができます。 是非ご活用ください!

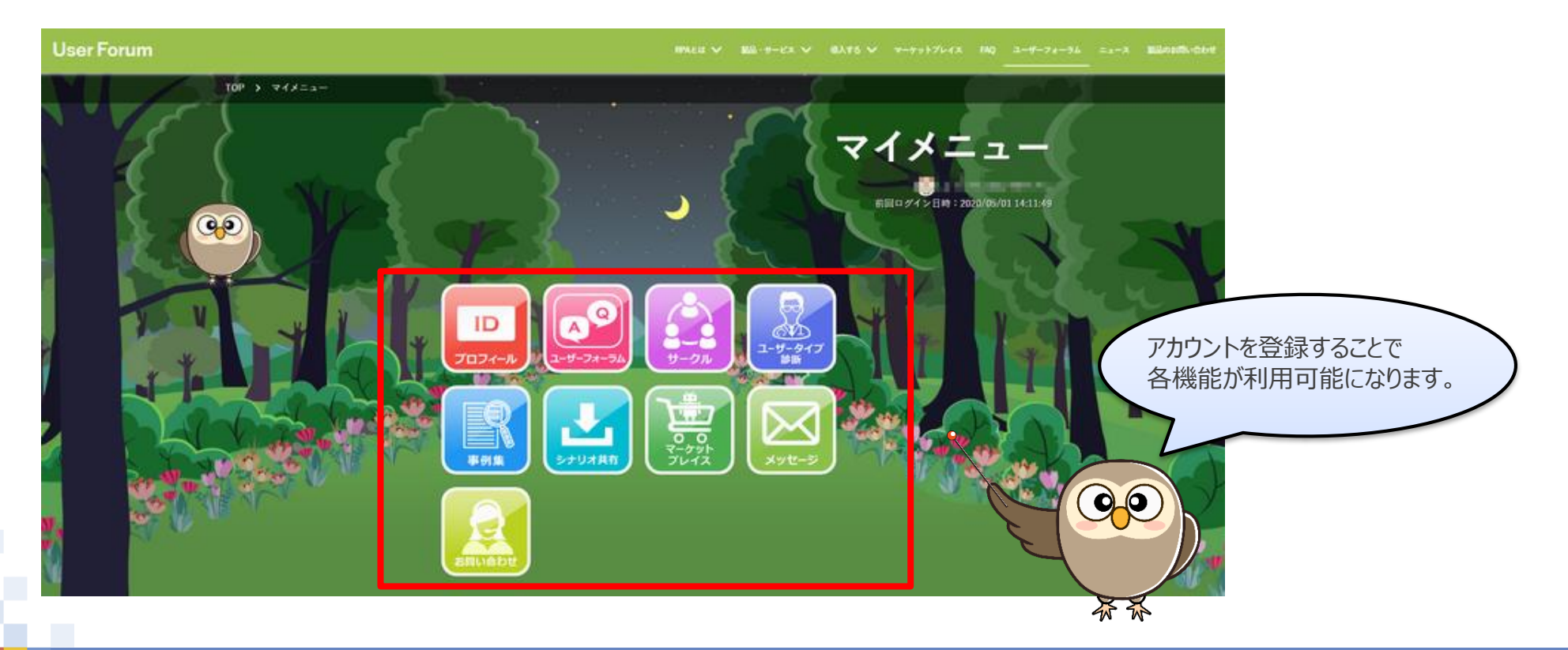

## ユーザーフォーラムのご案内3 ーアカウントを登録するー

- (1) <u>https://winactor.com/questions/</u>にアクセスします。
- (2)「ログイン/登録」をクリックします。

(3) 表示された画面内の「新規会員登録」をクリックします。

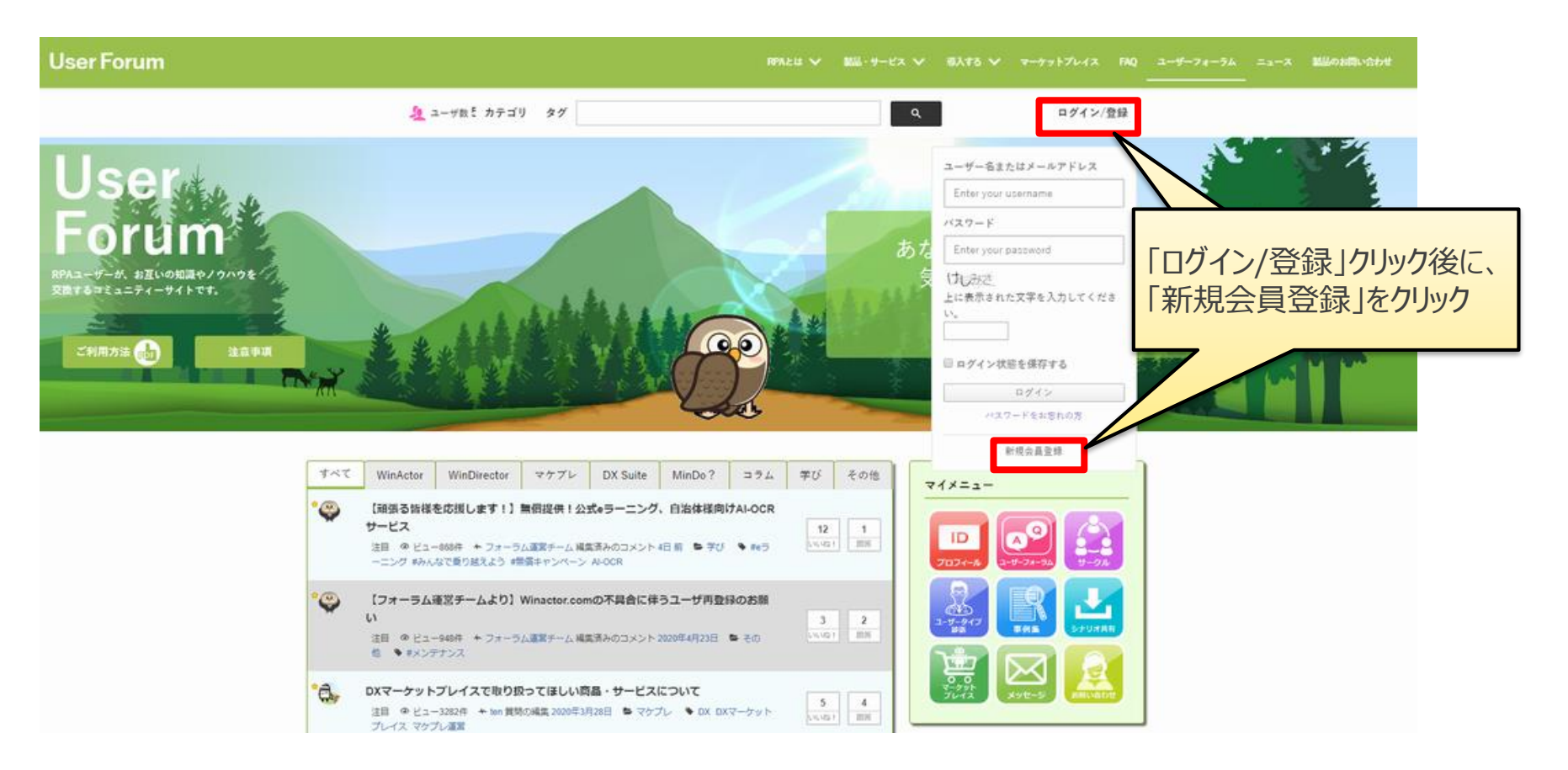

### ユーザーフォーラムのご案内4 ーアカウントを登録するー

# (4)「ログイン情報・プロフィールの登録」の各項目を入力し、 「登録を完了」をクリックします。 ※全てのサービスを利用するには、全項目の入力が必要です。

#### ご利用について

ご登録の際は、注意事項に同意したものとみなします。 事前にご確認をお願いします。 尚、退会をご希望される際は、お手数ですがお問い合わせフォームにてご依頼ください。

#### 登録について

以下の項目の入力をお願い致します。 ログイン悟報、「氏名」、「会社名 or 学校名」は他ユーザーに公開されません。 ※全てのサービスを利用するには「氏名」、「会社名 or 学校名」、「業界」、「職種」の入力が必要です。

#### ログイン情報・プロフィールの登録

| <ul> <li>● は必須入力です</li> <li>ログインID※登録後の変更はできません。</li> </ul> |             |
|-------------------------------------------------------------|-------------|
|                                                             | ニックネーム *    |
| メールアドレス *                                                   |             |
|                                                             | 氏名          |
| ログインバスワード *                                                 |             |
| ※パスワードは8文字以上で英大文字、英小文字、数字金てを合<br>んだ文字列として下さい。記号は任意で使用可能です。  | 会社名 or 学校名  |
|                                                             |             |
| ログインパスワードの確認 *                                              | 業界          |
|                                                             |             |
|                                                             | 職種          |
|                                                             | 🗹           |
|                                                             | 141 - Barry |
| 谷埧日人刀                                                       |             |
| 「登録を完了                                                      |             |
|                                                             |             |

「ログインID」は ログイン時に使用するIDのため、 他のユーザーが使用しているIDは登録できません。 また、「ニックネーム」以外の項目は 他のユーザーには公開されません。

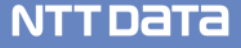

#### ユーザーフォーラムのご案内5 ーアカウントを登録するー

#### (5)登録後、暫くするとアカウント有効化メールが送付されるので、 リンクをクリックして「有効化」をクリックします。 ※72時間以内にアカウントを有効化されない場合は、 再度アカウント登録が必要となります。

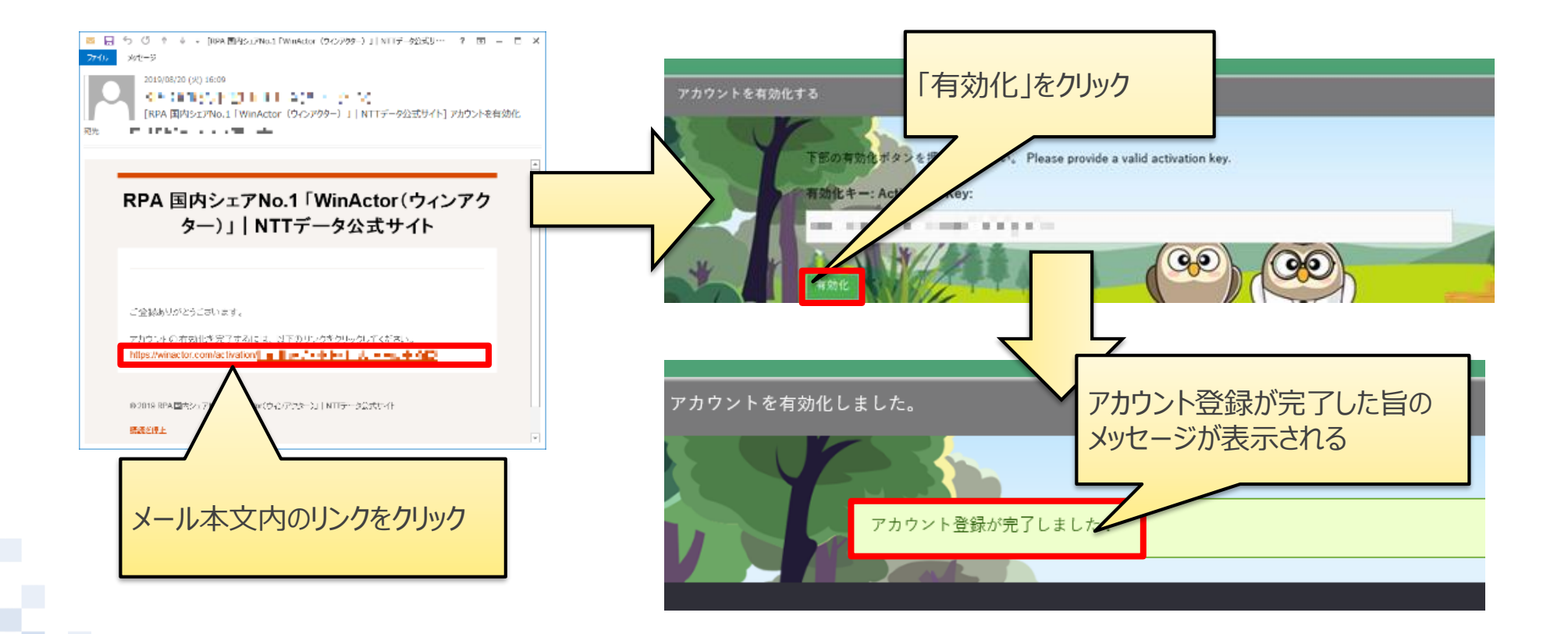

# ユーザーフォーラムのご案内6 ーユーザーフォーラムにログインするー

- (1) https://winactor.com/questions/にアクセスします。
- (2)「ログイン/登録」をクリックします。
- (3) 画面内の「ユーザー名またはメールアドレス」、「パスワード」と表示された文字 (下図であれば「リーナン」→けしみさ)を入力し、「ログイン」をクリックします。 ※ここで入力する「ユーザー名」とはアカウント作成時に登録した「ログインID」 のことです。

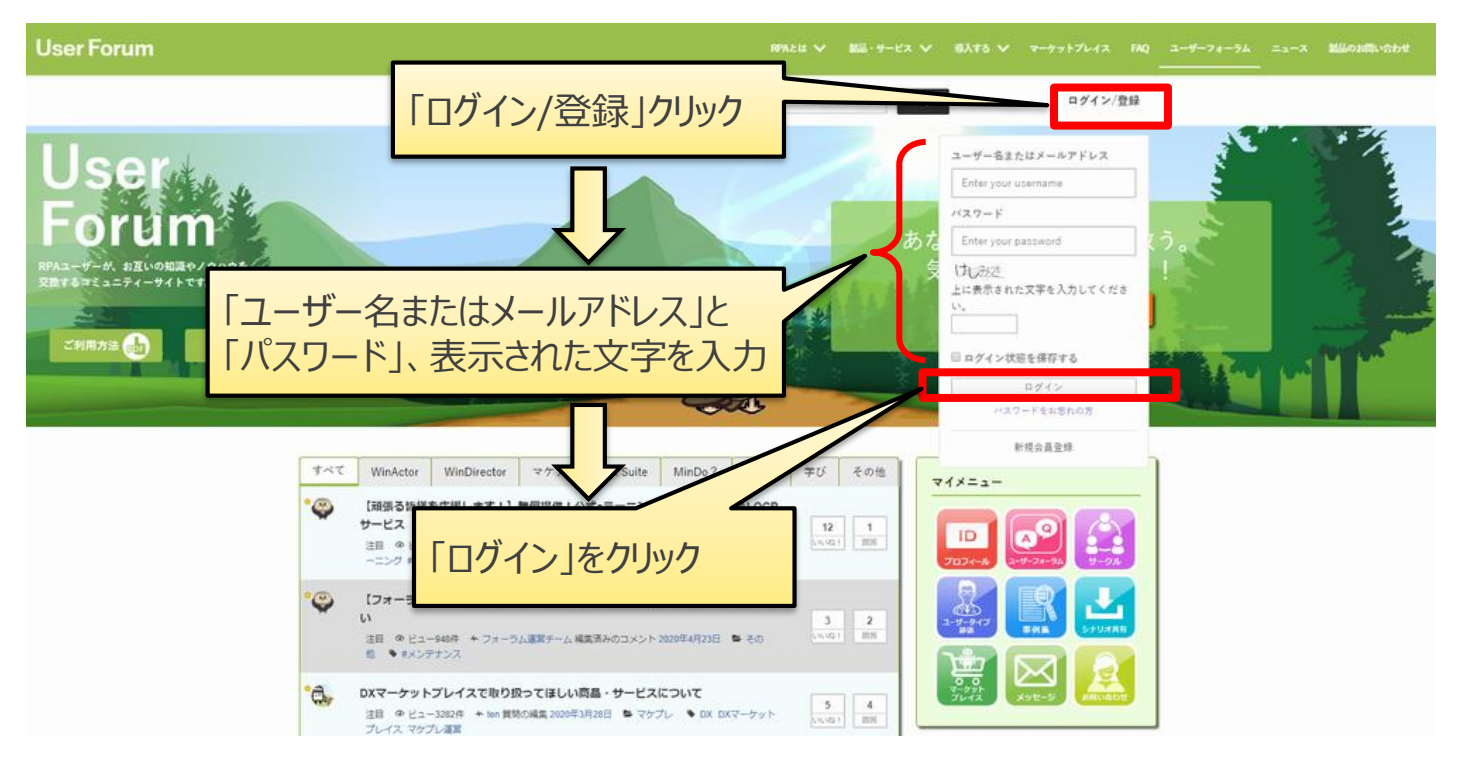

# ユーザーフォーラムのご案内7 ーユーザーフォーラムにログインするー

#### (4) ログインに成功すると、マイメニューが表示されます。

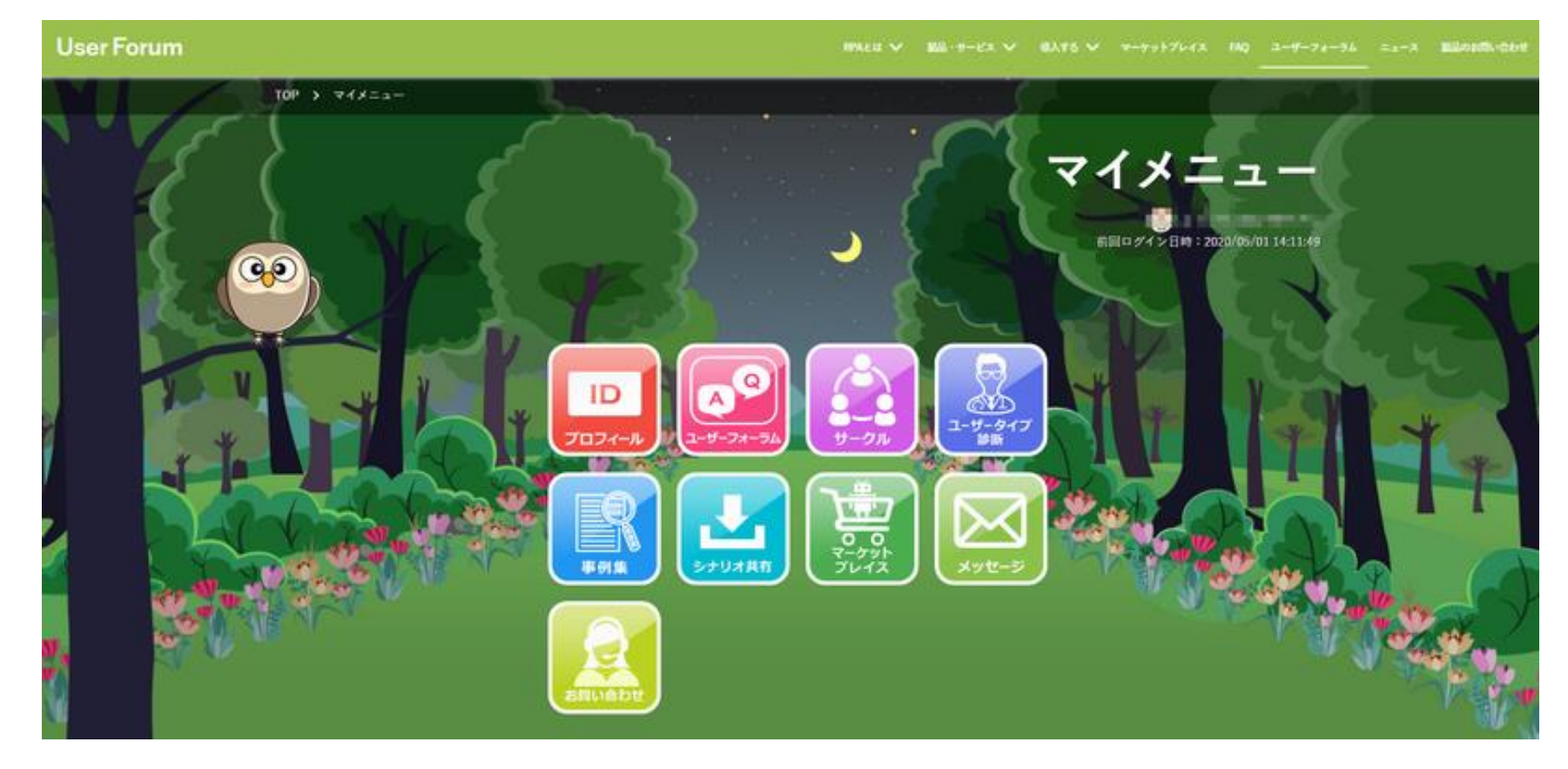

詳細な利用方法につきましては、ユーザーフォーラムTOP画面にあります 「ご利用方法」から、ユーザーフォーラム利用手順書をご参照ください。

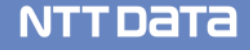

# ユーザーフォーラムのご案内8 -FAQ-

| No. | Question                                           | Answer                                                                                                    |
|-----|----------------------------------------------------|----------------------------------------------------------------------------------------------------|
| 1   | PWを忘れてログインできなくなり<br>ました。初期化する方法を知り<br>たいです。        | 次の手順で初期化することができます。<br>①ユーザーフォーラムのTOP画面で「ログイン/登録」をクリック<br>②表示された画面内の「パスワードをお忘れの方」をクリック<br>③ユーザー名またはメールアドレスを入力し、<br>「新しいパスワードを取得」をクリック<br>④暫くすると登録してあるメールアドレス宛にパスワード初期化メールが<br>届くのでリンクをクリック後、新しいパスワードを設定 |
| 2   | アカウントがロックされました。<br>どうすれば良いでしょうか。                   | 暫くお待ちいただければ解除されます。<br>大変お手数ですが、時間をおいてからログインをお願いします。<br>※セキュリティ上、解除時間は非開示とさせていただきます。                                                                                                    |
| 3   | 「回答」と「コメント」はどのように<br>使い分ければ良いですか。                  | 次のように使い分けて頂けると幸いです。<br>回答・・・「投稿した質問」に対して、何かしらの「回答」を行う際に使用<br>コメント・・・「投稿した質問」や「回答」に対して、補足説明、確認、<br>お礼を伝える際に使用<br>※「コメント」なので、内容が「回答」である必要はありません。                                                         |
| 4   | 正しい情報を入力しているはず<br>ですが、ログインができません。<br>どうすれば良いでしょうか。 | 正しい情報を入力しているにも関わらずログインができない場合、<br>キャッシュ・Cookieが影響している可能性が考えられます。<br>一度ブラウザのキャッシュ・Cookieを削除してログインをお試しください。                                                                                              |

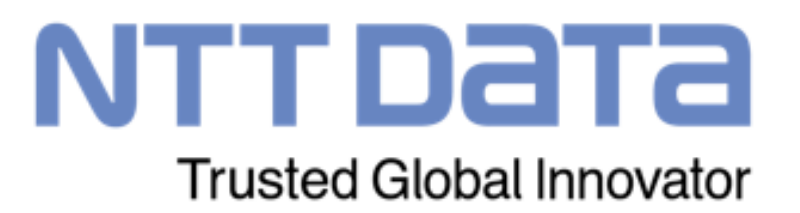